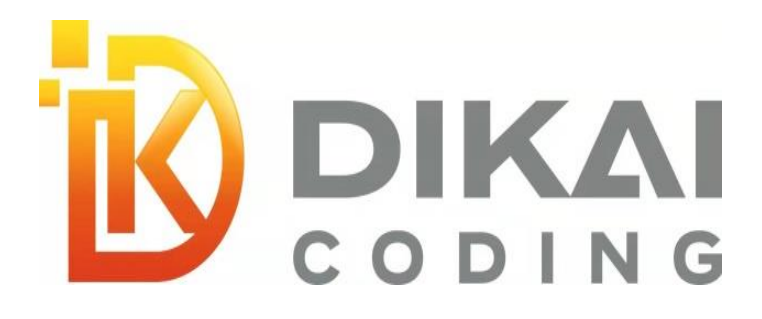

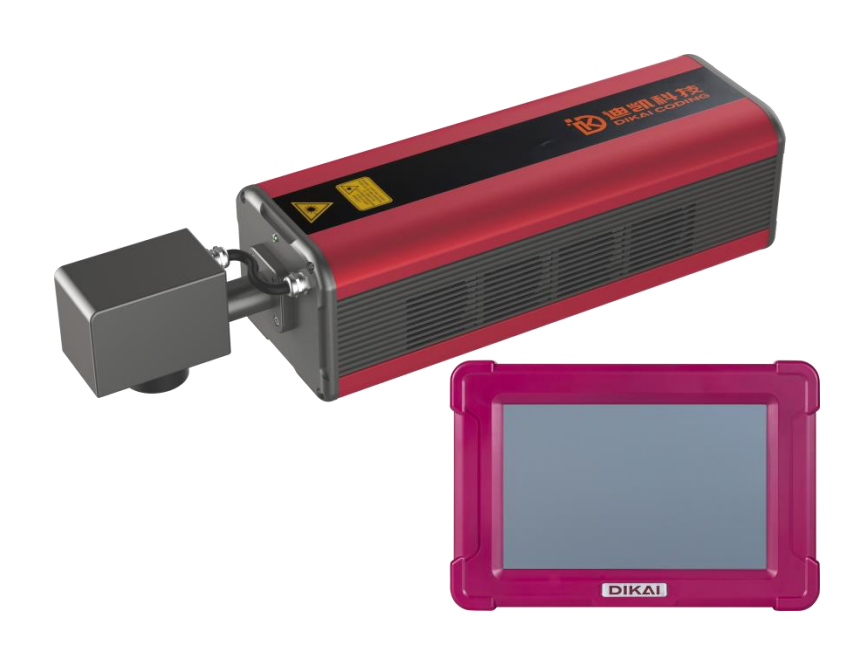

## DIKAI

## DLC Series Лазерный принтер

## Руководство пользователя

V7 12.09.2023

Shanghai Dikai Coding Technology Co., LTD

#### ПРЕДУПРЕЖДЕНИЕ

Рассматриваемый лазерный принтер представляет собой 4-уровень опасности. Во время работы излучается невидимое импульсное инфракрасное лазерное излучение мощностью до 100 Вт. Не подвергайте глаза или кожу воздействию прямого или рассеянного излучения.

Перед эксплуатацией и подготовкой этой лазерной установки она должна быть оборудована устройством защиты от лазерного излучения уровня 1 для предотвращения случайного воздействия прямого или рассеянного лазерного излучения. Если использование не контролируется или не регулируется способом или этапами, указанными в данном руководстве, может возникнуть опасность поражения лазерным излучением.

## Оглавление

| 1. | ВВЕДЕНИЕ                                            | 5                   |
|----|-----------------------------------------------------|---------------------|
| 2. | БЕЗОПАСНОСТЬ                                        | 6                   |
|    | 2.1. ОБЗОР                                          | 6                   |
|    | 2.2. Целевое назначение                             | 7                   |
|    | 2.3 Советы и концепции безопасности                 |                     |
|    | 24 Пазерный уровень                                 | g                   |
|    | 2.5 Опасность                                       | 10                  |
|    | 2.5.1.Электрическая безопасность                    | 10                  |
|    | 2.5.2. Лазерное излучение                           | . 10                |
|    | 2.6 Отказ от ответственности                        | 13                  |
| 3  |                                                     | 13                  |
| •  | 3 1 Принцип работы                                  | 13                  |
|    | 3 2 Принцип маркировки                              | 14                  |
|    |                                                     | 15                  |
|    |                                                     | 17                  |
| ^  |                                                     | .   /<br><b>/ 0</b> |
| 4. |                                                     | 10<br>10            |
|    | 4. Перечень оборудования                            | 10                  |
|    | 4.2 ПОДГОТОВКА К ИНСТАЛЛЯЦИИ                        | 19                  |
|    | 4.2.1. Условия окружающей среды                     | 19                  |
|    |                                                     | 10                  |
|    |                                                     | 20                  |
|    | 4.4 Олектрические соединения                        | 20                  |
|    | 4.4.2. Сигнал энкодера                              | . 22                |
|    | 4.4.2. Разъем сигнала тревоги                       | . 22                |
|    | 4.4.3. Порт Пользовательского интерфейса            | . 23                |
|    | 4.4.4. Порт основного источника питания             | 23                  |
|    | 4.5 Инсталляция печатающей головки                  | 24                  |
|    | 4.6 Включение                                       | 25                  |
| 5. | УПРАВЛЕНИЕ ПРИНТЕРОМ                                | 26                  |
|    | 5.1 Основное окно                                   | 26                  |
|    | 5.2 Авторизация                                     | 26                  |
|    | 5.3. Статус                                         | 28                  |
|    | 5.4 Функции                                         | 29                  |
|    | 5.5 Редактированине Задания на печать               | 30                  |
|    | 5.5.1. Добавьте рисунок                             | . 30                |
|    | 5.5.2. Добавьте изображение                         | . 32                |
|    | 5.5.3. Добавьте текст                               | 33                  |
|    | 5.5.4. Добавление штрих-кодов                       | . 42                |
|    | 5.5.5. Добавление QR-кодов                          | . 44                |
|    | 5.5.0. дооавление задержки                          | 46                  |
|    | о изменение содержимого фаилов                      | 40                  |
|    | э.о.т. точные настроики<br>5.6.2. Перечень объектов | .41<br>17           |
|    | 5.6.3. Запопнение                                   | 47<br>18            |
|    | 5.6.4. Массивы                                      | 49                  |
|    | 5.6.5. Стили текста                                 | 50                  |

|    | 5.6.6. Новый                                  | 51 |
|----|-----------------------------------------------|----|
|    | 5.6.7. Открыть файл                           | 51 |
|    | 5.6.8. Сохранить                              | 52 |
|    | 5.6.9. Сохранить как                          | 52 |
|    | 5.6.10. Отменить                              | 53 |
|    | 5.6.11. Вернуть                               | 53 |
|    | 5.6.12. Копия                                 | 53 |
|    | 5.6.13. Удалить                               | 53 |
|    | 5.6.14. Инструменты                           | 53 |
|    | 5.6.15. Параметры печати                      | 54 |
| ļ  | 5.7 Панель инструментов                       | 59 |
| 6. | УСТАНОВКИ СИСТЕМЫ                             | 60 |
| (  | 6.1 Производственная линия (Production line)  | 60 |
|    | 6.1.1. Тип линии                              | 60 |
|    | 6.1.2. Режим печати (Marking mode)            | 66 |
| (  | 6.2 Параметры маркировки (Marking parameters) | 71 |
|    | 6.2.1. Выброс параметров кода                 | 71 |
|    | 6.2.2. Область (Area)                         | 72 |
|    | 6.2.3. Лазер (настройка предела)              | 77 |
|    | 6.2.4. Управление полномочиями                | 80 |
|    | 6.2.5. Системные настройки                    | 83 |
|    | 6.2.6. Настройки ввода/вывода                 | 89 |
|    | 6.2.7. Настройки связи                        | 93 |
|    | 6.2.8. Системная информация                   | 93 |
| 7. | ДИАГНОСТИКА И УСТРАНЕНИЕ НЕПОЛАДОК            | 95 |
| •  | 7.1. Описание световых индикаторов            | 95 |
| •  | 7.2 Общие неисправности                       | 97 |
| •  | 7.3. Информация об ошибках и решения1         | 01 |
| 8. | Техническое обслуживание и очистка1           | 12 |
| 8  | 3.1 Советы по обслуживанию1                   | 12 |
| ł  | 3.2. План обслуживания1                       | 12 |
| 8  | 3.3 Охлаждение лазерного принтера1            | 14 |
| 9. | Список запасных частей1                       | 15 |

## 1. ВВЕДЕНИЕ

Это руководство содержит всю необходимую информацию для эксплуатации, устранения неполадок и технического обслуживания лазерного принтера. Это руководство относится к комплекту поставки лазерного принтера типа «CO2», которое в основном предназначено для персонала по эксплуатации и техническому обслуживанию, прошедшего профессиональный технический инструктаж по лазерному оборудованию.

Пожалуйста, внимательно прочтите главу «Безопасность» перед началом эксплуатации лазерного принтера. Пожалуйста, убедитесь, что вы полностью понимаете все советы и тщательно следуете всем инструкциям!

Воспроизведение любого содержания или части данного руководства в любой форме строго запрещено без письменного разрешения Dikai. Содержание данного руководства может быть изменено без предварительного уведомления. Были предприняты все усилия для обеспечения точности содержания данного руководства. Тем не менее, мы будем благодарны, если вы сообщите нам. Если обнаружите какиелибо ошибки или упущения.

Dikai не дает никаких гарантий, включая, помимо прочего, любые подразумеваемые гарантии и пригодность для конкретной цели. Dikai не несет ответственности за какие-либо ошибки, содержащиеся в этой информации, а также за случайные или косвенные убытки в связи с предоставлением, реализацией или использованием этой информации.

Благодарим Вас за то, что выбрали нас в качестве поставщика решений для печати. Если у вас есть какие-либо вопросы, пожалуйста, свяжитесь с местным офисом продаж и обслуживания Dikai, который готов предоставить вам своевременное обслуживание.

От имени всего коллектива Dikai еще раз выражаем искреннюю благодарность за выбор нашей продукции!

## 2. БЕЗОПАСНОСТЬ

## 2.1. ОБЗОР

Дизайн и конструкция лазерных станков Dikai соответствуют международным стандартам и соответствующим техническим спецификациям. Оборудование соответствует новейшим технологиям и утвержденным требованиям безопасности.

Пользователь должен обеспечить следующее:

- 1. Лазерный принтер можно использовать только после установки и защиты в соответствии со стандартом лазерной безопасности уровня 1 (EN60825).
- 2. Оборудование должно использоваться только по назначению и не должно использоваться для других целей;
- Оборудование можно эксплуатировать только в пригодных для использования условиях, поэтому необходимо периодически проверять все устройства, системы и инструменты безопасности, чтобы убедиться в их доступности и работоспособности;
- 4. Требовать наличие и применение персоналом индивидуальных защитных очков при работе с оборудованием;
- 5. Используйте только подходящие и одобренные инструменты и оборудование;
- 6. Действующие правила и нормы по технике безопасности должны быть вывешены рядом с оборудованием и строго соблюдаться;
- 7. Весь персонал, занимающийся эксплуатацией, техническим обслуживанием и ремонтом, должен регулярно проходить соответствующие инструктажи по безопасности эксплуатации и охране окружающей среды, а также должен быть ознакомлен с руководством по эксплуатации, с правилами техники безопасности, упомянутыми в настоящем документе;
- 8. Любые предупредительные знаки на лазерном принтере не могут быть удалены и должны располагаться на видном месте.

### 2.2. Целевое назначение

Лазерный принтер применим только для обработки поверхности материала. Поверхность материала локально нагревается за счет сильного облучения лазерным лучом четвертого класса опасности и соответствующим образом изменяется. Основной областью применения лазерного принтера является печать по поверхности продукта (срок годности, номер партии, серийный номер и т. д.).

Поскольку луч лазерного принтера имеет очень сильную энергию, неправильное использование может привести к травмам и повреждению.

Если лазерный принтер используется не по назначению, мы отклоняем все Пожалуйста, всегда соблюдайте соответствующие претензии. технические характеристики лазерного принтера. DIKAI не несет ответственности за любые материальные убытки или телесные повреждения в результате использования не по Этот принтер может назначению. лазерный эксплуатироваться только авторизованным, специально обученным персоналом, который знаком и может следовать шагам, описанным в этом руководстве.

Настоятельно рекомендуется проводить оценку риска при интеграции лазерного принтера в соответствии со стандартами EN ISO14121 и EN ISO11553. Потенциальные риски, связанные с механизмами обращения с лазерными материалами, описаны в стандарте EN ISO11553, включая опасности, связанные с обращением с лазерными материалами (такие как пыль, радиация, пожар или взрыв), и другие потенциальные опасности.

## Примеры, перечисленные ниже, могут быть пожароопасными. Этот список не является полным, и необходимо учитывать местные условия.

- 1. Печать на материалах (например, горючих), которые не указаны;
- 2. Неверная настройка параметра (например, слишком низкая скорость печати);
- 3. Неверная настройка параметра из-за повреждения данных печати;
- 4. Всегда печатать в одном и том же месте на одном и том же изделии (изделие нельзя перемещать по разным причинам);
- 5. Все виды горючих газов или материалов в рабочей зоне.

## В режиме печати лазерный луч управляется программным обеспечением, что необходимо учитывать при оценке риска.

Перед включением лазерного оборудования проверьте и убедитесь, что:

1. Лазерный принтер был установлен и защищен в соответствии со стандартом лазерной безопасности уровня 1 (EN60825);

2. Только авторизованный персонал может входить в зону работы лазерного принтера.

#### Перед запуском производства:

- Проверьте, нет ли явных повреждений лазерного принтера. Пожалуйста, убедитесь, что лазерный принтер работает при условии «неповрежденного оборудования». Обнаруженная неисправность должна быть немедленно устранена.
- 2. Осмотрите и убедитесь, что из рабочей зоны лазерной установки удалены материалы или другие предметы, которые не должны там находится;
- 3. Проверьте и убедитесь, что все предохранительное оборудование работает безотказно.

Необходимо соблюдать все действующие правила и положения по предотвращению несчастных случаев. Обратите внимание на следующее:

- 1. Не облучайте тело человека или животных лазерным лучом, иначе это может привести к серьезному повреждению глаз или кожи.
- 2. Не печатайте на легковоспламеняющихся материалах, всегда обращайте внимание на соответствующее экранирование лазерного луча, когда маркировка легковоспламеняющихся материалов (например, бумаги) может непреднамеренно вызвать пожар, примите соответствующие меры предосторожности, такие как установка дымовой сигнализации, пожарной сигнализации, и т. д.
- 3. Не используйте лазерный луч на отражаемую поверхность предмета. Отраженный лазерный луч также причиняет вред, в некоторых случаях даже более серьезный, чем исходный лазерный луч.
- 4. Не используйте лазерный луч на незнакомых материалах. Некоторые материалы (например, полиэтилен, полипропилен и стекло) могут быть проницаемы для лазерного луча, даже если человеческому глазу они кажутся непрозрачными.
- 5. Опасность взрыва. Обратите внимание, что в рабочей зоне лазерного луча не должно быть взрывоопасных материалов или пара! Из соображений безопасности строго запрещается модифицировать или изменять лазерный принтер.
- Только обученному персоналу разрешается эксплуатировать лазерный принтер с включенным лазером и/или направляющей луча. Всегда соблюдайте правила защиты от лазерного излучения.

### 2.3 Советы и концепции безопасности

#### 1. Опасность

Представляет прямую угрозу опасности, которая, если ее не избежать, приведет к смерти или серьезной травме.

#### 2. Предупреждение

Указывает на потенциально опасную ситуацию, которая, если ее не избежать, может привести к смерти или серьезной травме.

#### 3. Будь осторожен

Указывает на потенциально опасную ситуацию, которая, если ее не избежать, приведет к легкой или незначительной травме. Это также относится к предупреждениям об опасности материального ущерба.

#### 4. Обрати внимание на

Указывает на потенциально опасную ситуацию, которая, если ее не избежать, приведет к повреждению продукта или другие предметы вокруг него.

#### 5. Важный

Представляет советы по применению и другую особенно полезную информацию. Это не сигнал для опасной или вредной ситуации.

#### 6. Лазерный луч

Это означает, что из принтера выходит лазерный луч, и это может быть опасной ситуацией. Пожалуйста, строго соблюдайте правила техники безопасности! Несоблюдение правил техники безопасности может привести к незначительным и серьезным повреждениям глаз или кожи, а также к материальному ущербу.

## 2.4 Лазерный уровень

#### Лазерный принтер

Состояние всей закрытой лазерной установки при нормальной эксплуатации (за исключением услуг по техническому обслуживанию, ремонту и техническому обслуживанию) соответствует лазерному устройству уровня 1. Лазерный луч от лазерного источника света должен проходить только в полностью экранированном пространстве, пока не достигнет поверхности продукта. Эта экранирующая мера может предотвратить случайную утечку лазерного луча.

#### Лазерный источник

В качестве источника лазерного излучения (называемого в данном руководстве лазерной установкой или принтером) используется своего рода оптический СО2-лазер, работающий с импульсным лазером или лазером непрерывного действия. Лазерная установка представляет собой четырехступенчатое лазерное устройство, излучающее невидимый (инфракрасный) луч. это чрезвычайно вредно для глаз и кожи. Частоту импульсов можно регулировать в диапазоне от 50 Гц до 20 кГц, фактическая частота импульсов зависит от применения.

Когда система позиционирования с красным светом используется для моделирования или коррекции, оптический лазер может включаться и работать автоматически. В этом случае также необходимо носить защитные очки для защиты от лазера, чтобы предотвратить излучение оптического лазера.

#### 2.5 Опасность

#### 2.5.1. Электрическая безопасность

Максимальное рабочее напряжение лазерного принтера серии DIKAI – это подключенное к сети напряжение, представляющее угрозу для здоровья и безопасности человека. На заводской табличке указано гарантированное основное напряжение.

Только уполномоченный персонал может управлять работающим оборудованием.

В случае сбоя питания немедленно прекратите эксплуатацию лазерного принтера. Ремонт должен проводиться только авторизованным персоналом.

Всегда держите блок управления лазером в выключенном состоянии, позволяя персоналу самостоятельно выполнять операции включения лазера.

В верхней части блока управления размещено предупреждение о безопасности, как показано на следующем рисунке:

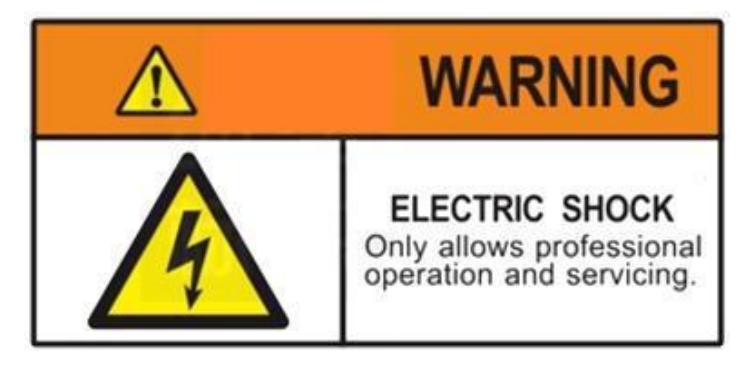

Кроме того, пожалуйста, всегда помните, что все разъемы в блоке управления не должны быть отключены от сети, иначе основная плата управления и соответствующие аксессуары будут повреждены!!

#### 2.5.2. Лазерное излучение

Лазерное излучение может вызвать повреждение глаз и кожи. Такое повреждение может быть вызвано не только прямым лазерным излучением, но и рассеянным, а также отражением от заготовки или упаковочной машины. Величина повреждения определяется временем воздействия, энергией лазера и длиной волны.

В соответствии с потенциальной опасностью лазерного излучения лазерный блок и его установку можно разделить на семь уровней защиты от лазерного излучения: уровень 1 — самый безопасный, а уровень 4 — самый опасный. Эти уровни подробно определены в части I стандарта EN60825. Резюме выглядит следующим образом:

#### 1. Уровень 1

Полученное лазерное излучение может быть видимым или невидимым, но оно не причиняет вреда.

#### 2. Уровень 1М

Если никакое другое оптическое устройство не используется, полученное лазерное излучение может быть видимым или невидимым и не причинит вреда.

#### 3. Уровень 2

Лазерное излучение является видимым и не причинит вреда, если его осторожно не излучать в течение менее 0,25 секунды.

#### 4. Уровень 2М

Лазерное излучение видимо, если никакое другое оптическое оборудование не используется, непреднамеренное облучение человеческого глаза в течение менее 0,25 секунды не причинит вреда.

#### 5. Уровень 3R

Полученное лазерное излучение может быть видимым или невидимым. Может вызвать повреждение глаз.

#### 6. Уровень 3Б

Полученное лазерное излучение может быть видимым или невидимым. В то время как рассеянное излучение (отраженное от тусклых поверхностей) безвредно, прямое излучение, попадающее в глаза и на кожу, может быть вредным.

#### 7. Уровень 4

Полученное лазерное излучение может быть видимым или невидимым. Прямое и рассеянное излучение чрезвычайно вредно для глаз и кожи и может вызвать пожар при попадании на легковоспламеняющиеся материалы.

Лазерный луч, создаваемый этим лазерным принтером, имеет уровень опасности 4. Длина волны лазерного луча находится в инфракрасном диапазоне, невидимом для человеческого глаза.

Это излучение высокой интенсивности может вызвать экстремальный локальный нагрев и ожоги тканей, особенно в глазах, которые могут быть повреждены лазерными лучами, что приведет к потере зрения или слепоте! Подходящие очки для защиты от лазера могут предотвратить попадание прямых, зеркальных или рассеянных лазерных лучей.

## При выборе подходящих защитных очков необходимо соблюдать следующие условия:

- 1. Они должны быть применимы для защиты глаз от лазерного излечения в диапазоне длин волн оптического CO2-лазера, длина волны которого составляет 9 мкм-11 мкм. Пожалуйста, обратите внимание на логотип на заводской табличке модели, будьте осторожны, чтобы не ошибиться! Защитные очки, используемые для других типов лазеров, не обеспечивают достаточной защиты от оптических лучей лазера!
- 2. Должны обеспечивать защиту от лазерного излучения в пределах диапазона мощности лазерного принтера.
- 3. Они должны обеспечивать защиту не только для непрерывного лазера, но и для импульсного лазера с частотой импульсов, регулируемой в диапазоне от 50 Гц до 20 кГц. Фактическая частота импульсов зависит от настроек лазерного принтера.

Кожа способна выдерживать более высокие уровни радиации, чем глаза, но в зависимости от продолжительности и интенсивности воздействия может произойти повреждение тканей от возгорания. Чтобы защитить кожу, носите соответствующую защитную одежду. Пожалуйста, не допускайте попадания лазерного луча на кожу или защитную одежду!

Весь персонал, находящийся в зоне лазерного излучения, должен носить соответствующие очки для защиты от лазерного излучения при выполнении работ по техническому обслуживанию, калибровке или ремонту с включенной лазерной установкой или системой наведения луча!

#### Важно. Не смотрите прямо на лазерный луч!

Система позиционирования красного света может работать без лазерного возбуждения во время моделирования или коррекции. Также в этом случае, поскольку лазерная установка закрыта программным управлением, в соответствии со стандартом защиты от лазера, здесь следует носить защитные очки для предотвращения лазерного излучения.

#### Излучение.

На передней части гальванометра наклеена предупредительная этикетка, как показано на рисунке ниже:

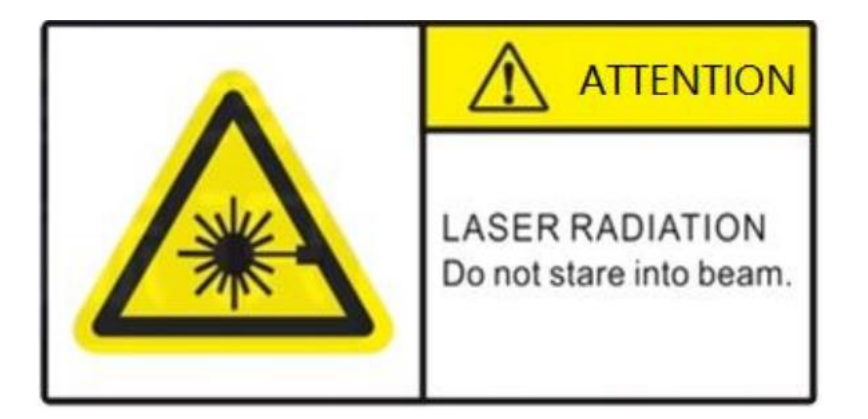

### 2.6 Отказ от ответственности

Компания не несет ответственности и не гарантирует какие-либо телесные повреждения, смерть или материальный ущерб, вызванные:

- 1. Использованием лазерного принтера не по назначению;
- 2. Системой не поддерживается использование бытовых электронных продуктов (таких как пользовательских КПК или мобильных телефонов) в качестве пользовательского интерфейса лазерного принтера.
- Неправильной установкой, вводом в эксплуатацию, эксплуатация и техническое обслуживание лазерного принтера;
- 4. Действующее оборудование является отказоустойчивым оборудованием, поэтому неправильно установленное или неисправные средства безопасности и защиты не могут обеспечивать им пользование без рисков для здоровья;
- 5. Не соблюдались указания руководства по эксплуатации по транспортировке, хранению, опытной эксплуатации, ремонту и техническому обслуживанию лазерной установки;
- 6. Самовольным разбором элементов лазерной установки;
- 7. Осуществлялись структурные модификации лазерной установки без разрешения;
- 8. Произвольным изменением параметров луча и лазера;
- 9. Неспособностью эффективно контролировать и обслуживать компоненты принтера;
- 10. Стихийными бедствиями, войны и форс-мажорными факторами.

## 3. ОПИСАНИЕ ПРИНТЕРА

## 3.1 Принцип работы

Прежде чем использовать лазерный принтер, необходимо понять состав и его принцип работы.

Лазерный принтер состоит из трех частей, а именно системы управления, оптической системы и системы обнаружения.

- 1. В состав системы управления входят: система управления, электропитание, устройство ввода (пользовательский интерфейс или удаленный сетевой терминал ПК);
- 2. Оптическая система включает в себя: лазерную установку, поворачивающиеся зеркала, фокусирующая линза;
- 3. Системы обнаружения включают в себя: датчики, энкодеры, некоторые специальные устройства, а также видеодетекторное оборудование.

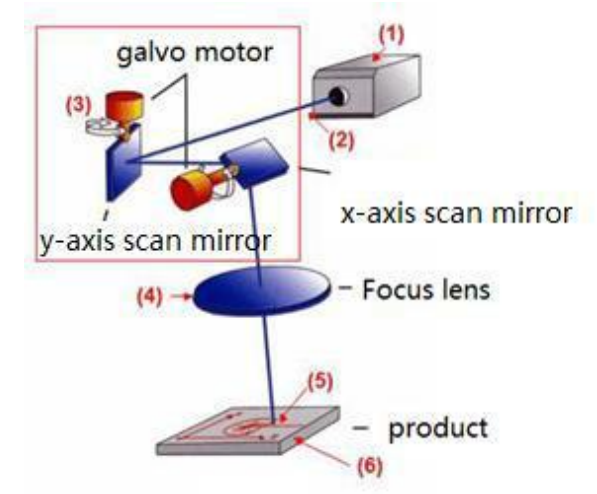

Рисунок 3-1. Принципиальная схема лазерного принтера

Структурная схема лазерного принтера показана на рис. 3-1.

Принцип его работы, следующий:

- Лазер СО2 непрерывного действия (1) производит невидимый инфракрасный лазерный луч (2) с узким диаметром;
- 2. После входа в гальваническую систему (3) лазерный луч сталкивается с двумя движущимися сканирующими (отражающими) зеркалами, которые направляют лазерный луч для сканирования по заданной линии траектории. Линия траектории подразделяется на определенные векторы (координаты X и Y), которые ориентированы так, чтобы образовать прожиг на поверхности изделия. Лазерный луч двигается по типу «пишущего пера» на поверхности изделия;
- 3. Программное обеспечение и плата управления в блоке управления выполняют векторный расчет и управление программой лазера;

4. Прежде чем преломленный лазерный луч достигнет поверхности продукта (6), он фокусируется линзой (4), чтобы лазерный луч в месте контакта с поверхностью продукта работал в фокусе (5).

## 3.2 Принцип маркировки

Прожиг поверхности изделия осуществляется лазерным лучом, воздействующим на материал изделия. Лазерный луч сначала фокусируется на поверхности материала, а затем нагревает самый верхний слой продукта. Лазерный принтер может, например, выжечь слой цвета или изменить цвет материала. Изображения и символы, которые должны быть напечатаны на изделии, сначала разбиваются на отдельные векторные строки, которые, в свою очередь, разбиваются на отдельные векторы. Лазерный луч автоматически отключается, когда одна векторная линия переходит к другой, чтобы материал не сгорел.

Как показано на рис. 3-2, описана простая процедура лазерной каутеризации. Изображение состоит из сегмента прямой линии и вектора. Чтобы нарисовать это векторное изображение, система управления предоставляет ряд команд перехода и команд печати.

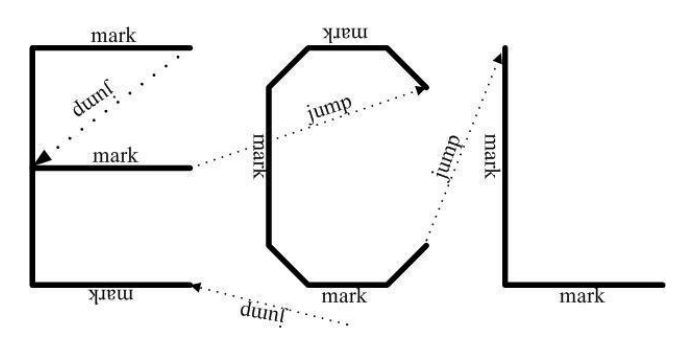

Рисунок 3-2 Процедура печати

### 3.3 Технические характеристики

| Тип лазера         | 10.6um/10.2um/9.3um CO2 laser                                                                    |
|--------------------|--------------------------------------------------------------------------------------------------|
| Мощность лазера    | 30W/40W/50W/60W                                                                                  |
| Символов в секунду | 1200-1500*(Относительно типа принтера, а также<br>материала, по которому идет печать и контента) |
| Скорость печати    | 200 m/min-300m/min                                                                               |
| Число строк печати | Печатайте любое количество строк в пределах<br>области печати                                    |
| Высота символов    | 0,6мм — минимальная высота символов.<br>Максимальная высота ограничена областью печати           |
| Шрифты             | 26 шрифтов. Пользователь может изменять шрифты                                                   |
| Штрих-коды         | Линейный штрих-код, 2D код                                                                       |
| Графика            | BMP/DXF/HPGL/JPEG                                                                                |

| Графические элементы                                 | Точки, линии, квадраты, прямоугольники, многоугольники, окружности, эллипсы                                                            |
|------------------------------------------------------|----------------------------------------------------------------------------------------------------|
| Переменные                                           | Внешние данные, текст, дата, время, счетчики, номер смены                                                                              |
| Размеры поля печати                                  | 70*70mm, 90*90mm, 110*110mm, 140*140mm, 175*175mm, 210*210mm                                                                           |
| Фокусное расстояние                                  | 100mm, 130mm, 150mm, 200mm, 250mm, 300mm                                                                                               |
| Коммуникационные<br>интерфейсы<br>Напряжение питания | USB, Ethernet, RS232<br>AC100-220V (автоматическая подстройка), 10A,<br>47/63Hz                                                        |
| Потребляемая мощность                                | 800 W                                                                                                    |
| Температура окружающей                               |                                                                                                    |
| среды                                                | 5 ~ 45 °C                                                                                                    |
| Система охлаждения                                   | воздушная                                                                                                    |
| Влажность окружающей                                 |                                                                                                    |
| среды                                                | 10% ~ 90% (без конденсата)                                                                                                    |
| Bec                                                  | Печатающий модуль 16.0кг, Панель оператора 1.7кг<br>Печатающий модуль 705mm×176mm×156mm;<br>Панель оператора 305mm×207mm×56mm (Длина × |
| Размеры                                              | Ширина × Высота)                                                                                                    |
| Опции                                                | Инфракрасное позиционирование луча, фокуса;<br>стойка, система удаления продуктов горения                                              |

## 3.4. Размеры

#### Печатающая головка принтера

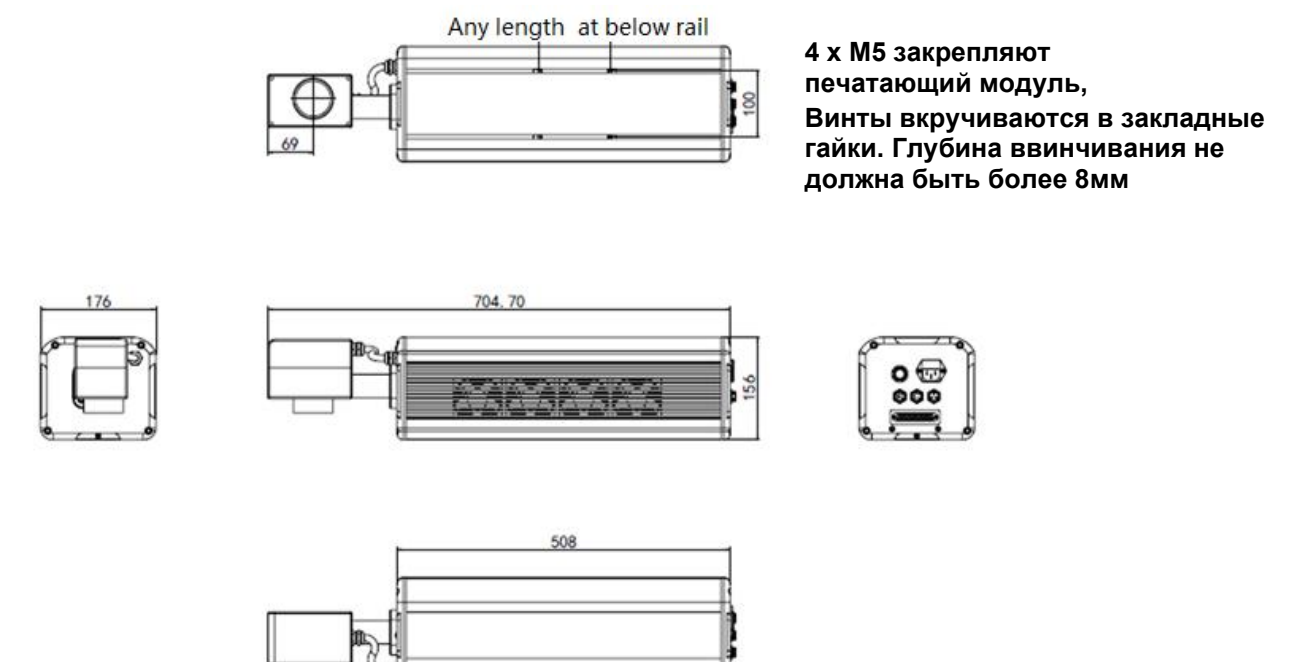

#### Размеры панели оператора

4 х М4 закрепляют панель оператора, Винты вкручиваются в закладные гайки. Глубина ввинчивания не должна быть более чем на 10мм

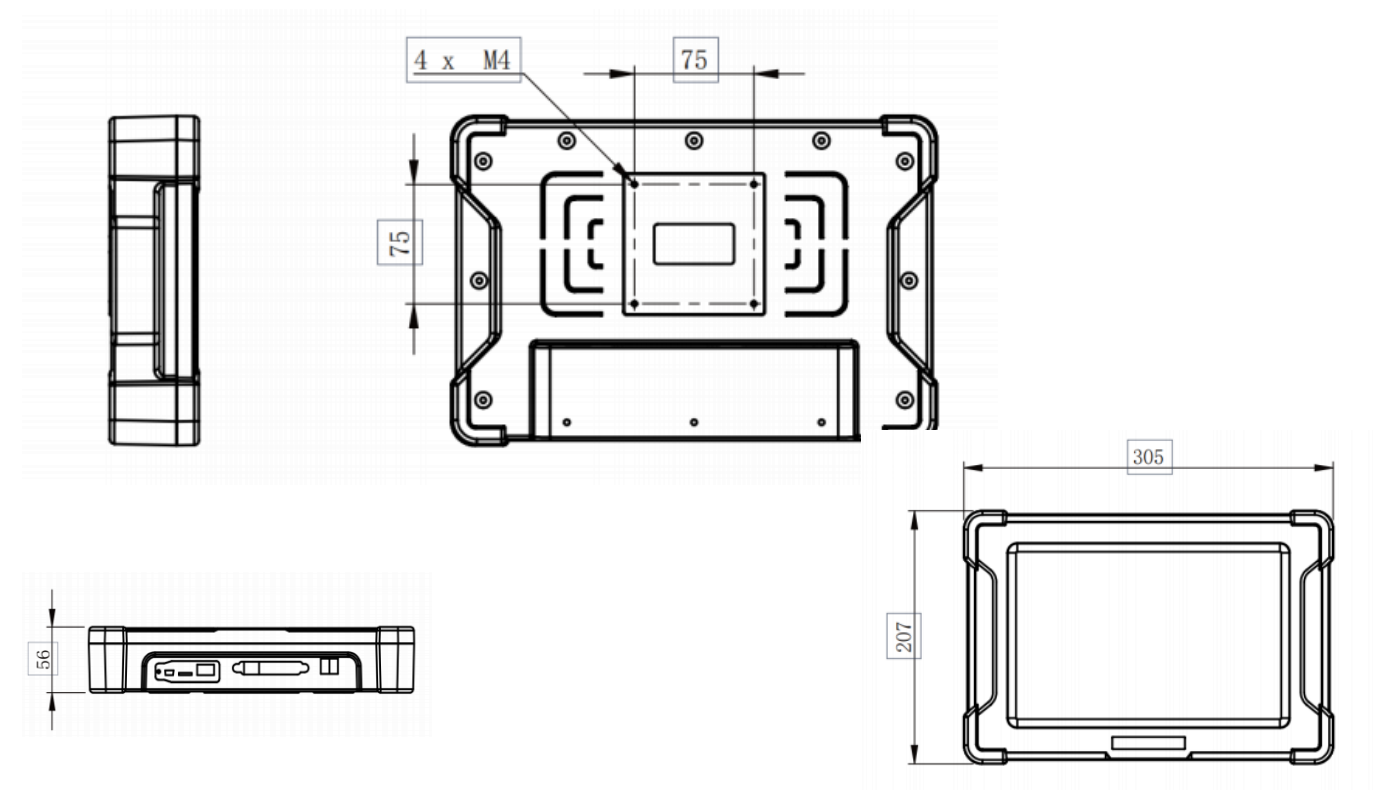

## 4. УСТАНОВКА ОБОРУДОВАНИЯ

## 4.1 Перечень оборудования

#### Пользовательский интерфейс

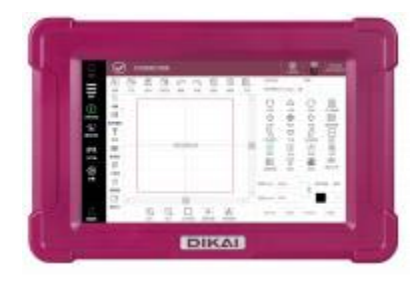

Печатающий модуль

Кабель питания

Энкодер в комплекте с кабелем, разъемом и кронштейном крепления

Кабель соединения пользовательского интерфейса с принтером

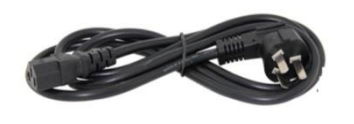

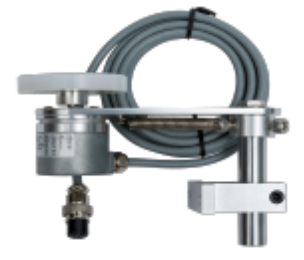

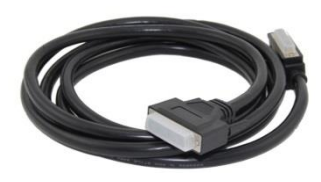

Кабель аварии с разъемом

Кабель датчика с разъемом

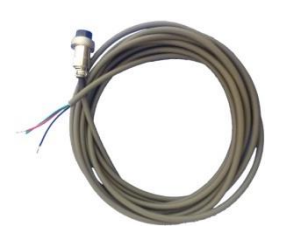

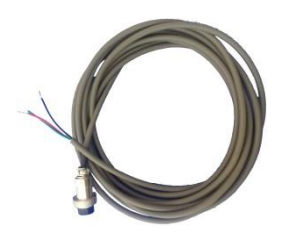

Основные компоненты состоят из вышеперечисленных частей. Пожалуйста, будьте осторожны при обращении, учитывая большой общий вес машины, не рекомендуется часто перемещать после инсталляции.

### 4.2 Подготовка к инсталляции

Перед установкой, пожалуйста убедитесь в наличии достаточной квалификации инженерного состава, свяжитесь с соответствующим персоналом компании Dikai, чтобы определить режим установки лазерной машины и соответствие технических условий функционирования оборудования. После подтверждения соответствующей информации можно гарантировать, что установка оборудования будет произведена нормально, чтобы избежать сбоя оборудования во время работы и достижения им наилучших показателей качества маркировки.

#### 4.2.1. Условия окружающей среды

При установке лазерного принтера уточните, находится ли текущая рабочая среда в пределах рабочего диапазона: температура от 5 °C до +45 °C, максимальная относительная влажность 90% (без конденсации);

Если печатный объект легко производит дымовой газ в объеме большем, чем его улавливает система дымоудаления, выберите другой экстрактор дыма, чтобы не загрязнять окружающую среду. Конкретные условия и требования к вытяжным устройствам выбираются в соответствии с окружающей средой на объекте.

Для достижения наибольшей долговечности машины, в среде с солевым туманом или другим агрессивным воздухом, необходимы другие машины уровня IP.

#### 4.2.2. Напряжение питания

Перед подключением к источнику питания проверьте, соответствуют ли электрические параметры требованиям.

- ✓ Проверьте диапазон напряжения: 100–240 В переменного тока.
- ✓ Соответствует ли провод защитного заземления требованиям.

Если есть возможность, то лучше настроить схему подачи электрического напряжения лазерного принтера отдельно от других машин и устройств, чтобы избежать электрических помех и скачков питающего напряжения.

## 4.3 Установка кронштейна принтера

В настоящее время доступны два типа кронштейнов:

- ✓ Подвижная стойка с шарик-винтовой передачей
- Слайдер соединяемый с подвижной стойкой

Длину стойки можно настроить в соответствии с необходимостью, чтобы добиться наилучшего эффекта использования и общей высоты.

#### Шарик-подшипниковая винтовая подвижная стойка

Лазерную головку можно перемещать вбок, вращая маховик. Винтовой стержень 5 мм, является точным и удобным для перемещения. Регулируя верхнее и нижнее положения неподвижной пластины, соединенной с лазерной головкой, можно добиться наилучшего положения фокусного расстояния.

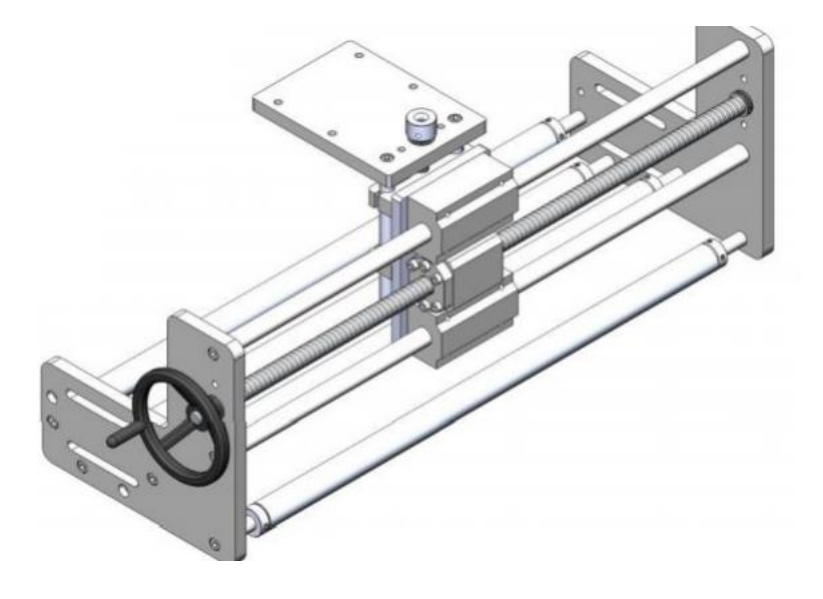

#### Механизм крепления соединен с подвижной стойкой

Для перемещения сначала ослабьте ручку, затем нажмите на ползунок, чтобы привести в движение лазерную головку, которая проста в использовании и надежна. Рама может использоваться в вертикальной упаковочной машине.

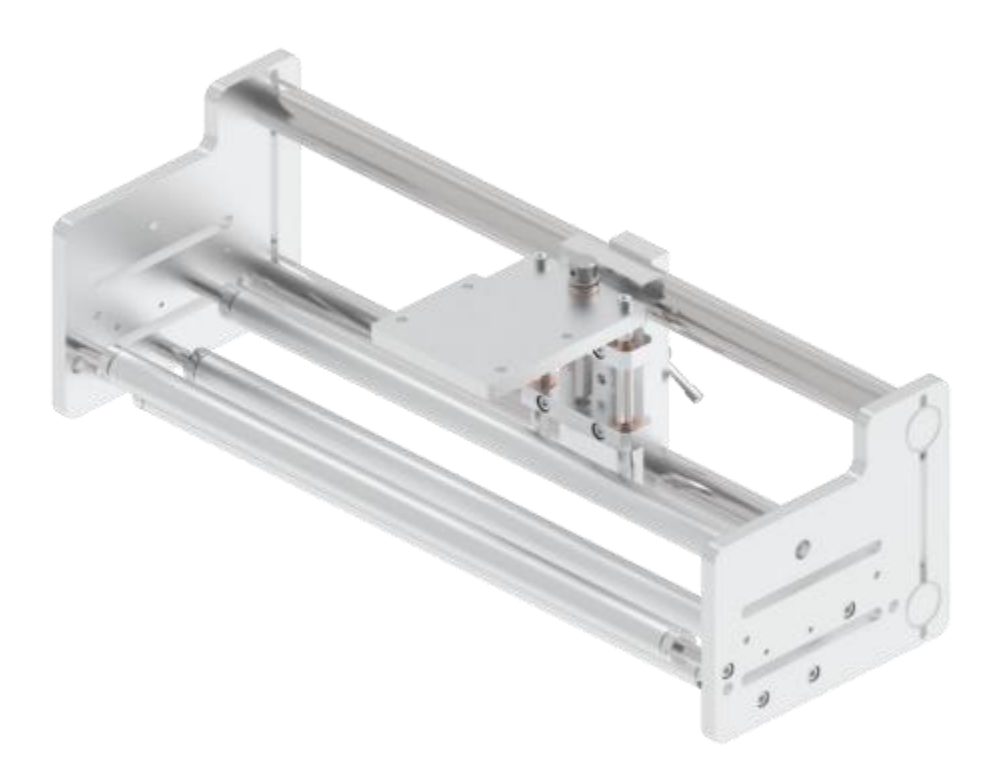

### 4.4 Электрические соединения

Печатающий модуль должен быть установлен на прочной основе, сзади и с боковых сторон должно быть оставлено не менее 200 мм пространства для обеспечения нормальной вентиляции и охлаждения. Если место установки плохое, есть вода, необходимо принять дополнительные меры или выбрать модель с более высоким классом IP защиты.

Внимание: Не допускайте вибрации и ударов по лазерному станку во время установки.

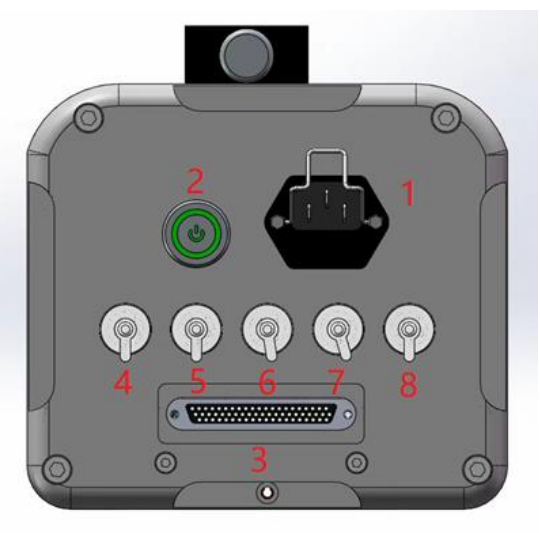

Рисунок 4-1. Принципиальная схема портов

- 1 Интерфейс питания;
- > 2 Интерфейс вкл/выкл питания;
- 3 Интерфейс рабочего экрана;
- ▶ 4 Интерфейс сигнала печати;
- > 5 Интерфейс энкодера;
- 6 Интерфейс аварийного сигнала;
- ▶ 7 Интерфейс порта 232;
- > 8 Интерфейс блокировки.

#### Ниже приводится подробное описание каждого интерфейса:

#### 4.4.1. Сигнал печати

Определения выводов показаны в Таблице 4-1:

| Номер пина | Описание   | Цвет кабеля |
|------------|------------|-------------|
| 1          | +15V       | Красный     |
| 2          | NPN signal | Черный      |
| 3          | 0V         | Зеленый     |

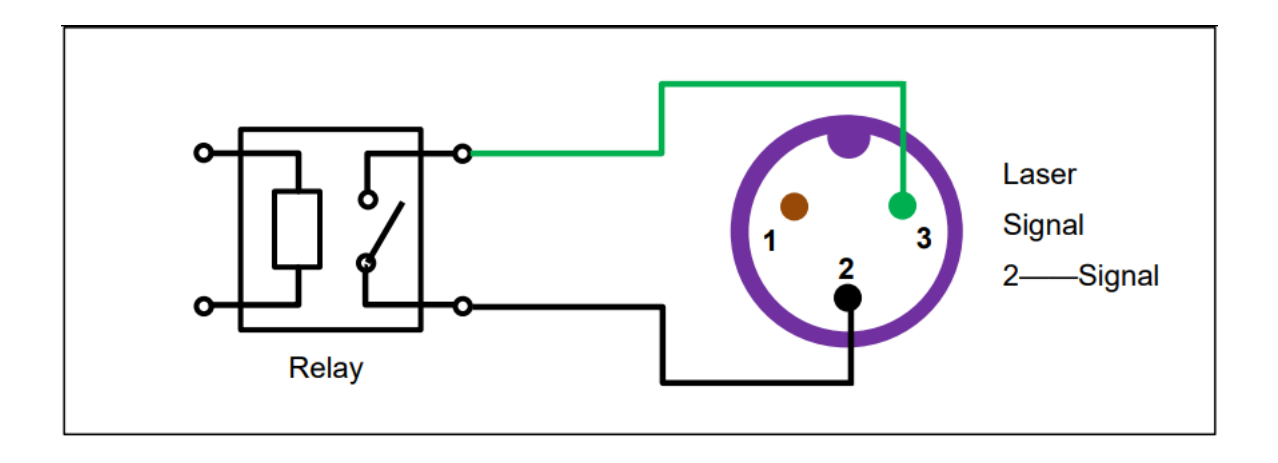

**Примечание:** когда контактные сигналы повторно подключены, сигналы старта печати, обеспечиваемые упаковочным автоматом, должны быть пассивным. Если он активен, то необходимо добавить релейную или оптическую пару для изоляции сигнала при подключении к лазерному принтеру. Активные сигналы подсоединяются к интерфейсу катушки реле, а лазерные сигналы подсоединяются к контакту реле.

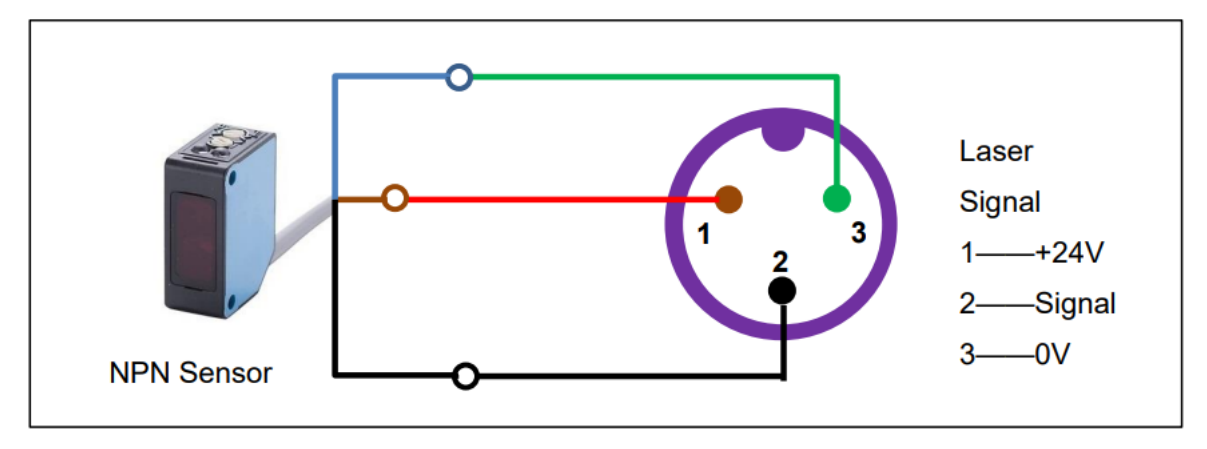

#### 4.4.2. Сигнал энкодера

Определения выводов показаны в Таблице:

| Номер пина | Описание | Цвет    |
|------------|----------|---------|
| 1          | +15V     | Красный |
| 2          | Фаза А   | Зеленый |
| 3          | Фаза Б   | Черный  |
| 4          | 0V       | Белый   |

Энкодер по умолчанию: 15 B, NPN, 2500 импульсов, 2-метровый кабель, штекер DB9.

#### 4.4.3. Разъем сигнала тревоги

| Номер пина | Описание                      | Цвет    |
|------------|-------------------------------|---------|
| 1          | +15V                          | Красный |
| 2          | OUT_1 (OUT_0 в меню настроек) | Черный  |
| 3          | OUT_2 (OUT_1 в меню настроек) | Зеленый |
| 4          | OUT_3 (OUT_2 в меню настроек) | Желтый  |
| 5          | 0V                            | Белый   |

Этот разъем имеет 3 активных выходных сигнала, рекомендуется использовать реле.

#### 4.4.4. Входной сигнал блокировки

| Номер пина | Описание                    | Цвет       |
|------------|-----------------------------|------------|
| 1          | IN-3 (IN-3 в меню настроек) | Коричневый |
| 2          | IN-4 (IN-4 в меню настроек) | Черный     |
| 3          | COMMON                      | Синий      |
| 4          | /                           | /          |
| 5          | /                           | /          |
| 6          | /                           | /          |
| 7          | /                           | /          |

Этот разъем имеет два активных входных сигнала. Если необходимо выбрать конкретную функцию, установите соответствующую функцию в настройках ввода-вывода.

#### 4.4.5. Порт Пользовательского интерфейса

Порт пользовательского интерфейса представляет собой разъем DB62, обратите внимание на направление и избегайте грубых операций, чтобы сломать контакты. Убедитесь, что винты хорошо закреплены. Другой разъем этого кабеля подключен к контроллеру, горячее подключение строго запрещено, это может повредить плату.

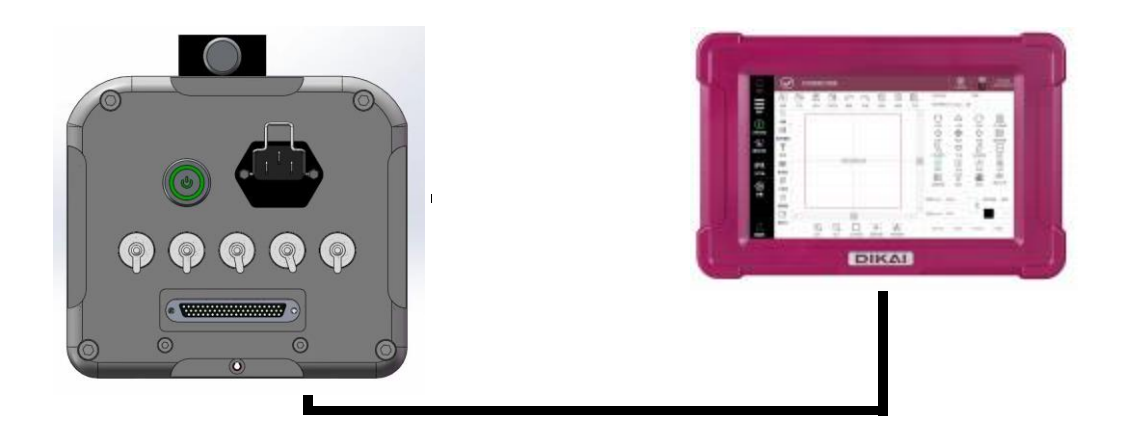

#### 4.4.6. Порт основного источника питания

Основной кабель по умолчанию 3 метра с вилкой, если вилка не нужна, отрежьте и подключите как показано ниже:

| Номер пина | Описание           | Цвет кабеля   |
|------------|--------------------|---------------|
| 1          | +220V              | Коричневый    |
| 2          | Заземление         | Желто-зеленый |
| 3          | Нейтральный провод | Синий         |

Пожалуйста, следуйте инструкциям оборудования (по напряжению, частоте и т. д.) в любое время. Кроме того, пожалуйста, добавьте необходимые средства защиты к оборудованию.

Предохранитель 10А на кабель переменного тока при рабочем напряжении 220В.

Пожалуйста, подключите кабель защитного заземления к шине заземления упаковочной машины, чтобы избежать замыкания на землю.

**Примечание**. Все вилки имеют хорошо обозначенные штыревые и гнездовые контакты, пожалуйста, убедитесь, что они хорошо подходят друг к другу.

**Важно!** НИ В КОЕМ СЛУЧАЕ НЕ ОСУЩЕСТВЛЯЙТЕ ГОРЯЧЕЕ ПОДКЛЮЧЕНИЕ! Гарантия на плату Burnig PC Board и запасные части, подключаемые в горячем режиме, не распространяется.

## 4.5 Инсталляция печатающей головки

Печатающая головка должна быть хорошо закреплена на монтажном кронштейне. Противоударное устройство необходимо, чтобы избежать ударов во время вибрации упаковочной машины, которые могут повредить печатающую головку.

Линза должна находиться прямо над центром области печати. Лазерный принтер печатает только тогда, когда поверхность объекта находится в фокусе.

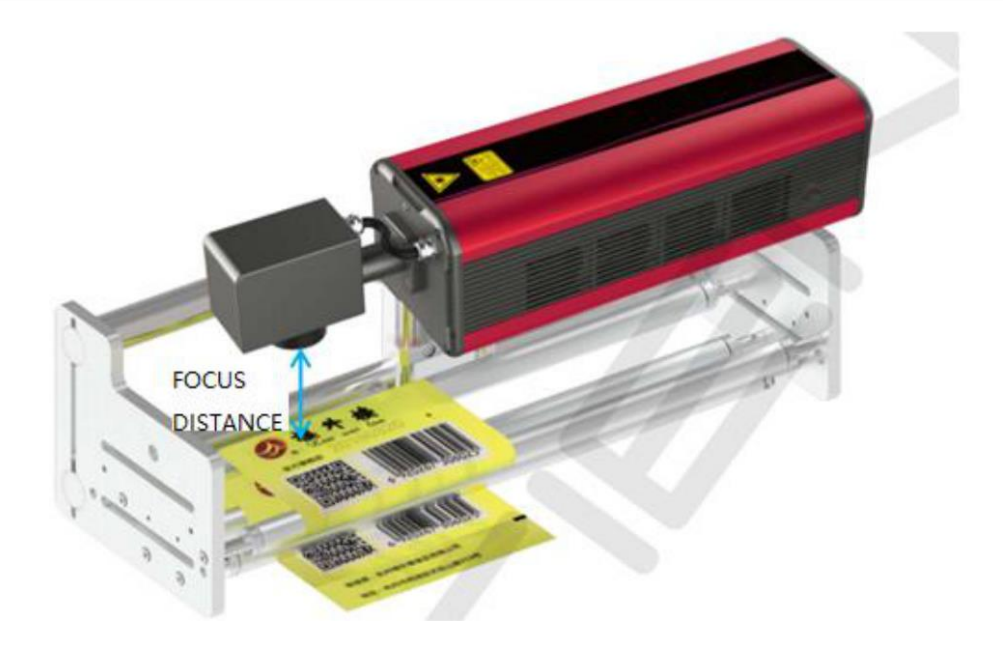

## 4.6 Включение

#### Запуск оборудования

Нажмите кнопку включения. При включении загорится зеленый свет. После инициализации, лазерный принтер перейдет в состояние ожидания.

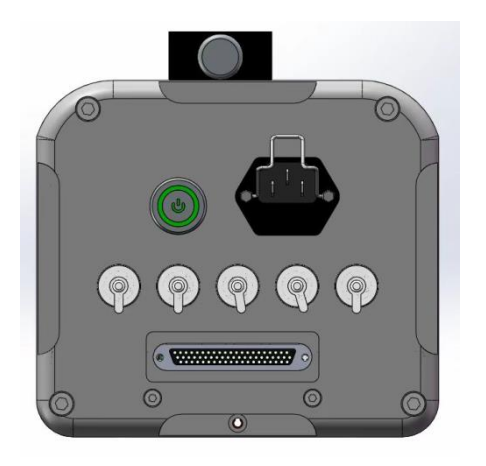

#### Старт печати

Нажмите «Старт» на пользовательском интерфейсе в режиме ожидания, он напечатает выбранный файл, когда получит сигнал печати.

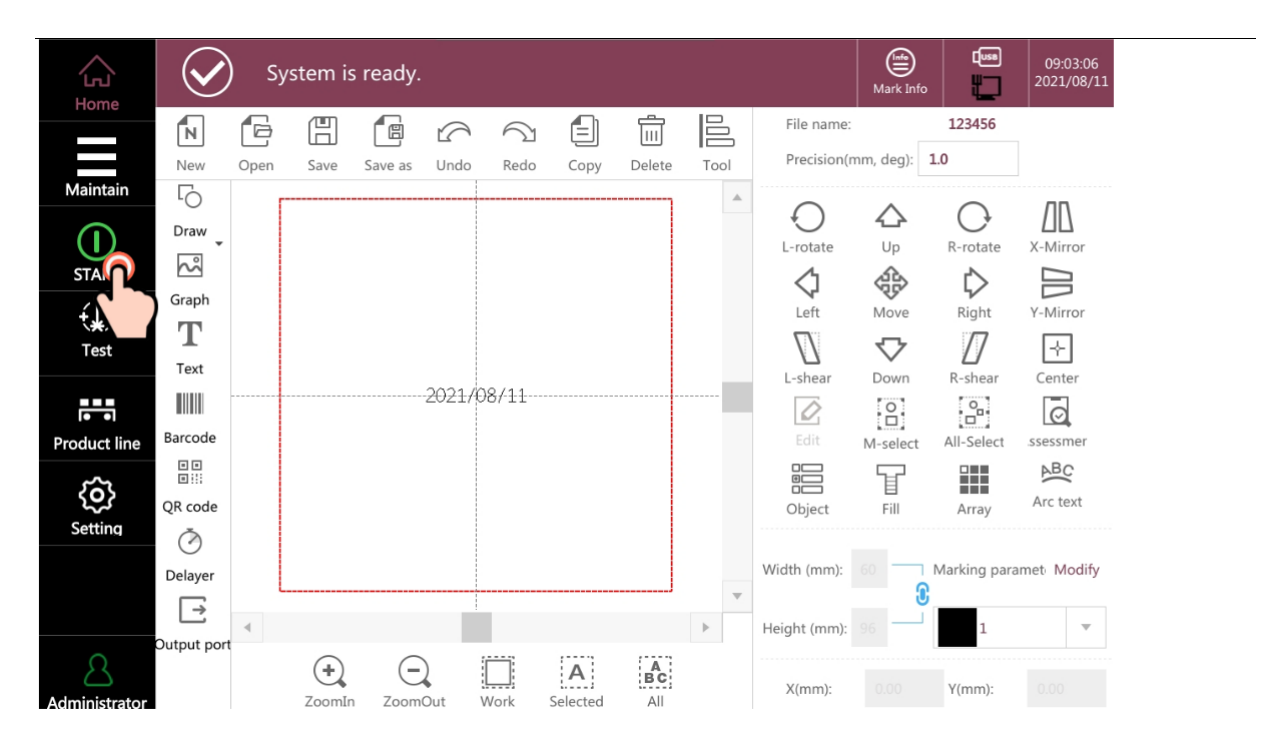

**Примечание.** Перед запуском принтера снимите крышку объектива и убедитесь, что под объективом нет других предметов, кроме материала для печати! Не помещайте руки в область маркировки и не смотрите прямо на лазер во время печати!

#### Остановка печати

Нажмите кнопку «СТОП» (та же «СТАРТ») на пользовательском интерфейсе, машина прекратит печать.

## 5. УПРАВЛЕНИЕ ПРИНТЕРОМ

## 5.1 Основное окно

Принтер начинает инициализацию после включения, после завершения инициализации открывается Основное окно, которое содержит такие основные элементы как: Статус, Редактирование, Инструменты, Область просмотра, Функции.

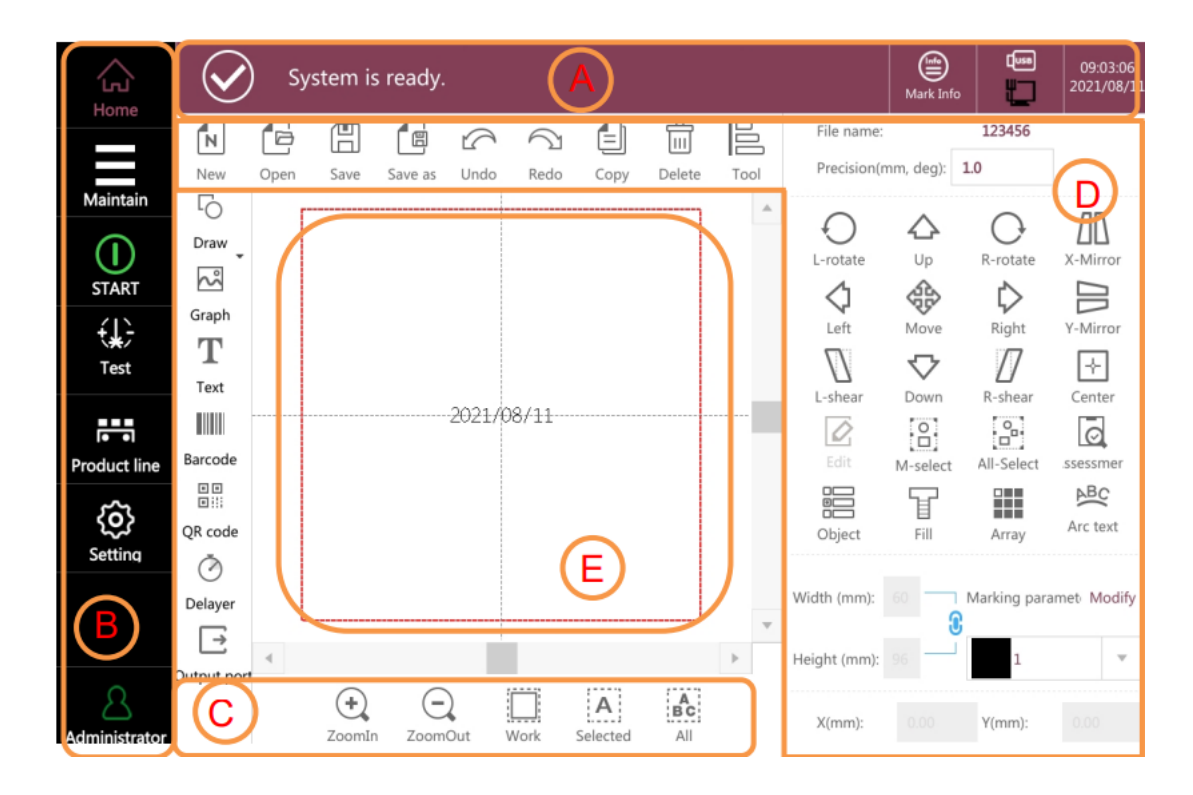

Область А: системная информация, предупреждения и ошибки, системное время и т. д.

- Область В: данные производственной линии и настройка параметров
- Область С: увеличить, уменьшить
- Область D: редактировать и изменять файл печати
- Область Е: просмотр всех файлов печати

#### 5.2 Авторизация

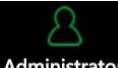

Нажмите Administrator, введите "DK8888" (уровень администратора, можно установить другие уровни).

|                          | $\mathbf{\mathbf{O}}$ | ) s  | ystem i | s ready. |         |                       |      |        |      |              | Mark Info |              | 13:25:59<br>2020/12/16  |
|--------------------------|-----------------------|------|---------|----------|---------|-----------------------|------|--------|------|--------------|-----------|--------------|-------------------------|
| Home                     | Z                     | G    | H       |          | 5       | $\overline{\bigcirc}$ |      | Ŵ      |      | File name:   |           | 456          |                         |
|                          | New                   | Open | Save    | Save as  | Undo    | Redo                  | Сору | Delete | Tool | Precision(n  | nm, deg): | 1.0          |                         |
| Maintain                 | 5                     |      |         |          |         |                       |      |        | -    | $\cap$       | ~         | $\bigcirc$   | ЛП                      |
| $\bigcirc$               | Draw 🗸                |      |         |          |         |                       |      |        |      | L-rotate     | Up        | R-rotate     | X-Mirror                |
| START                    | ŝ                     |      |         |          |         |                       |      |        | _    | 1            | A         | $\sim$       |                         |
| £11-                     | Graph                 |      |         | Login    |         |                       |      |        |      | Left         | Move      | Right        | Y-Mirror                |
| \ <del>X</del> ∕<br>Test | Т                     |      |         | Passw    | ord     |                       |      |        |      | /7           | $\nabla$  | /7           | ~                       |
|                          | Text                  |      |         |          |         |                       |      |        | _    | shear        | Down      | R-shear      | Center                  |
|                          |                       |      |         |          |         | Login                 | 0    | ancel  |      |              | 0         | °.           | $\overline{\mathbf{O}}$ |
| Product line             | Barcode               |      |         |          |         |                       |      |        |      | Edit         | M-select  | All-Select   | ssessmer                |
| <i>,</i>                 |                       |      |         |          |         |                       |      |        |      |              | T         |              | ABC                     |
| Softing                  | QR code               |      |         |          |         |                       |      |        |      | Object       | Fill      | Array        | Arc text                |
| Setting                  | Ø                     |      |         |          |         |                       |      |        |      |              |           |              |                         |
|                          | Delayer               |      |         |          |         |                       |      |        | -    | Width (mm):  | 10        | Marking para | amet Modify             |
|                          | Õ                     |      |         |          |         |                       |      |        | •    | Height (mm): | 76        | 1            | T                       |
| Ω                        | 输出口                   | ŕ    | 3       | (+)      |         |                       | 1    | A 1    | A    |              |           |              |                         |
|                          |                       | Doc  | ument   | ZoomIn   | ZoomOut | Work                  | Sel  | ected  | All  | X(mm):       | 0.00      | Y(mm):       | 0.00                    |

Установите дополнительный пароль, ограничивающий полномочия для различных настроек на случай, если важные данные будут изменены, подробности см. в разделе 6-2-4 Управление полномочиями.

| <b>G</b><br>Home        | System             | is ready.             |                         | Mark Info  |        | 13:26:25<br>2020/12/16 |
|-------------------------|--------------------|-----------------------|-------------------------|------------|--------|------------------------|
|                         | Marking parameters | User list             | User rights             |            |        |                        |
| Maintain                |                    | Empty user            | Permission name         |            | Enable | *                      |
| Maintain                | Area               | Administrator         | Add object              | <b>~</b> E | Enable |                        |
|                         |                    | Level1                | Edit object             | <b>~</b> E | nable  |                        |
| START                   | Laser              | Level2                | File operations         | <b>V</b>   | nable  |                        |
| <del>(</del> <b>)</b> - |                    |                       | Marking parameters      | V 1        | Enable |                        |
| Test                    | User rights        |                       | Production line         | <b>V</b>   | nable  |                        |
|                         |                    |                       | Start marking           | <b>~</b> E | nable  |                        |
| Product line            | System settings    |                       | Test marking            | <b>~</b> E | Enable |                        |
| 52                      |                    |                       | Red light control       | <b>~</b> E | Enable |                        |
| Sotting                 | IO settings        |                       | Reset serial number     | <b>~</b> E | nable  |                        |
| Setting                 |                    |                       | Clear count             | V 8        | nable  |                        |
|                         | Comm settings      |                       | Clear alarm             |            | nable  |                        |
|                         |                    |                       | Daramatar tamplata      |            | nable  | •                      |
| 2                       | System info        | 0 0                   | A                       |            |        |                        |
| Administrator           |                    | C+ Add user C- Delete | e users Change Password |            |        |                        |

## 5.3. Статус

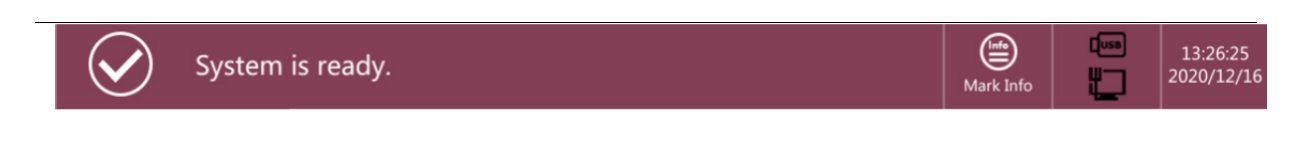

#### Статус системы

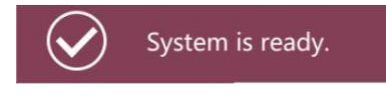

Означает, что: 1. Принтер готов. 2. Находится в состоянии печати. 3. Какие-либо предупреждения об ошибках.

#### Печать

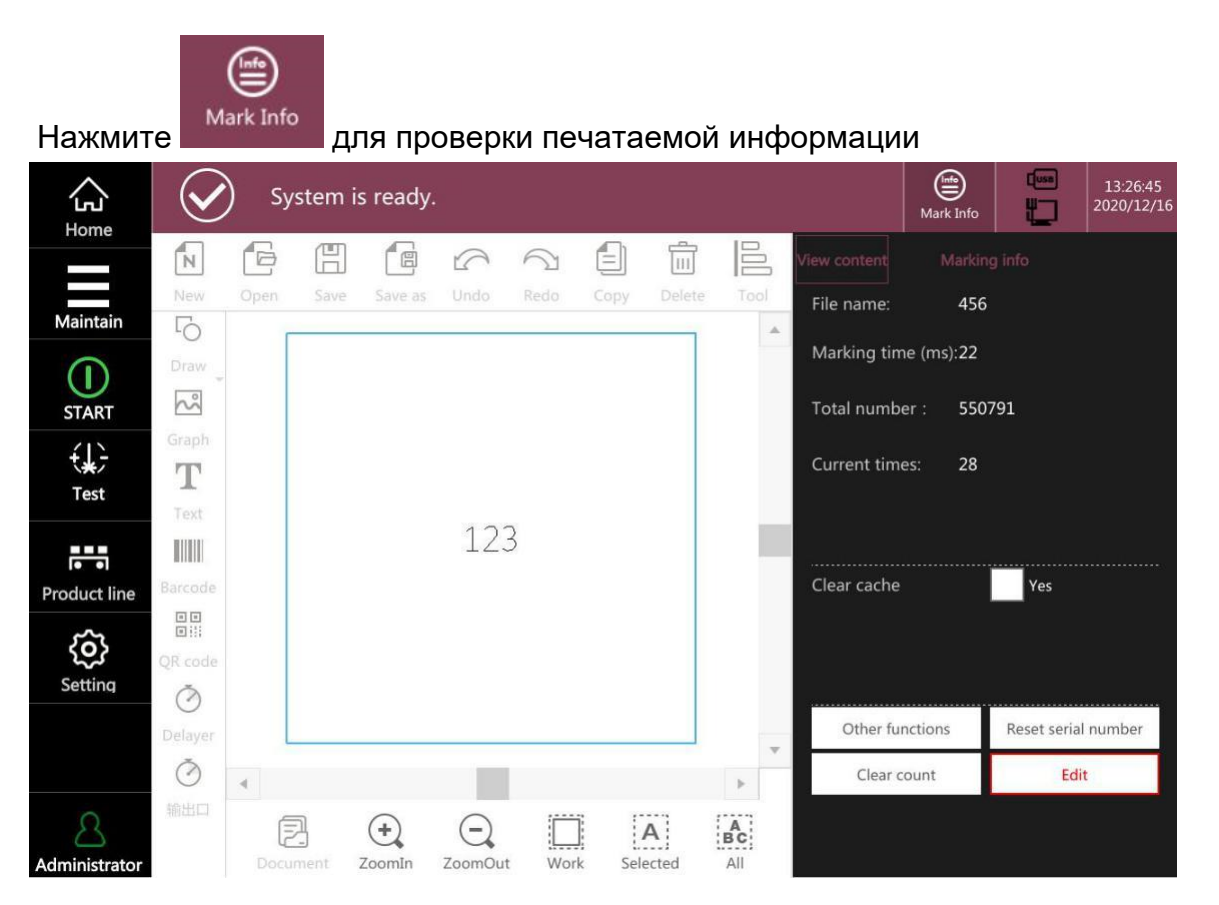

Проверить файл: проверить текущее содержимое печати.

Имя файла: показать имя рабочего файла.

Время печати (мс): время печати рабочего файла.

Общий счетчик: общий объем печати этого лазерного принтера.

Подсчеты: объемы печати этого времени.

Удалить последний файл печати в режиме реального времени: если нажать ДА, следующей печатью будет новый файл после обновления.

Другие: удаление предупреждений, состояние печати данных, количество условий.

Сброс серийного номера: сброс серийного номера до исходного значения.

Zero Counts: нулевой текущий счет.

**Редактировать:** нажмите «Редактировать», чтобы отредактировать файл печати во время печати.

## 5.4 Функции

#### **START/ STOP**

Нажмите

START

для переключения принтеров в режим Печать. Для возврата

принтера в режим Ожидания (IDLE) нажмите

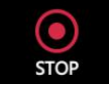

#### TECT

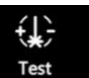

Нажмите для печати текущего задания на печать, время печати будет отображено в меню системных сообщений.

М20.52 Это время, затрачиваемое на печать текущего задания, которое можно использовать для расчета частоты печати.

#### Производственная линия

## 

Нажмите **Product line** для входа в настройки производственной линии. Для изменения параметров производственной линии.

#### Настройки

Нажмите

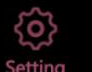

чтобы войти в меню настроек.

#### Обслуживание

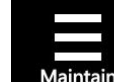

Нажмите <u>Maintain</u> чтобы отобразить другие функциональные кнопки, такие как «Подсветка позиционирования», «Настройка фокусного расстояния», «Обновить», «Перезапуск».

#### Подсветка позиционирования

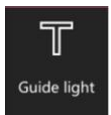

Подсветка позиционирования показывает область печати на объекте красным прямоугольным окном.

#### Настройка фокусного расстояния

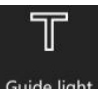

Guide light Настройка фокусного расстояния — это функция помогает оперативно подобрать оптимальное расстояние для качественной печати. Это дополнительная функция, требующая, чтобы сканирующая головка содержала функцию фокусировки красного света.

#### Обновить

resh Онлайн-обновление доступно во время печати.

#### Перезапуск

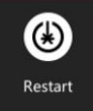

Перезапуск необходим при изменении некоторых важных параметров или обновлении системы. Пожалуйста, не выключайте лазерный принтер при перезапуске, иначе лазерный принтер может быть поврежден.

#### 5.5 Редактирование задания

При необходимости редактирования файла печати, добавления новых элементов в файл печати, щелкните значок слева, чтобы добавить требуемое содержимое, например рисунок, логотип, текст, штрих-код, QR-код, задержку и т. д.

#### 5.5.1. Добавьте рисунок

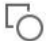

Нажмите Draw откроется доступ в меню выбора: точки, линии, круга, прямоугольника.

| A Home                      | $\bigotimes$     | ) Sy       | stem is | ready.    |           |                      |        |      |              | Mark Info          |                  | 08:51:00<br>2021/08/11 |
|-----------------------------|------------------|------------|---------|-----------|-----------|----------------------|--------|------|--------------|--------------------|------------------|------------------------|
| Home                        | Z                | B          | e       |           | 26        | 1 <b>–</b>           | Ŵ      |      | File name:   |                    | *                |                        |
|                             | New              | Open       | Save    | Save as l | Jndo Red  | o Copy               | Delete | Tool | Precision(   | mm, deg):          | 1.0              |                        |
| Maintain                    | 5                | r          |         |           |           |                      |        |      | $\sim$       | ^                  |                  | лп                     |
| $(\mathbf{I})$              | Draw 💂           |            |         |           |           |                      |        |      | L-rotate     | Up                 | R-rotate         | لال<br>X-Mirror        |
| START                       | Dot              |            |         |           |           |                      |        |      | <1           |                    | $\triangleright$ |                        |
| <del>í</del> l <del>ì</del> | Ling             | 14         |         |           |           |                      |        |      | Left         | Move               | Right            | Y-Mirror               |
| Test                        |                  | $\searrow$ |         |           |           |                      |        |      | $\Box$       | $\bigtriangledown$ | $\square$        | ÷                      |
|                             | Circle           |            |         | 20        | 021/08/11 |                      |        |      | L-shear      | Down               | R-shear          | Center                 |
|                             | Recta            | ingle      |         |           |           |                      |        |      | Edit         | Ê                  |                  | Q                      |
| Product line                |                  |            |         |           |           |                      |        |      |              | M-select           | All-Select       | ssessmer<br>BC         |
| ŝ                           | ⊡ !!i<br>OR code |            |         |           |           |                      |        |      | Object       |                    | Array            | Arc text               |
| Setting                     | Ä                |            |         |           |           |                      |        |      | Object       |                    | Allay            |                        |
|                             | Delaver          |            |         |           |           |                      |        |      | Width (mm):  | 60                 | Marking para     | amet Modify            |
|                             | [ →              |            |         |           |           |                      |        | •    |              |                    |                  |                        |
|                             | ت_<br>Output por | 4          |         |           |           |                      |        | •    | Height (mm): | 96                 | 1                | ~                      |
| Administrator               | - Sther bol      |            | ZoomIn  | ZoomOu    | t Work    | <b>A</b><br>Selected | All    |      | X(mm):       | 0.00               | Y(mm):           | 0.00                   |

#### Точка

Нажмите «Точка» , вы получите темную, контрастную точку. Контраст можно отрегулировать, изменив время печати в параметрах печати

| Home          | $\bigotimes$ | ) s <u>y</u> | ystem is | s ready.    | •        |                       |       |       |                   |         | Mark Info   |           | 13:46:11<br>2020/12/16 |
|---------------|--------------|--------------|----------|-------------|----------|-----------------------|-------|-------|-------------------|---------|-------------|-----------|------------------------|
| Home          | z            | 6            |          | e           | 6        | $\overline{\bigcirc}$ |       | ľ     | Marking para      | meter-1 |             |           | Close                  |
| Maintain      | New          | Open         | Save     | Save as     | Undo     | Redo                  | Сору  | De    | Para              |         |             | Dofau     |                        |
|               | Draw         |              |          |             |          |                       |       |       | Rese              | L.      |             | Delau     | c .                    |
| START         | ŝ            |              |          |             |          |                       |       |       | Marking speed (r  | 4000    | Marking     | delay (u  | 0                      |
| t, j          | Graph        |              |          |             |          |                       |       |       | Jump speed (mm    | 10000   | Corner d    | elay (us) | 10                     |
| Test          | Text         |              |          |             | •        |                       |       |       | Power (%)         | 90      | Laser on    | delay (u  | 40                     |
| Product line  | Barcode      |              |          |             |          |                       |       |       | Frequency (KHz)   | 20.00   | Laser off   | delay (u  | 140                    |
| ŝ             | QR code      |              |          |             |          |                       |       |       | Pulse length (us) | 10.000  | Jump lim    | it (us)   | 0                      |
| Setting       | Ö<br>Delayer |              |          |             |          |                       |       |       | Jump delay (us)   | 180     | Length li   | mit (mm   | 0.00                   |
|               | Ō            | 4            |          |             |          |                       |       |       | Dot times(us)     | 10      | Ye Length c | ontrol (n | 0.00                   |
| 8             | Output port  | Ĝ            | 7        | <b>(+</b> ) | $\Theta$ |                       |       | A     |                   |         |             |           |                        |
| Administrator |              | Doc          | ument 3  | ZoomIn      | ZoomOu   | t Work                | k Sel | ected |                   |         |             |           |                        |

#### Линия

Нажмите «Линия» вы получите линию. Параметры линии Вы можете установить в меню - такие как ширину и высоту в правом нижнем углу пользовательского интерфейса.

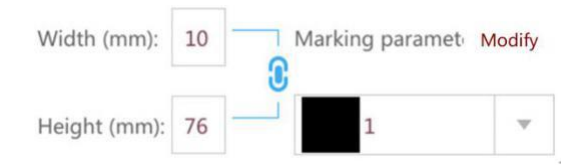

#### Окружность

Нажмите «Окружность» Вы получите круг. Параметры окружности Вы можете установить в меню - такие как ширину и высоту в правом нижнем углу пользовательского интерфейса.

| Width (mm):  | 30 | Marking paramet | Modify |
|--------------|----|-----------------|--------|
| Height (mm): | 30 |                 |        |

#### Прямоугольник

Нажмите «Прямоугольник» <sup>Rectangle</sup> вы получите прямоугольник. Параметры прямоугольника Вы можете установить в меню - такие как ширину и высоту в правом нижнем углу пользовательского интерфейса.

| Width (mm):  | 60 | Marking param | et Modify |
|--------------|----|---------------|-----------|
| Height (mm): | 96 | 1             |           |

#### 5.5.2. Добавьте изображение

 $\sim$ 

Нажмите «Рисунок» Graph чтобы добавить изображение

| <b>G</b>            | 6           | File       |                      |      | ×                   | 15:11:44<br>2021/01/04 |
|---------------------|-------------|------------|----------------------|------|---------------------|------------------------|
| Tiome               | z           | Storage op | otions: Internal USB |      | Space: 71.7/298.5 M | 123                    |
| Tools               | New         | Path: /Dat | ta/Uploadfile        |      | 🔶 Return            | 0 00                   |
|                     | Drav        | Select     | File name            | Time | New New             | R-rotate X-Mirror      |
| START               | Grap        |            |                      |      | Delete              | Right Y-Mirror         |
| <b>₹</b> ¥7<br>Test | T           |            |                      |      | Rename              | // ↔                   |
|                     |             |            |                      |      | Сору                | R-shear Center         |
| oduct line          | Barco       |            |                      |      | Paste               | All-Select Calculate   |
| Setting             | QR co       |            |                      |      | M-select            | Array Arc text         |
|                     | ()<br>Delay |            | PLT(*.plt)           |      |                     | Marking parameters     |
|                     |             | File name: | JPEG(*.jpg)          |      |                     |                        |
| 8                   |             | Туре:      | PNG(*.png)           |      | ОК                  | Y(mm):                 |

Изображение может быть загружено с помощью USB, форматы могут быть dxf, plt, jpg, png, bmp. Сложные изображения в движении печатать не рекомендуются, это повлияет на скорость печати. Статическая печать - без проблем.

#### 5.5.3. Добавьте текст

 $\mathbf{T}$ 

Нажмите «Текст» Text Откроется окно, см. рис. Ниже. Текст может быть: фиксированным текстом, серийным номером, датой, прочитанным файлом, кодом смены, переменными данными, случайным кодом.

| Text     | modifica   | ition |      |             |           |           |                 |      | ( | ЭК         |
|----------|------------|-------|------|-------------|-----------|-----------|-----------------|------|---|------------|
|          |            |       |      | $\top \in $ | $\langle$ |           |                 |      |   | (+)<br>(-) |
|          |            |       |      |             |           |           |                 |      | • | A<br>B C   |
| Text     | Text       | Text  | TEXT |             | +         | Up        | Font            | N_YH | S | elect      |
| 01<br>23 | Serial No. |       |      |             | +         | Down      | Font height(mm) | 4.00 |   |            |
| 11       | Date/time  |       |      |             |           | Edit      | Width scale     | 1.00 |   |            |
| G        | File read  |       |      |             |           | Luit      | Spacing(mm)     | 0.00 |   | Equa       |
| ABX      | Plan       |       |      |             | ×         | Delete    | Row spacing(mm) | 0.00 |   |            |
| 123      | Variable   |       |      |             | N         | ew line   | Alignment       | Left |   |            |
| 010      | Random o   |       |      |             |           |           | Save to file    | Yes  |   |            |
|          |            |       |      |             | Chara     | cter mode | Time stamp      | Yes  |   |            |
|          |            |       |      |             |           |           | Save file       |      | E | xport      |
|          |            |       |      |             |           |           |                 |      |   |            |

# **ВВЕРХ:** переместить текст вверх **ВНИЗ:** переместить текст вниз

РЕДАКТИРОВАТЬ: редактировать серийный номер, дату и время, читать файл, код смены, переменные данные

УДАЛИТЬ: удалить добавленный контент

НОВАЯ СТРОКА: редактировать в следующей строке

#### 5.5.3.1. Добавление фиксированного текста

Нажмите «Фиксированный текст» <sup>Техт</sup> . Нажмите ТЕКСТ, чтобы изменить содержимое.

| Text          | modifica   | ation     |          |                |                 |      | ОК                                      |
|---------------|------------|-----------|----------|----------------|-----------------|------|-----------------------------------------|
| 4             |            |           | TE>      | $\langle \top$ | R               |      | + • • • • • • • • • • • • • • • • • • • |
| Text          | Text       | Text TEXT | <u>r</u> | <b>↑</b> Up    | Font B          | N_YH | Select                                  |
| 01<br>23      | Serial No. |           |          | Down           | Font height(mm) | 4.00 |                                         |
| <u></u><br>11 | Date/time  |           | Α        | Edit           | Width scale     | 1.00 |                                         |
| ſ             | File read  |           |          |                | Spacing(mm)     | 0.00 | Equal                                   |
| ABX           | Plan       |           |          | X Delete       | Row spacing(mm) | 0.00 |                                         |
| 123           | Variable   |           |          | New line       | Alignment       | Left | •                                       |
| 010           | Random d   |           |          |                | Save to file    | Yes  |                                         |
|               |            |           |          | Character mode | Time stamp      | Yes  |                                         |
|               |            |           |          |                | Save file       |      | Export                                  |
|               |            |           |          |                |                 |      |                                         |

Щелкните пустую область, например, область В. для входа в область редактирования.

| Text modification |                            |      | ОК      |
|-------------------|----------------------------|------|---------|
|                   | Fixed content modification |      | (+)     |
|                   | ТЕХТ                       |      |         |
| 4                 | Content                    |      | ► A     |
| Text Text         |                            | N_YH | Select  |
| 23 Serial No.     | OK Cancel                  | 4.00 |         |
| Lite Date/time    |                            | 1.00 |         |
|                   |                            |      |         |
| <<                |                            | >>   | +       |
| q w e             | r t y u i o p 1            | 2 3  | ×       |
| a s d             | f a h i k l 4              | 5 6  | ABC     |
|                   |                            |      | Chinese |
| z x c             | v b n m Enter <b>† 7</b>   | 8 9  | Symbol  |
| Caps              | · · · • • •                | 0.   |         |

Наведите указатель на рамку, чтобы редактировать содержимое, например символы.

| ext                  | modifica   | ation      |            |     |                |                 |      | ОК             |
|----------------------|------------|------------|------------|-----|----------------|-----------------|------|----------------|
| 4                    |            |            |            | 00( |                |                 |      | ( <del>)</del> |
| Text                 | Text       | Serial No. | [0000]     |     | <b>↑</b> Up    | Font            | N_YH | Select         |
| 01<br>23             | Serial No. |            |            |     | <b>↓</b> Down  | Font height(mm) | 4.00 |                |
| <del>نسا</del><br>11 | Date/time  |            |            |     | Edit           | Width scale     | 1.00 |                |
| 6                    | File read  |            |            |     |                | Spacing(mm)     | 0.00 | Equal width    |
| B≍<br>⊕              | Plan       |            |            |     | X Delete       | Row spacing(mm) | 0.00 |                |
| 123                  | Variable   |            |            |     | New line       | Alignment       | Left |                |
| 10                   | Random     |            |            |     | Manage         | Save to file    | Yes  |                |
|                      |            |            |            |     | Character mode | Time stamp      | Yes  |                |
|                      |            |            |            |     |                | Save file       |      | Export         |
|                      |            |            |            |     |                |                 |      |                |
|                      |            |            |            |     |                |                 |      |                |
|                      | BL IG      |            | าหมับเม้ เ |     |                |                 | Edit |                |
Начальный номер (Start number): начальный номер серийного номера, не может быть отрицательным числом.

Конечный номер (End number): Конечный номер серийного номера

**Текущий номер (Current Number):** отредактируйте запрошенный серийный номер, это могут быть любые данные.

Номер смещения (Shift number): Суммарное значение каждого отпечатка, по умолчанию 1

Количество разрядов серийного номера (Serial number units): если установлено значение 4, означает 4 символа.

Префикс (Prefix): по умолчанию 0

Количество повторов печати (Print Times): повторы каждого серийного номера, по умолчанию 1

**Текущее количество повторов (Current times):** когда время печати > 2, это значение показывает количество повторов этого серийного номера.

**Переработка (Recycle):** если серийные номера подлежат переработке, по умолчанию да.

Сброс одним щелчком (One-click-reset): сброс одним щелчком во время печати, по умолчанию «Да»

Активация управляющего сигнала при достижении конечного номера (по умолчанию запрещено)

| Text      | modifica   | ation                       |                 |       |                 |                             |                   | ОК          |
|-----------|------------|-----------------------------|-----------------|-------|-----------------|-----------------------------|-------------------|-------------|
|           |            | Modify serial               | number Name:Inc | lex-2 | $\sim$          |                             |                   | (+)<br>(-)  |
|           |            | Name                        |                 |       | Marking times   | 1                           |                   |             |
| Text      | Text       | Start value                 | 0               |       | Current times   | 1                           |                   | Select      |
| 01<br>23  | Serial No. | Final value                 | 9999            |       | Cycle           |                             |                   |             |
| 11        | Date/time  | Current value<br>Step value | 0               |       | Reset seria     | al number in product<br>set | ion<br>Reset time |             |
| ſ         | File read  | Number of digits            | 4               |       | End signal outp | ut                          |                   | Equal width |
| ABX<br>©  | Plan       | Leading symbol              | 0               |       |                 | ADVOUT                      | DELOUT            |             |
| 123       | Variable   |                             |                 |       | 0               |                             |                   | ×           |
| 010<br>>\ | Random d   |                             |                 | ОК    | Cancel          |                             |                   |             |
|           |            |                             |                 |       | Character mode  | Save file                   |                   | Export      |
|           |            |                             |                 |       |                 |                             |                   |             |

## 5.5.3.2. Добавление времени и даты

Нажмите «ДАТА и ВРЕМЯ» <sup>11</sup> <sup>Date/time</sup> чтобы вставить в текстовое поле, текущую дату и время.

| AddText                       |                      |                    | ОК  | Cancel         |
|-------------------------------|----------------------|--------------------|-----|----------------|
| . 2021/(                      | 08/11                | _                  |     | +,<br>-,<br>BC |
| Text Date / Time [2021/08/11] | 🛉 Up Font            | N_Y                | 4   | Select         |
| <b>91</b> Serial No.          | Down     Font height | t( <b>mm)</b> 4.00 |     |                |
| 11 Date/time                  | Edit Width scale     | e 1.00             |     |                |
| File read                     | Spacing(mr           | <b>n)</b> 0.00     | [   | Equal width    |
| ABX Plan                      | Row spacin           | g(mm) 0.00         |     |                |
| 123 Variable                  | New line Alignment   | Left               |     |                |
| Random c                      | Manage Save to file  |                    | Yes |                |
|                               | Character mode       |                    | Yes |                |
|                               | Save file            |                    |     | Export         |
|                               |                      |                    |     |                |

Выберите «Дата и Время», Нажмите «Редактировать» Даты/ времени. Edit для изменения

AddText OK Cancel  $( \cdot )$ Time / date modified Name:Index-2 Year Month v 1 Day v None ~ 4 ABC Format selection Time offset D Text Text Select Year/month/day Offset type By day v 23 Serial No. Year-month-day Deviation 0 11 Date/time XX Year/month/day Hour:minute:second Equal width G File read Hour:minuth ABX Plan Month/day Week X v 123 Variable AM/PM Hour:minuth:second 010 Random OK Cancel Save file Export

Выберите формат: выберите формат даты по умолчанию

Изменить формат: изменить разделитель, год, месяц, позицию даты

Сдвиг времени: можно изменить дату, час, минуту, например. Добавьте 1 день или уменьшите 1 день к реальной дате на + / - 1, то же самое с часами и минутами.

| Time of | fset |
|---------|------|
| Day     | 0    |
| Hour    | 0    |
| Minute  | 0    |

Также можно использовать время разных часовых поясов.

## 5.5.3.3. READ FILE

Нажмите «ЧИТАТЬ ФАЙЛ» <sup>Ге File read</sup>, чтобы прочитать файлы с USBнакопителя, или «ЛОКАЛЬНО» для соответствующего выбора расположения открываемого файла.

| Text      | modifica   | ation     |         |        |          |       |           |                 |      | C   | К       |
|-----------|------------|-----------|---------|--------|----------|-------|-----------|-----------------|------|-----|---------|
| •         |            |           |         |        |          |       |           |                 |      | Þ   | +<br>-  |
| Text      | Text       | File read | ۵       |        |          |       | Up        | Font            | N_YH | Se  | elect   |
| 01<br>23  | Serial No. |           |         |        |          | ¥     | Down      | Font height(mm) | 4.00 |     |         |
| 0_0<br>11 | Date/time  |           |         |        |          |       | Edit      | Width scale     | 1.00 |     |         |
| G         | File read  |           |         |        |          | Ľ     |           | Spacing(mm)     | 0.00 | Equ | al widt |
| ABX       | Plan       |           |         |        |          | ×     | Del       | Row spacing(mm) | 0.00 |     |         |
| 123       | Variable   |           |         |        |          | Ne    | ew line   | Alignment       | Left |     | T       |
| 010       | Random d   |           |         |        |          | М     | anage     | Save to file    | Yes  |     |         |
|           |            |           |         |        |          | Chara | cter mode | Time stamp      | Yes  |     |         |
|           |            |           |         |        |          |       |           | Save file       |      | Ex  | port    |
|           |            |           |         |        |          |       |           |                 |      |     |         |
|           |            |           |         |        | <b>/</b> | Edit  |           |                 |      |     |         |
| пој       | те чте     | ения фа   | айла на | ажмите |          |       |           |                 |      |     |         |

| Text     | modifica   | ition     |                          |        |                |              |                         | ОК           |
|----------|------------|-----------|--------------------------|--------|----------------|--------------|-------------------------|--------------|
| Text     | Text       | File read | Modify file read Name:In | ndex-2 |                |              |                         | +<br>-<br>BC |
| 01<br>23 | Serial No. |           | File path                |        |                | Select       | 400                     | Select       |
| 11       | Date/time  |           | Line number 1            |        |                |              | <b>f</b> <sup>2</sup> 3 |              |
| ß        | File read  |           | Cycle Yes                |        |                |              |                         | Equal widt   |
| ABX      | Plan       |           |                          | OK     | Cancel         |              | 0.00                    |              |
| 123      | Variable   |           |                          |        |                | Aignment     | Left                    | ~            |
| 010      | Random d   |           |                          |        | Manage         | Save to file | Yes                     |              |
|          |            |           |                          |        | Character mode | Time stamp   | Yes                     |              |
|          |            |           |                          |        |                | Save file    |                         | Export       |

Путь к файлу: выберите запрошенный файл Line No.: номер строки текущего файла Цикличность: да/нет

# 5.5.3.4. Добавление кодов

AB≍ ①

Нажмите

Plan по умолчанию код имеет значение А.

| Text             | modifica   | ition    |            |       |           |   |                 |      | Oł   | (        |
|------------------|------------|----------|------------|-------|-----------|---|-----------------|------|------|----------|
| 4                |            |          | $\bigcirc$ |       |           |   |                 |      |      | +<br>-   |
| Text             | Text       | Plan [A] |            | •     | Up        |   | Font            | N_YH | Sel  | BC       |
| 01<br>23         | Serial No. |          |            | ŧ     | Down      |   | Font height(mm) | 4.00 |      |          |
| <u>ՆաՆ</u><br>11 | Date/time  |          |            |       | Edit      |   | Width scale     | 1.00 |      |          |
| G                | File read  |          |            |       |           | Į | Spacing(mm)     | 0.00 | Equi | al width |
| ABX<br>©         | Plan       |          |            | ×     | Del       | ] | Row spacing(mm) | 0.00 |      |          |
| 123              | Variable   |          |            | Ne    | ew line   |   | Alignment       | Left |      | -        |
| 010              | Random d   |          |            | М     | anage     |   | Save to file    | Yes  |      |          |
|                  |            |          |            | Chara | cter mode |   | Time stamp      | Yes  |      |          |
|                  |            |          |            |       |           |   | Save file       |      | Exp  | ort      |

# Нажмите «Редактировать»

| a |                                                                                                    |
|---|----------------------------------------------------------------------------------------------------|
|   | E dia                                                                                                    |
|   | FOIT                                                                                                    |
|   | Provide a series of the series of the series |
|   |                                                                                                    |

| Text     | modifica   | tion     |               |        |          |                |            |      |      | ОК          |
|----------|------------|----------|---------------|--------|----------|----------------|------------|------|------|-------------|
|          |            |          |               |        | $\wedge$ |                |            |      |      | +           |
| 4        |            |          | Plan Name:Ir  | ndex-2 |          |                |            |      |      |             |
|          |            |          | Task list     |        |          |                |            |      |      | BC          |
| Text     | Text       | Plan [A] | Starting time |        | Mark     | ing content    | Add        |      | N_YH | Select      |
| 01<br>23 | Serial No. |          | 00:00:00      | A      |          |                | Delete     | nm)  | 4.00 |             |
| 11       | Date/time  |          |               |        |          |                | Edit       | ř.   | 1.00 |             |
| 6        | File read  |          |               |        |          |                |            | •    | 0.00 | Equal width |
| ABX      | Plan       |          |               |        |          |                |            | (mm) | 0.00 |             |
| 123      | Variable   |          | 8             | ОК     | (        | Cancel         |            |      | Left | *           |
| 010<br>X | Random d   |          |               |        |          |                |            |      | Yes  |             |
|          |            |          |               |        |          | Character mode | Time stamp | D    | Yes  |             |
|          |            |          |               |        |          |                | Save file  |      |      | Export      |

Добавить: добавить список кодов

Удалить: удалить список кодов

Редактировать: редактировать список кодов

# 5.5.3.5. Добавление переменных

123

Нажмите «Переменные»

Variable Вы получите по умолчанию VData

| Text     | modifica   | tion     |         |     |                |                 |      | ОК          |
|----------|------------|----------|---------|-----|----------------|-----------------|------|-------------|
|          |            |          |         | VDa | ta             |                 |      | (+)<br>(-)  |
|          |            | 2        |         |     |                |                 |      | BC          |
| Text     | Text       | Variable | [VData] |     | 🕈 Up           | Font            | N_YH | Select      |
| 01<br>23 | Serial No. |          |         |     | <b>↓</b> Down  | Font height(mm) | 4.00 |             |
| 11       | Date/time  |          |         |     | - Edia         | Width scale     | 1.00 |             |
| G        | File read  |          |         |     | Edit           | Spacing(mm)     | 0.00 | Equal width |
| ABX      | Plan       |          |         |     | X Delete       | Row spacing(mm) | 0.00 |             |
| [123]    | Variable   |          |         |     | New line       | Alignment       | Left | *           |
| 010      | Pandom c   |          |         |     | Manage         | Save to file    | Yes  |             |
| 24       | Random c   |          |         |     |                | Time stamp      | Ver  |             |
|          |            |          |         |     | Character mode | nine stamp      |      |             |
|          |            |          |         |     |                | Save file       |      | Export      |

Нажмите «Редактировать» переменных данных.

|                  | modifi                                                                                              | ication                                  |                              |                          |                                  |                                                                                                    |                                                                                                    |                                                     | OK                                                               |
|------------------|----------------------------------------------------------------------------------------------------|------------------------------------------|------------------------------|--------------------------|----------------------------------|----------------------------------------------------------------------------------------------------|----------------------------------------------------------------------------------------------------|-----------------------------------------------------|------------------------------------------------------------------|
|                  |                                                                                                    |                                          |                              |                          | $\sqrt{Da}$                      | ata                                                                                                    |                                                                                                    |                                                     |                                                                  |
| •                |                                                                                                    |                                          | Va                           | riable Mo                | odify name:Ind                   | dex-1                                                                                                    |                                                                                                    |                                                     | ► A<br>BC                                                        |
| Text             | Text                                                                                                | Variable                                 | [VDa                         | iable name               |                                  |                                                                                                    |                                                                                                    | N_YH                                                | Select                                                           |
| 01<br>23         | Serial N                                                                                            | No.                                      | T                            |                          |                                  |                                                                                                    | nt(mm                                                                                                    | <b>)</b> 4.00                                       |                                                                  |
| <u>0m0</u><br>11 | Date/ti                                                                                             | ime                                      | Tex                          | ά .                      | VData                            |                                                                                                    | le                                                                                                    | 1.00                                                |                                                                  |
| G                | File rea                                                                                            | ad                                       |                              |                          | ОК                               | Cancel                                                                                                    | (חור                                                                                                    | 0.00                                                | Equal wid                                                        |
| ABX              | Plan                                                                                                |                                          |                              |                          |                                  |                                                                                                    | Row spacing(m                                                                                                   | <b>m)</b> 0.00                                      |                                                                  |
| 123              | Variabl                                                                                             | e                                        |                              |                          |                                  | New line                                                                                                    | Alignment                                                                                                    | Left                                                |                                                                  |
| 010              | Pandor                                                                                              | m                                        |                              |                          |                                  | Manage                                                                                                    | Save to file                                                                                                    | Yes                                                 |                                                                  |
| 24               | Kanuor                                                                                              |                                          |                              |                          |                                  |                                                                                                    | Time stamp                                                                                                    | Yes                                                 |                                                                  |
|                  |                                                                                                    |                                          |                              |                          |                                  | Character mode                                                                                                    | Save file                                                                                                    |                                                     | Export                                                           |
|                  | 5<br>H                                                                                              | 5. <b>5.3.6. До</b><br>ажмите «          | <b>бавлен</b><br>«Случай     | <b>ие слу</b><br>і́ные ч | чайных ч<br>исла»                | исел<br><sup>Random</sup> (R                                                                                                    | andom Cod                                                                                                    | de).                                                |                                                                  |
| ext m            | 5<br>Ha                                                                                             | 5.5.3.6. Дс<br>ажмите «                  | <b>бавлен</b><br>«Случай     | <b>ие слу</b><br>іные ч  | чайных ч<br>исла»                | исел<br><sup>Random</sup> (R                                                                                                    | andom Coo                                                                                                    | de).                                                | ОК                                                               |
| ext m            | 5<br>Ha<br>nodifica                                                                                 | 5.5.3.6. До<br>ажмите «                  | обавлен<br>«Случай           | ие слу<br>іные ч         | чайных чи<br>исла»               | исел<br><sup>Random</sup> (R                                                                                                    | andom Cod                                                                                                    | de).                                                | ОК                                                               |
| ext m            | 5<br>Hr                                                                                             | 5.5.3.6. До<br>ажмите «                  | обавлен<br>«Случай           | <b>ие слу</b><br>іные ч  | чайных чи<br>исла»               | исел<br><sup>Random</sup> (R                                                                                                    | andom Cod                                                                                                    | de).                                                | OK                                                               |
| ext m            | 5<br>H.                                                                                             | 5. <b>5.3.6. Дс</b><br>ажмите «<br>ntion | обавлен<br>«Случай           | ие слу<br>іные ч         | чайных чи<br>исла» <sup>ФФ</sup> | исел<br><sup>Random</sup> (R                                                                                                    | andom Cod                                                                                                    | de).                                                | OK<br>(+)<br>(-)<br>(-)                                          |
| ext m            | 5<br>H<br>nodifica                                                                                  | 5.5.3.6. До<br>ажмите «<br>ntion         | обавлен<br>«Случай           | ие слу<br>іные ч         | чайных чи<br>исла» <sup>ф</sup>  | исел<br><sup>Random</sup> (R                                                                                                    | andom Coo                                                                                                    | de).                                                | OK<br>(+)<br>(-)<br>(-)<br>(-)<br>(-)<br>(-)<br>(-)<br>(-)<br>(- |
| ext m            | 5<br>H<br>nodifica                                                                                  | 5.5.3.6. До<br>ажмите «<br>ntion         | обавлен<br>«Случай<br>(0561) | ие слу<br>іные ч         | чайных чи<br>исла» <sup>Ф</sup>  | исел<br>Random (R                                                                                                    | Candom Coo                                                                                                    | de).<br>N_YH                                        | OK<br>(+)<br>(-)<br>(-)<br>(-)<br>(-)<br>(-)<br>(-)<br>(-)<br>(- |
| ext m            | 5<br>H<br>nodifica<br>Text<br>Serial No.                                                            | 5.5.3.6. До<br>ажмите «<br>ntion         | обавлен<br>«Случай<br>(0561) | ие слу<br>іные ч         | чайных чи<br>исла» <sup>Ф</sup>  | Random (R                                                                                                    | Cont height(mm)                                                                                                 | de).<br>N_YH<br>4.00                                | OK<br>(+)<br>(-)<br>(-)<br>(-)<br>(-)<br>(-)<br>(-)<br>(-)<br>(- |
| ext m            | 5<br>H<br>nodifica<br>Text<br>Serial No.<br>Date/time                                               | 5.5.3.6. До<br>ажмите «<br>ntion         | обавлен<br>«Случай           | ие слу<br>іные ч         | чайных ч<br>исла»                | Random (R                                                                                                    | Cont height(mm)<br>Width scale                                                                                  | de).<br>N_YH<br>4.00<br>1.00                        | OK<br>(+)<br>(-)<br>(-)<br>(-)<br>(-)<br>(-)<br>(-)<br>(-)<br>(- |
| ext m            | 5<br>H<br>nodifica<br>Text<br>Serial No.<br>Date/time<br>File read                                  | 5.5.3.6. До<br>ажмите «<br>ntion         | обавлен<br>«Случай           | ие слу<br>іные ч         | чайных ч<br>исла»                | Random (R                                                                                                    | Cont Font<br>Font Font height(mm)<br>Width scale<br>Spacing(mm)                                                 | de).<br>№_үн<br>4.00<br>1.00<br>0.00                | OK<br>+<br>-<br>BC<br>Select<br>Select                           |
| ext m            | 5<br>H<br>nodifica<br>Text<br>Serial No.<br>Date/time<br>File read<br>Plan                          | 5.5.3.6. До<br>ажмите «<br>ntion         | обавлен<br>«Случай           | ие слу<br>іные ч         | чайных ч<br>исла»                | Random (R<br>Random (R<br>Up<br>Up<br>Down<br>Edit<br>Delett<br>New line                                                                                                    | Cont Font<br>Font Font height(mm)<br>Width scale<br>Spacing(mm)<br>Row spacing(mm)                              | de).<br>N_YH<br>4.00<br>1.00<br>0.00<br>0.00        | OK<br>(+)<br>(-)<br>(-)<br>(-)<br>(-)<br>(-)<br>(-)<br>(-)<br>(- |
|                  | 5<br>H.<br>nodifica<br>Text<br>Serial No.<br>Date/time<br>File read<br>Plan<br>Variable             | 5.5.3.6. До<br>ажмите «<br>ntion         | обавлен<br>«Случай           | ие слу<br>іные ч         | чайных ч<br>исла»                | Random (R<br>Random (R<br>)<br>)<br>)<br>)<br>)<br>)<br>)<br>)<br>)<br>)<br>)<br>)<br>)<br>)<br>)<br>)<br>)<br>)<br>)                                                                                                    | Cont Font<br>Font Font height(mm)<br>Width scale<br>Spacing(mm)<br>Row spacing(mm)<br>Alignment<br>Save to file | de).<br>N_YH<br>4.00<br>1.00<br>0.00<br>Left        | OK<br>(+)<br>(-)<br>(-)<br>(-)<br>(-)<br>(-)<br>(-)<br>(-)<br>(- |
|                  | 5<br>H.<br>nodifica<br>Text<br>Serial No.<br>Date/time<br>File read<br>Plan<br>Variable<br>Random c | 5.5.3.6. До<br>ажмите «<br>ntion         | обавлен<br>«Случай<br>(0561) | ие слу                   | чайных ч<br>исла»                | исел<br>Random (R<br>)<br>)<br>)<br>)<br>)<br>)<br>)<br>)<br>)<br>)<br>)<br>)<br>(R)<br>)<br>(R)<br>(R | Cont<br>Font<br>Font height(mm)<br>Width scale<br>Spacing(mm)<br>Row spacing(mm)<br>Alignment<br>Save to file   | de).<br>N_YH<br>4.00<br>1.00<br>0.00<br>Left<br>Yes | OK<br>(+)<br>(-)<br>(-)<br>(-)<br>(-)<br>(-)<br>(-)<br>(-)<br>(- |

Нажмите «Редактировать», чтобы открыть окно редактирования переменных данных.

| Text r   | nodifica   | tion        |          |        |                |                   |          |           |      | ОК          |
|----------|------------|-------------|----------|--------|----------------|-------------------|----------|-----------|------|-------------|
|          |            |             | _        |        | 05             | 61                |          |           |      | +<br>-<br>- |
| Text     | Text       | Random code | [0] Rand | var ed | lit Name:Inde  | x-1               |          |           | N_YH | Select      |
| 01<br>23 | Serial No. |             | Format   | Format | number code: * | lower: a upper: a |          | ight(mm)  | 4.00 |             |
| 00<br>11 | Date/time  |             |          |        | ОК             | Cancel            |          | cale      | 1.00 |             |
| ſ        | File read  |             |          |        |                |                   |          | j(mm)     | 0.00 | Equal width |
| ABX      | Plan       |             |          |        |                | X Delete          | Row sp   | acing(mm) | 0.00 |             |
| 123      | Variable   |             |          |        |                | New line          | Alignm   | ent       | Left | Ŧ           |
| 010      | Random d   |             |          |        |                | Manage            | Save to  | file      | Yes  |             |
|          |            |             |          |        |                | Character mode    | Time st  | amp       | Yes  |             |
|          |            |             |          |        |                |                   | Save fil | e         |      | Export      |

## 5.5.4. Добавление штрих-кодов

# 

Нажмите на кнопку «Штрих-коды» <sup>Ваrcode</sup> система автоматически добавит штрих-код. Нажмите «Задание параметров» (Drawing Properties)

| AddBa | ncode     |        |                |          | ОК | Cancel |
|-------|-----------|--------|----------------|----------|----|--------|
| Text: | 123       |        | Code           | Text     |    |        |
|       |           |        | Reverse C      | Yes      |    |        |
|       |           |        | Туре           | Code 128 |    | v      |
|       |           |        | Height (mm):   | 30       |    |        |
|       |           |        | Blank(mm)      | 0        |    |        |
|       |           |        | Up/Down(mm)    | 0        |    |        |
|       |           |        | Left/Right(mm) | 0        |    |        |
|       |           |        |                |          |    |        |
|       |           |        |                |          |    |        |
|       |           |        |                |          |    |        |
| 4     |           | ▼<br>► |                |          |    |        |
| (+)   | ( - )     | A      |                |          |    |        |
| ZoomI | n ZoomOut | Object |                |          |    |        |

Реверс: если контрастность недостаточна, следует перевернуть штрих-код и добавить внешнюю рамку (контраст определяется фоном, который создает

поверхность маркируемого материала и результат прожига). Например, нет необходимости переворачивать черный QR-код, созданный белой крышкой.

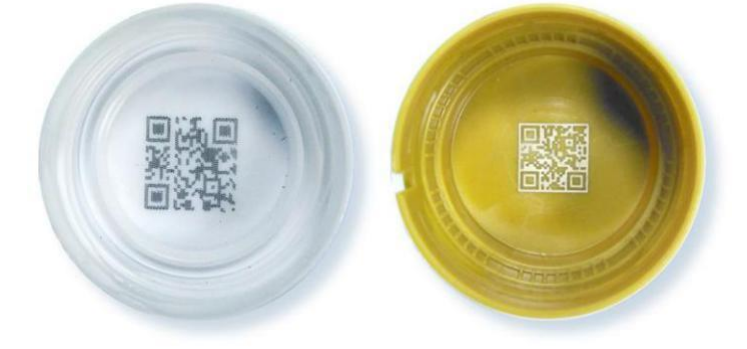

Тип: выберите тип штрих-кода, например, Code 128.

Высота штрих-кода (мм): установите значение высоты штрих-кода, слишком большое значение высоты будет серьезно влиять на скорость печати

Поле по краям кода (мм): добавленное расстояние границы между исходным расстоянием штрих-кода, улучшает считываемость штрих-кода

**Верхняя и нижняя границы (мм):** установите ширину верхней и нижней границы штрих-кода. Если штрих-код инверсный, добавьте внешнюю рамку

**Левая и правая границы (мм):** установите ширину левой и правой границы штрихкода. Если штрих-код является инверсным кодом, необходимо добавить внешнюю рамку. Обычно добавляет левую и правую границы в одномерный код.

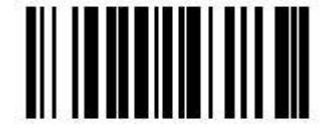

(Обычный вид кода)

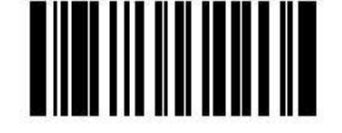

(Инверсный код с добавленными правым и левым полем)

## Нажмите "Свойства текста" для входа в интерфейс свойств текста.

| AddB        | arcode |                   |                                |         | ОК | Cancel |
|-------------|--------|-------------------|--------------------------------|---------|----|--------|
| Text:       | 123    |                   | Code Text                      |         |    |        |
|             |        |                   | Display text                   | Yes     |    |        |
|             |        |                   | Font                           | N_SIMPL | E  |        |
|             |        |                   | Char height(mm)Font height(mm) | 0.00    |    |        |
|             |        |                   | Width scale                    | 1.00    |    |        |
|             |        | - 10              | Char space(mm)Spacing(mm)      | 0.00    |    |        |
|             |        |                   | Horizontal offset (mm)         | 0.00    |    |        |
|             |        |                   | Vertical offset (mm)           | 0.00    |    |        |
|             |        |                   | Save to file                   | Yes     |    |        |
|             |        |                   | Time stamp                     | Yes     |    |        |
|             |        | *                 | Save file                      |         |    | Export |
| (+)<br>Zoom |        | A<br>BC<br>Object |                                |         |    |        |

Текст : Отображение текста под штрих-кодом (по умолчанию нет).

Шрифт : Выберите шрифт текста штрих-кода

Высота шрифта (мм): установите высоту шрифта

**Коэффициент ширины шрифта:** устанавливает коэффициент ширины слова, который по умолчанию равен 1.

Интервал (мм): устанавливает размер интервала для каждого символа в тексте.

Горизонтальное смещение (мм): расстояние по горизонтали между текстом и штрих-кодом

Вертикальная миграция (мм): расстояние между текстом и штрих-кодом по вертикали

Сохранить в файл: Печатный текст сохраняется в файл в системе и по умолчанию отсутствует.

Временная метка: отображается как временная метка, по умолчанию нет.

Сохранить по адресу файла: выберите место, где будет сохранен текст, и экспортируйте сохраненное текстовое содержимое.

## 5.5.5. Добавление QR-кодов

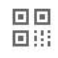

Нажмите <sup>QR code</sup> система автоматически добавит «QR code». Система автоматически добавит штрих-код. Нажмите «Задание параметров» (Drawing Properties)

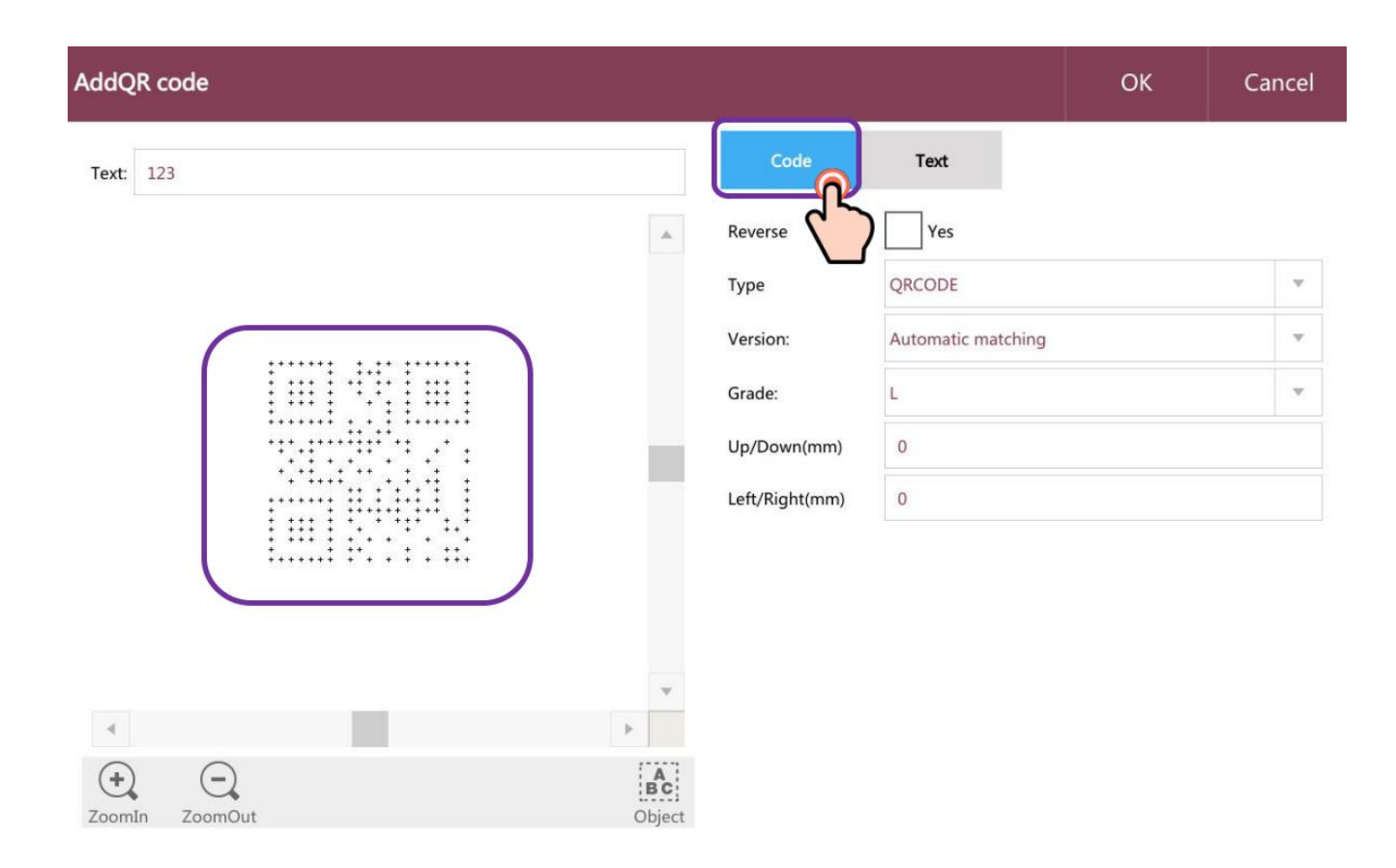

Реверс (Reverse): если контраста недостаточно, штрих-код следует инвертировать,

а также следует добавить внешнюю рамку, как описано в штрих-коде выше для одномерных кодов.

Тип (Туре): выберите тип двумерного кода, например QR-код.

Редакция (Edition): по умолчанию используется автоматическое сопоставление.

Размер (Level): размер QR-кода

Верхняя и нижняя границы (Top and bottom borders) (мм): установите ширину верхней и нижней границы штрих-кода. Если штрих-код инверсный, добавьте внешнюю рамку

**Левая и правая границы (Left and right borders) (мм):** установите ширину левой и правой границы штрих-кода. Если штрих-код является инверсным кодом, необходимо добавить внешнюю рамку. Обычно добавляет левую и правую границы в одномерный код.

| 1 1     |         | 1 1     |
|---------|---------|---------|
| 1 111 1 | ·       | 1 111 1 |
|         |         |         |
|         |         |         |
|         |         | "· .' . |
|         | • • •   |         |
|         |         |         |
|         |         |         |
| 1 1     |         |         |
| : ::: : | · · · · | • . • . |
| 1       | H       | 1. 11.  |
|         |         |         |

| ::          |       | :     | : :    |
|-------------|-------|-------|--------|
| : :         | .: :: | 1.1 1 | 1      |
| :           | :     |       |        |
| <b>.</b> .' |       |       |        |
| <b></b> .   |       |       | ". "II |
|             |       |       |        |
| :           | :     |       |        |
| ::          | ::.   |       |        |
| :           |       |       | ·      |
| ·           |       |       |        |

(Обычный вид кода)

(Инверсный код с добавленными правым и левым полем) Нажмите "Свойства текста" для входа в интерфейс свойств «QR code».

| AddQR code     |        |                                |         | ОК | Cancel |
|----------------|--------|--------------------------------|---------|----|--------|
| Text: 123      |        | Code Text                      |         |    |        |
|                |        | Display text                   | Yes     |    |        |
|                |        | Font                           | N_SIMPL | E  |        |
|                |        | Char height(mm)Font height(mm) | 0.00    |    |        |
|                |        | Width scale                    | 1.00    |    |        |
|                |        | Char space(mm)Spacing(mm)      | 0.00    |    |        |
| ******         |        | Horizontal offset (mm)         | 0.00    |    |        |
|                |        | Vertical offset (mm)           | 0.00    |    |        |
|                |        | Save to file                   | Yes     |    |        |
|                |        | Time stamp                     | Yes     |    |        |
|                | *      | Save file                      |         |    | Export |
|                | P      |                                |         |    |        |
| ZoomIn ZoomOut | Object |                                |         |    |        |

## 5.5.6. Добавление задержки

0

Нажмите «Задержка» <sup>Delayer</sup> время задержки можно изменить в интерфейсе контроллера.

**Примечание**. Задержки допустимы только для статической печати, и задержки должны быть добавлены перед объектом кодирования.

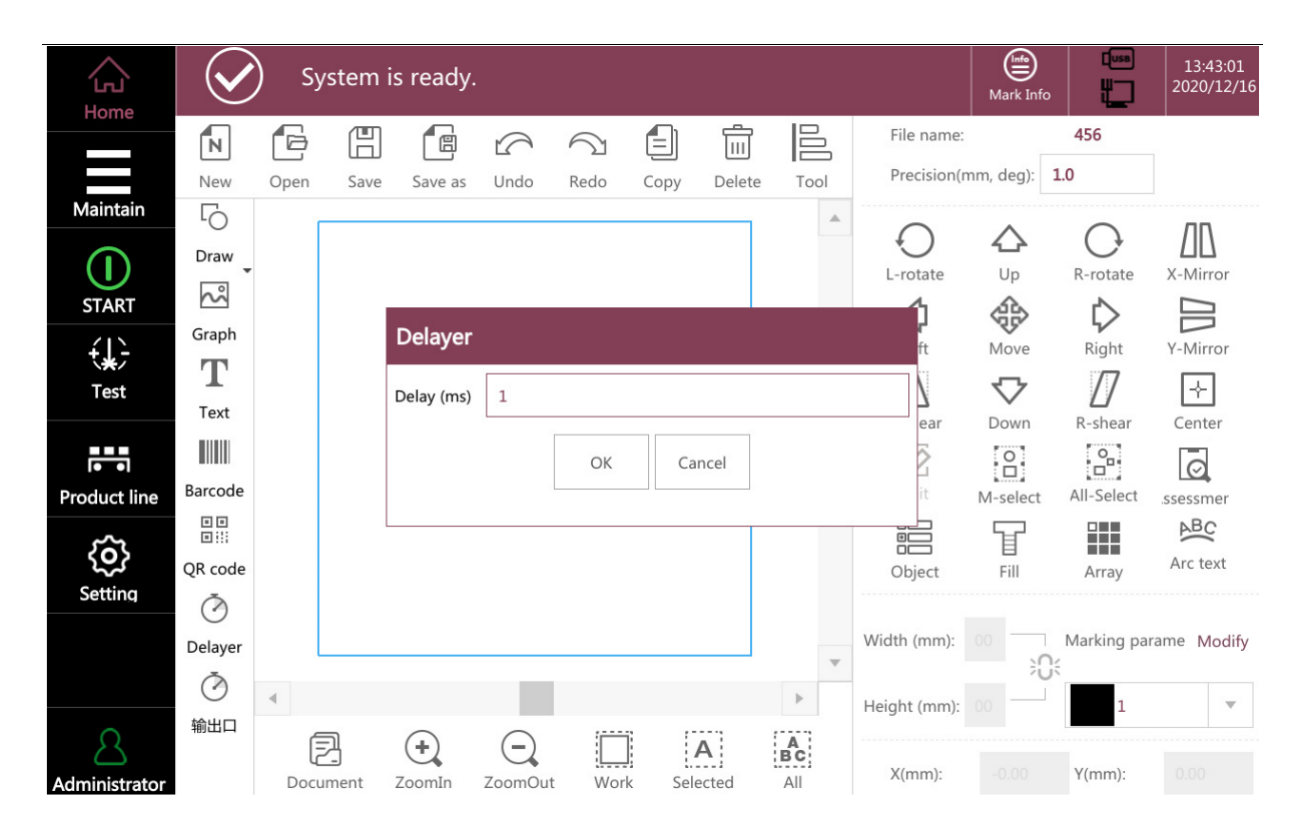

# 5.6 Изменение содержимого файлов

#### Элементы редактирования

Основной функцией панели редактирования является выбор функций изменения содержимого печати, например добавление, изменение, удаление объектов т. д. Эта функция позволяет пользователям редактировать необходимые печатные файлы непосредственно в пользовательском интерфейсе для применения на производственной линии.

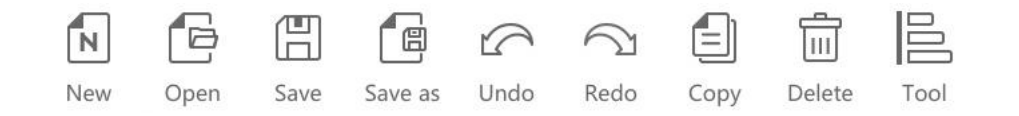

| O<br>L-rotate | ک<br><sub>Up</sub> | R-rotate     | <u>X-Mirror</u> |                    |                                       |                                   |                                       |
|---------------|--------------------|--------------|-----------------|--------------------|---------------------------------------|-----------------------------------|---------------------------------------|
| Left          | Move               | Right        | Y-Mirror        |                    |                                       |                                   |                                       |
|               |                    |              |                 | O<br>L-rotate      | Counter clock wise rotation           | R-rotate                          | Clock wise rotation                   |
| L-snear       | O                  | R-shear      |                 | ک<br><sub>Up</sub> | Move up                               | Down                              | Move down                             |
| Edit          | M-select           | All-Select   | ssessmer        | Left               | Move left                             | ₿<br>Right                        | Move right                            |
|               | F                  |              | ABC             |                    | Horizontal mirror                     | Y-Mirror                          | Vertical mirror                       |
| Object        | Fill               | Array        | Arc text        | L-shear            | Tilt left                             | Z/<br>R-shear                     | Tilt right                            |
|               |                    |              |                 | Move               | Move                                  |                                   | Center                                |
| /idth (mm):   | 60                 | Marking para | met Modify      | M-select           | Multiple select                       | All-Select                        | All select                            |
| eight (mm):   | 96                 | 1            |                 | Edit               | Edit                                  | 同時                                | Evaluate max<br>production line speed |
| -             |                    |              |                 | 8                  | lock or unlock X/Y<br>axis proportion | Width (mm): 30<br>Height (mm): 30 | Size of X/Y axis                      |
| X(mm):        | 0.00               | Y(mm):       | 0.00            | X(mm): 0.          | 00 Y(mm): 0.00                        | Pos                               | ition of X/Y axis                     |

# 5.6.1. Точные настройки

Выбирается расстояние или угол (единица измерения: мм/DEg), измеряемый каждым нажатием кнопки. Чем меньше значение, тем оно точнее. Он подходит для ручного управления значением параметра.

## 5.6.2. Перечень объектов

Перечисленные объекты, существующие в текущем поле редактирования, как показано на рисунке ниже. Вы можете просмотреть данные, которые находятся в выделенном поле.

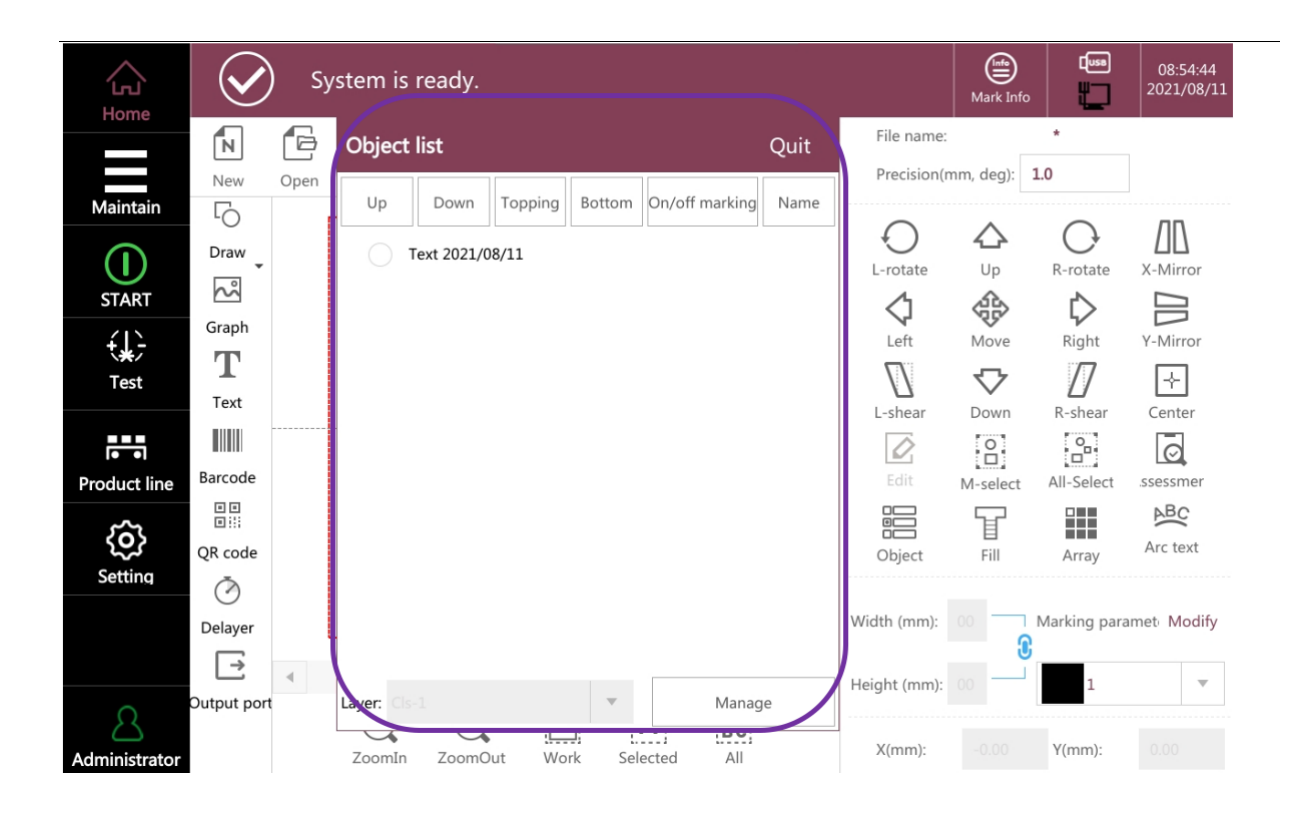

# 5.6.3. Заполнение

Шрифт, двойная линия или рисунок является векторным изображением, его можно заполнить определенной текстурой.

| Home                     | $\bigotimes$ | ) Sy | stem is | ready            |                  |       |              | Mark Info   |              | 08:54:58<br>2021/08/11 |
|--------------------------|--------------|------|---------|------------------|------------------|-------|--------------|-------------|--------------|------------------------|
|                          | z            | G    | H       | Object fill      |                  | Close | File name:   |             | *            |                        |
|                          | New          | Open | Save    |                  |                  |       | Precision(n  | nm, deg): 1 | 0            |                        |
| Maintain                 | 5            | Г    |         | Enable fill      |                  |       | $\cap$       | $\wedge$    | $\bigcirc$   | ЛП                     |
| $(\mathbf{I})$           | Draw         |      |         | Fill angle (deg) | 0.00             |       | L-rotate     | Up          | R-rotate     | X-Mirror               |
| START                    | ۶            |      |         |                  |                  |       | <1           | 4           | $\sim$       |                        |
| ÷1>                      | Graph        |      |         |                  |                  |       | Left         | Move        | Right        | Y-Mirror               |
| \ <del>X</del> /<br>Test | $\mathbf{T}$ |      |         | Line space (mm)  | 0.150            |       | /7           | $\nabla$    | Π            | ~                      |
|                          | Text         |      |         | Contour          | Yes              |       | L-shear      | Down        | R-shear      | Center                 |
|                          |              |      |         | Fill type        | Ordinary         | -     |              | 0           | °            | Ø                      |
| Product line             | Barcode      |      |         | Other parameters | Setting          |       | Edit         | M-select    | All-Select   | ssessmer               |
| <i>.</i> ~~              |              |      |         |                  |                  |       |              | T           |              | ABC                    |
|                          | QR code      |      |         |                  |                  |       | Object       | Fill        | Array        | Arc text               |
| Setting                  | Ō            |      |         |                  |                  |       | ſ            |             |              |                        |
|                          | Delayer      |      |         |                  |                  |       | Vidth (mm):  | 60          | Marking para | amet Modify            |
|                          | →            | 4    |         |                  |                  |       | Height (mm): | 96          | 1            | ~                      |
| 8                        | Output po    | rt   | (+)     |                  |                  |       |              |             | <b></b> ^    |                        |
| Administrator            |              |      | ZoomIn  | ZoomOut Wo       | ork Selected All |       | X(mm):       | 0.00        | Y(mm):       | 0.00                   |

Угол наполнения : Угол между линией наполнения и осью Х

# Межстрочный интервал: расстояние между линиями наполнения

Рамка: добавить рамку

**Введите тип линии:** оптимизируйте линию заполнения (чтобы сократить время печати). Статический код печати обычной линии заполнения указывает на код печати в соответствии с направлением стрелки, как показано на рисунке ниже.

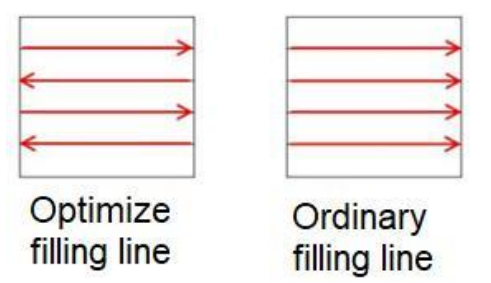

**Другие параметры:** Нажмите «Настройки», чтобы дополнить заполненные параметры.

## 5.6.4. Массивы

Когда вы сталкиваетесь с несколькими похожими или идентичными полями для редактирования, вы можете использовать эту функцию, чтобы расположить поля в обычном порядке в виде матрицы, как показано ниже:

| Home          | $\bigotimes$ | ) Sys   | stem is     | s ready.    |            |                         |        |        |            |              | Mark Info  |                  | 13:44:13<br>2020/12/16 |
|---------------|--------------|---------|-------------|-------------|------------|-------------------------|--------|--------|------------|--------------|------------|------------------|------------------------|
| Home          | z            | G       |             |             | 5          | $\overline{\mathbb{C}}$ |        | Î      | 000        | File name:   |            | 456              |                        |
|               | New          | Open    | Save        | Save as     | Undo       | Redo                    | Copy   | Delete | Tool       | Precision(r  | nm, deg):  | 1.0              |                        |
| Maintain      | ĹÒ           | Г       |             | Irray       |            |                         |        |        |            |              | $\wedge$   | $\cap$           | ЛП                     |
|               | Draw 🗸       |         |             | атау        |            | Quantity                |        | In     | crement (m | im) te       | Up         | R-rotate         | X-Mirror               |
| START         | ~            |         | v           | direction   | 1          | Quantity                |        | 10.000 | io         |              |            | $\triangleright$ |                        |
| ÷1-           | Graph        |         | Î î         | -unection   | 1          |                         |        | 10.000 |            |              | Move       | Right            | Y-Mirror               |
| Test          | $\mathbf{T}$ |         | Y           | -direction  | 1          |                         |        | 10.000 | 0          |              | $\nabla$   | Π                | [★]                    |
| 10 T/5 G/4    | Text         |         |             | rrange dire | ction      |                         |        |        |            | ar           | Down       | R-shear          | Center                 |
|               |              |         | 0           | X-orde      | r          | (                       | Y-orde | r      |            |              | 2          | 6                | 0                      |
| Product line  | Barcode      |         | X           |             |            | 0                       |        |        |            |              | M-select   | All-Select       | ssessmer               |
| <u>`</u>      |              |         | 0           | X-cross     | 5          |                         | Y-cros | s      |            |              | F          |                  | ABC                    |
| 202           | QR code      |         |             |             |            | OK                      | 6      | ncel   |            | t            | Fill       | Array            | Arc text               |
| Setting       | Õ            |         | 1           |             |            |                         |        | neer   |            |              |            |                  |                        |
|               | Delayer      |         |             |             |            |                         |        |        | ×          | Wath (mm):   | 42         | Marking pa       | rame Modify            |
|               | Õ            | 4       |             |             |            |                         |        |        | > -        | Height (mm): | 21         | 1                |                        |
| 0             | Output po    | rt<br>E | ล           | $\bigcirc$  | $\bigcirc$ | :                       | 6 (°   |        | 1.1.1      | neigin (mm). | <u>0-1</u> | <b></b>          |                        |
| Administrator |              | Docum   | )<br>nent : | ZoomIn      | ZoomOu     | t Wor                   | rk Sel | A      | All        | X(mm):       | 0.00       | Y(mm):           | 0.00                   |

**Х — направление** : Количество относится к числу позиций вдоль оси X, а приращение (мм) — это расстояние между этими позициями.

**Y — направление** : Количество относится к числу позиций по оси Y, а приращение (мм) — это расстояние между этими позициями.

## Ориентация:

- Х вдоль оси : Направление позиционирования выполняется влево
- Y вдоль оси: Направление позиционирования выполняется вверх
- Х поперек: Направление позиционирования выполняется влево

## 5.6.5. Стили текста

Если текущие данные необходимо преобразовать в текст дугой, нажмите кнопку «Текст дугой», чтобы войти в интерфейс настройки, как показано на рисунке ниже. Выберите поле «Текст дугой», и данные будут преобразованы в текст дугой. Отредактируйте в соответствии с фактическими потребностями. Функции, следующие:

| <u>ک</u>      | $\bigcirc$ | ) Sys   | tem i | s ready   | <i>.</i>   |                       |       |       |     |              | Mark Info   |               | 13:44:31<br>2020/12/16 |
|---------------|------------|---------|-------|-----------|------------|-----------------------|-------|-------|-----|--------------|-------------|---------------|------------------------|
| Home          | N          | G       | H     |           | 6          | $\overline{\bigcirc}$ |       | Ê     |     | File name:   |             | 456           | -                      |
| Maintain      | New        | Open    | Save  | Arc te    | xt         |                       |       |       |     | recision(n   | nm, deg): 1 | .0            |                        |
| $\bigcirc$    | Draw       |         |       | Arc text  |            | Yes                   |       |       |     | rotate       |             | O<br>R-rotate |                        |
| START         | Ś          |         |       | Reverse   | text order | Yes                   |       |       |     |              |             | Ď             |                        |
|               | Graph      |         |       | Text styl | e          | ABCO                  | Ŧ     |       |     | Leit         | Move        | Right         | Y-Mirror               |
| Test          | Text       |         |       | Arc radi  | us x(mm)   | 10.00                 |       |       |     | N.           | Down        | []<br>R-shear | [←]<br>Center          |
|               |            |         |       | Arc radi  | us y(mm)   | 10.00                 |       |       |     |              |             |               | Ø                      |
| Product line  | Barcode    |         |       | Starting  | angle      | 0.00                  |       |       |     | Edit         | M-select    | All-Select    | ssessmer               |
| ŝ             | QR code    |         |       | Limit an  | gle        | 360                   |       |       |     | bject        | Fill        | Array         | Arc text               |
| Setting       | Ö          |         |       |           |            | OK                    | Ca    | incel |     | n(mm);       | 42          | Marking par   | ame Modify             |
|               | Ö          | ۲       |       |           |            |                       |       |       | P   | Height (mm): | ))(<br>84   | 1             |                        |
| 2             | Output po  | rt<br>F | 1     | (+)       | (-)        |                       |       | A     | A   | neight (mm). |             |               |                        |
| Administrator |            | Docun   | nent  | ZoomIn    | ZoomOu     | it Wor                | k Sel | ected | All | X(mm):       | 0.00        | Y(mm):        | 0.00                   |

Агс текст : Включено или нет

Реверсивный текст : Порядок расположения текста — внутрь или наружу

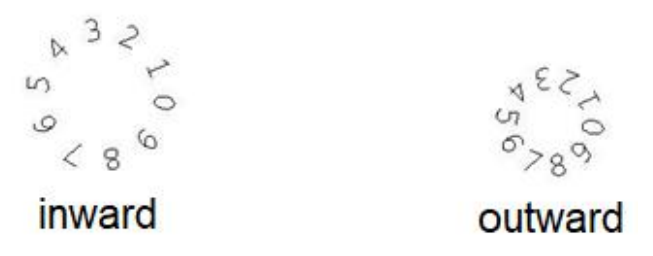

Стиль текста: в раскрывающемся списке можно выбрать различные стили.

Радиус окружности Х : Радиус дуги текста по оси Х в мм

Радиус окружности Y: Радиус текста дуги по оси Y в мм.

360

Начальный угол: начальный угол первого символа.

**Ограниченный угол:** диапазон углов дуги окружности (например, символы дуги 360 градусов представляют собой символы дуги окружности, а символы дуги 180 градусов представляют собой символы полукруглой дуги, как показано на рисунке ниже).

9 060295V

## 5.6.6. Новый

| г | _   |    |    | 1   |  |
|---|-----|----|----|-----|--|
| L | - 1 | Ν. |    | 1   |  |
| н |     |    | ۰. | - 1 |  |
| L |     |    |    | . 1 |  |

Нажмите New в случае необходимости создания нового сообщения. В случае, если сообщение пустое в данный момент, то нажатие ни к чему не приведет.

## 5.6.7. Открыть файл

| 3 |
|---|
|   |
|   |

Нажмите <sup>Open</sup> откройте ранее сохраненный файл во внутренней системе или на Накопителе.

13:44:56 2020/12/1 **File** × لما 456 N Storage options: Internal Space: 71.7/298.5 M USB Nev ← Return 6 Path: /Data/DB ΔD ()File name Drav  $(\mathbf{I})$ N New -rotate X-Mirror 2020-12-15 20:48:12 ~ START  $\Diamond$ 8 Delete Grap 2020-12-16 13:25:35 456.ncfm Right Y-Mirror T Rename Π + Test Text Center -shear Copy 0 Ø Barco Product line II-Select ssessmer = Paste ABC ŝ Arc text QR co M-select Array Setting Õ larking parame Modify Delay Ŏ 123.ncfm v 1 Outpu File nan w. OK Mark Files (\*.ncfm) Type: 0.00 Y(mm)

Выберите файл 123 и нажмите ОК, как показано на рисунке ниже.

Возврат: возврат к предыдущему каталогу

Новый: создать новый файл

Удалить: удалить файл

Переименовать: переименовать файл

**Копировать**: копировать файлы (файлы с USB-накопителя можно копировать в систему или файлы из СИСТЕМЫ можно копировать на USB-накопитель)

Вставить: вставить скопированный файл

Множественный выбор: несколько файлов могут быть выбраны одновременно

## 5.6.8. Сохранить

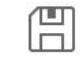

Нажмите Save чтобы выполнить сохранение текущих данных сообщения после его изменения.

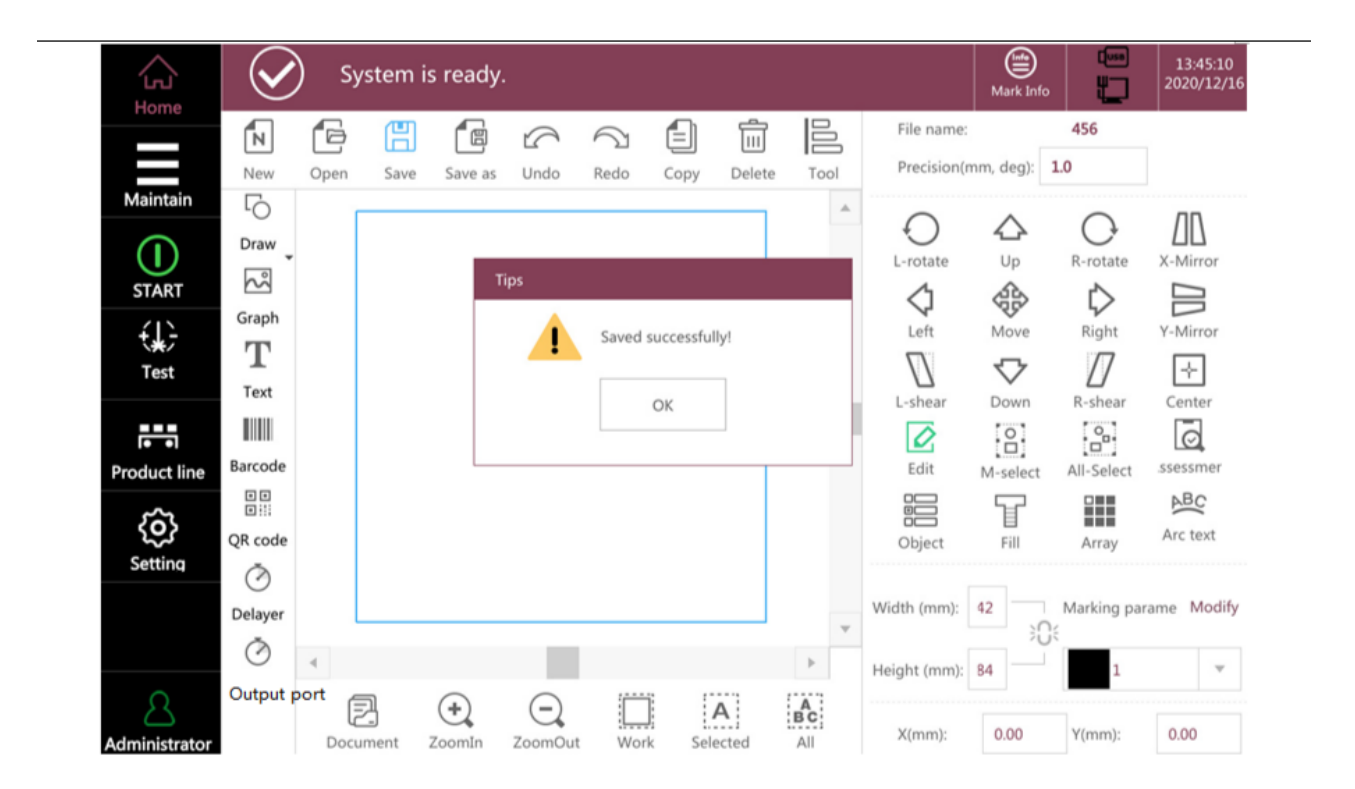

## 5.6.9. Сохранить как

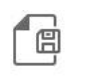

Нажмите Save as чтобы сохранить текущий файл в качестве нового файла и далее будет предложено ввести имя нового файла и сохранить файл в системе.

| Home          | $\bigotimes$ | Sy   | /stem i    | s ready. | i.          |      |      |           |     |   |                           | Mark Info      |                     | 13:45:33<br>2020/12/16 |
|---------------|--------------|------|------------|----------|-------------|------|------|-----------|-----|---|---------------------------|----------------|---------------------|------------------------|
|               | New          | Open | E<br>Save  | Save as  | (C)<br>Undo | Redo | Copy | Delete    | Too |   | File name:<br>Precision(r | nm, deg):      | 456<br>1.0          |                        |
| Maintain      | Draw         | i)   | 2          | Save     | file        |      |      |           |     | 1 | O<br>L-rotate             | <b>∆</b><br>Up | O<br>R-rotate       |                        |
| START         | Graph<br>T   |      |            | Fi       | ie name:    | OK   | Car  | ncel      |     |   | Left                      | Move           | Right               | Y-Mirror               |
| Test          | Text         |      |            |          | 0561        | J    |      |           |     |   | L-shear                   | Down           | R-shear             | Center                 |
| Product line  | Barcode      |      |            |          |             |      |      |           |     |   | Edit                      | M-select       | All-Select          | ssessmer<br>ABC        |
| Setting       | QR code      |      |            |          |             |      |      |           |     |   | Object<br>Width (mm):     | Fill           | Array<br>Marking pa | Arc text               |
|               | Ö            | 4    |            |          |             |      |      |           | Þ   |   | Height (mm):              | 84 3(          | );<br>1             | wouny ▼                |
| Administrator | Output po    | Doci | J<br>ument | ZoomIn   | ZoomOut     | Work | Sele | A<br>cted | All |   | X(mm):                    | 0.00           | Y(mm):              | 0.00                   |

## 5.6.10. Отменить

|         | $\square$ |
|---------|-----------|
| Нажмите | Undo      |

чтобы отменить предыдущую операцию.

# 5.6.11. Вернуть

5

Нажмите Redo чтобы восстановить последнюю операцию.

## 5.6.12. Копия

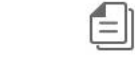

Нажмите Сору чтобы сделать копию.

## 5.6.13. Удалить

| Нажмите | Delete | чтобы удалить файл. |
|---------|--------|---------------------|

# 5.6.14. Инструменты

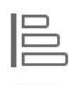

Нажмите <sup>тооl</sup> когда имеется более одного поля данных, поле может быть выровнено вверх, вниз, влево, вправо или по центру. Когда имеется более трех частей

данных, может быть реализовано горизонтальное равноширинное или вертикальное выравнивание данных, как показано на Рисунке ниже.

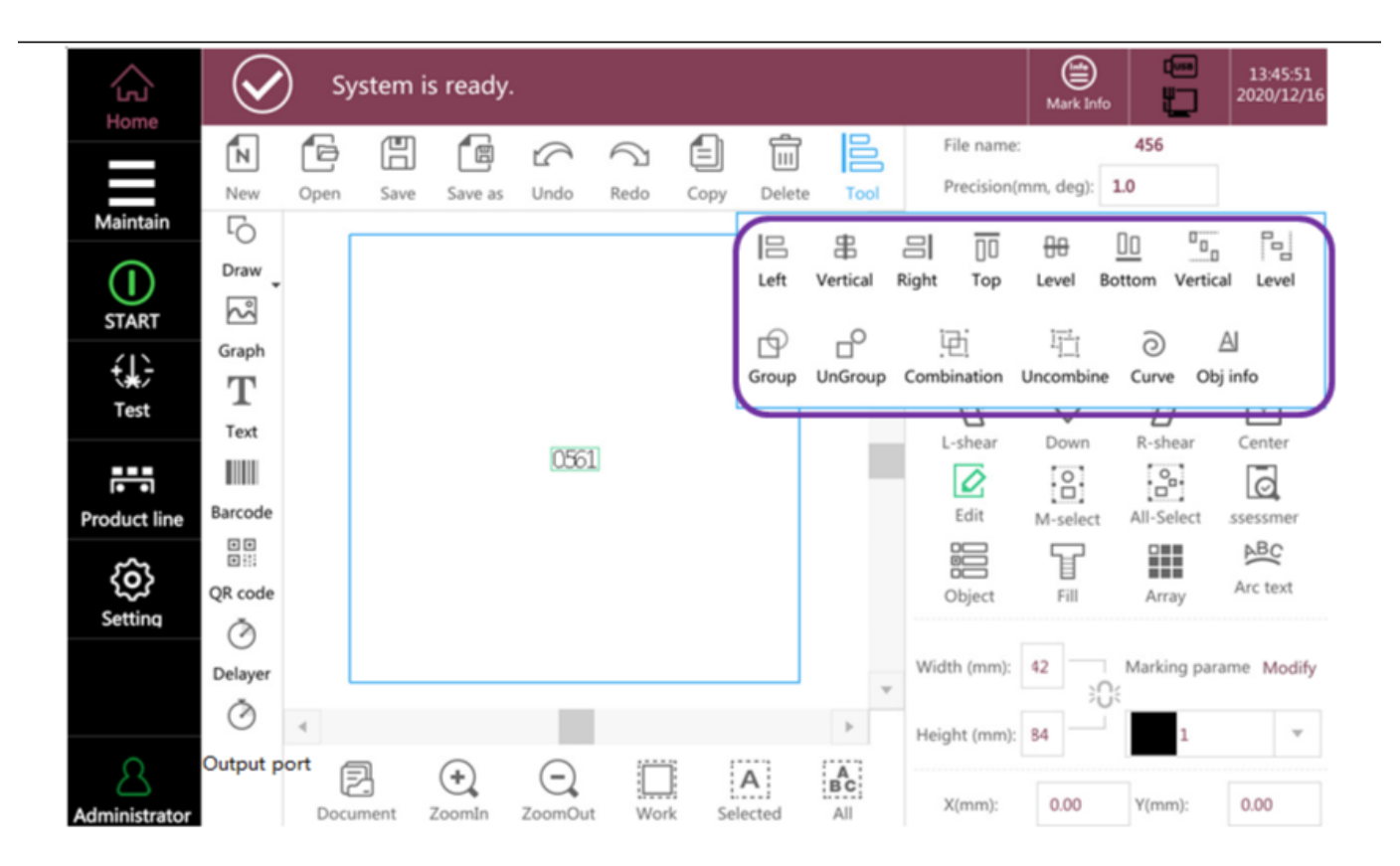

## 5.6.15. Параметры печати

Эта функция состоит в том, чтобы установить параметры печати выбранного объекта. Нажмите кнопку **«Параметры печати»** и выберите шаблон параметров, чтобы установить различные параметры, как показано на рисунке ниже. В соответствии с различными прикладными задачами можно получить наилучшее качество печати.

Установка правильных значений параметров требует опыта работы с лазерными машинами, поскольку параметры печати определяются поверхностью печати и условиями маркировки. Некоторые из них являются важными параметрами, которые могут привести к отказу лазерного принтера.

| Home          | $\bigotimes$ | ) s <u>y</u> | ystem i | s ready. |            |                       |         |                   |                   | Mark Info      |         | 13:46:11<br>2020/12/16 |
|---------------|--------------|--------------|---------|----------|------------|-----------------------|---------|-------------------|-------------------|----------------|---------|------------------------|
| Home          | z            | ß            |         | E        | 6          | $\overline{\bigcirc}$ |         | Marking para      | meter-1           |                |         | Close                  |
|               | New          | Open         | Save    | Save as  | Undo       | Redo                  | Copy D  | e                 | $\Gamma$          |                |         |                        |
| Maintain      | 6            |              |         |          |            |                       |         | Rese              | $\langle \rangle$ |                | Defau   | t                      |
| $\bigcirc$    | Draw 🗸       |              |         |          |            |                       |         |                   | _                 |                |         |                        |
| START         | ŝ            |              |         |          |            |                       |         | Marking speed (r  | 4000              | Marking de     | lay (u  | 0                      |
| <i>4</i> 12   | Graph        |              |         |          |            |                       |         |                   |                   |                |         |                        |
| <b>₹</b> ₩    | Т            |              |         |          |            |                       |         | Jump speed (mm    | 10000             | Corner dela    | iy (us) | 10                     |
| Test          | Text         |              |         |          |            |                       |         | Power (%)         | 90                | Laser on de    | lav (u  | 40                     |
|               |              |              |         |          | 0561       | _                     |         | rower (70)        | 50                | Luser on de    | ildy (d |                        |
| Product line  | Barcode      |              |         |          |            |                       |         | Frequency (KHz)   | 20.00             | Laser off de   | elay (u | 140                    |
| ~             |              |              |         |          |            |                       |         |                   |                   |                |         |                        |
| र्े           | QR code      |              |         |          |            |                       |         | Pulse length (us) | 10.000            | Jump limit (   | (us)    | 0                      |
| Setting       | Ō            |              |         |          |            |                       |         |                   |                   | 1              |         |                        |
|               | Delayer      |              |         |          |            |                       |         | Jump delay (us)   | 180               | Length limit   | t (mm   | 0.00                   |
|               | Ō            |              |         |          |            |                       |         | Dot times(us)     | 10 🗸              | Ye Length cont | trol (n | 0.00                   |
| 2             | Output port  | Ĝ            | 7       | +        | $\bigcirc$ |                       | А       |                   |                   |                |         |                        |
| Administrator |              | Doc          | ument   | ZoomIn   | ZoomOut    | Work                  | Selecte | d                 |                   |                |         |                        |

## Скорость печати (мм/с)

Скорость описывает скорость лазерного луча, фокусирующегося на печатаемой поверхности

#### Скорость прыжка (мм/с)

Скорость прыжка описывает скорость, с которой маркируется векторный график, а затем прыгает на следующий векторный график. Его типовое значение вдвое превышает скорость печати.

#### Мощность (%)

Относительная мощность лазера (единица измерения: %), чем больше значение, тем больше мощность, его значение диапазона составляет 0-100 %, чтобы продлить срок службы лазера, рекомендуется установить его в пределах 90 %

## Частота (кГц)

Лазерная частота описывает количество импульсов в секунду, то есть количество точек в секунду излучаемого света (в кГц). Типовые значения составляют 5 кГц, 10 кГц и 20 кГц, максимум 20 кГц и диапазон частоты составляет 20-120 кГц.

#### Параметры задержки времени

Параметры задержки включают в себя задержку прыжка, задержку начала излучения, задержку окончания излучения, задержку печати кода и угол. Параметры задержки должны быть адаптированы к определенной скорости прыжков и скорости задержки кода. Если задержка не оптимизирована, качество маркировки ухудшается и время маркировки становится больше.

Длина лазерной задержки включения и выключения не влияет на общее время печати. Сначала должна быть оптимизирована задержка выключения лазера, с последующей настройкой задержки управления маркировки, такие как задержки прыжка, задержку окончания маркировки, а также конечной задержки. Полезно установить задержку прыжка и маркировку конечной задержки до большого значения при оптимизации лазерной задержки. Ниже приведены примеры, чтобы проиллюстрировать влияние различных задержек маркировки на качество маркировки:

#### Задержка прыжка слишком короткая

Если задержка прыжка слишком короткая, после прыжка, головка сканирования не будет должным образом расположена. Маркировка началась, как показано на рисунке эффектом колебаний.

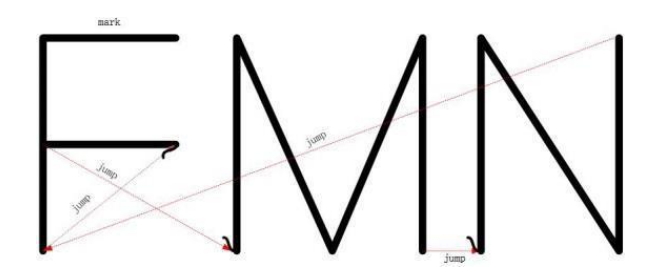

#### Задержка перехода слишком велика

Если задержка перехода слишком длинная, очевидного эффекта не будет, но время маркировки будет увеличено, а скорость печати будет низкой.

#### Задержка открытия слишком короткая

Если задержка открытия света слишком мала, лазер включается в начале вектора кодирования, и даже если гальванометр не достиг требуемой угловой скорости, начальная точка каждого вектора имеет явление закоксовывания, как показано на рисунке ниже:

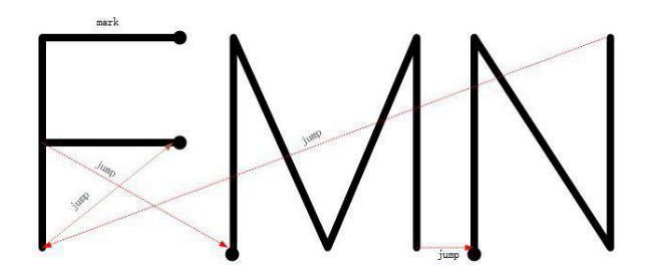

#### Слишком большая задержка открытия

Если задержка лазера слишком велика, лазер будет включаться слишком поздно в начале кода.

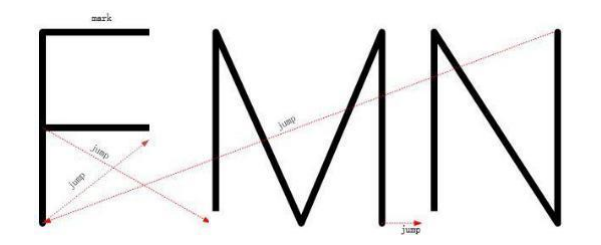

#### Задержка затемнения слишком короткая

Если задержка выключения лазера слишком мала, хотя гальванометр еще не достиг конечного положения вектора, лазер выключается после последней команды печати прямой или ломаной линии, что приводит к недостаточному кодированию соответствующих векторов.

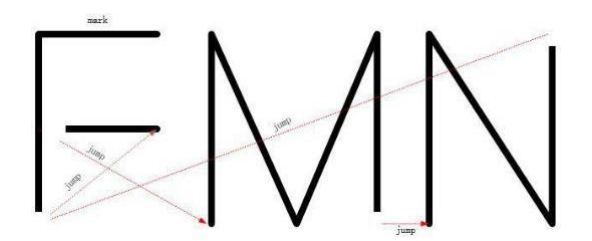

#### Слишком большая задержка света

Если задержка лазера слишком велика и лазер выключается слишком поздно после последней команды кодирования прямой или ломаной линии, лазер все еще включен, даже если гальванометр остановился или двигался очень медленно. В результате в конечной точке каждого вектора появляется закоксовывание.

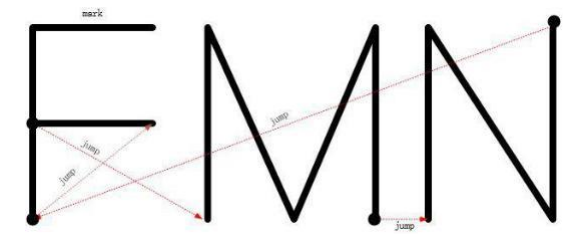

#### Задержка печати

Никаких очевидных изменений, но чем больше значение, тем больше время печати.

#### Угловые задержки слишком короткие

Если задержка точки поворота слишком мала, команда печати на последующей линии уже выполняется, но гальваноскоп не достиг конечной точки предыдущего вектора кодирования, угол будет иметь дугообразную форму.

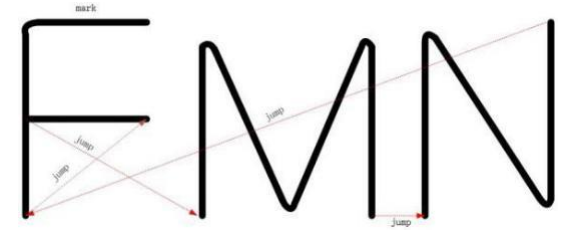

#### Угловые задержки слишком длинные

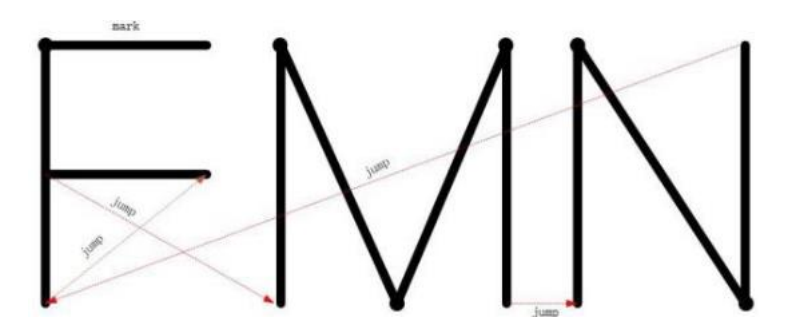

Примечание. При настройке задержек соблюдайте следующие правила:

- время задержки лазера должно быть больше, чем у лазера, иначе могут возникнуть ошибки управления лазером;
- задержка головки (задержка перехода, задержка окончания печати и задержка в точке поворота должны быть указаны 10 микросекунд).

## Выбор шаблона параметра

В соответствии с необходимостью, разные печатаемые сообщения должны использовать разные параметры. В списке сохраненных параметров можно сохранить до 8 шаблонов, один из которых можно применить при непосредственном редактирования файла, что дает простоту в эксплуатации и уменьшение количества ошибок. Щелкните раскрывающийся список с числами справа от параметров кода маркировки, чтобы выбрать от 1 до 8 шаблонов. Для вашего удобства шаблоны выражены 8-ми различными цветовыми блоками, как показано на рисунке ниже:

| Home                  | $\bigcirc$                            | ) s <sub>j</sub> | ystem i | s ready. |           |                       |      |      |                   |          | Mark Info   |                                         | 13:46:11<br>2020/12/16 |
|-----------------------|---------------------------------------|------------------|---------|----------|-----------|-----------------------|------|------|-------------------|----------|-------------|-----------------------------------------|------------------------|
|                       | N                                     | G                |         | Ē        | $\square$ | $\overline{\bigcirc}$ |      | Ē    | Marking parar     | neter- 🍞 | 1           |                                         | Close                  |
| Maintain              | New                                   | Open             | Save    | Save as  | Undo      | Redo                  | Сору | De   |                   | 7        | 2           |                                         |                        |
|                       | LO                                    |                  |         |          |           |                       |      |      | Kese              |          | 3           |                                         | lit                    |
| START                 | S S S S S S S S S S S S S S S S S S S |                  |         |          |           |                       |      |      | Marking speed (r  | 4000     | 4           | r                                       | 0                      |
| <del>(</del> <b>)</b> | Graph                                 |                  |         |          |           |                       |      |      | Jump speed (mm    | 10000    | 6           | r                                       | 10                     |
| Test                  | Text                                  |                  |         |          | 0561      | ī                     |      |      | Power (%)         | 90       | 7           |                                         | 40                     |
|                       |                                       |                  |         |          | 0001      | _                     |      |      |                   |          | 8           |                                         |                        |
| Product line          | Barcode                               |                  |         |          |           |                       |      |      | Frequency (KHz)   | 20.00    | Laser of    | delay (u                                | 140                    |
| ŝ                     | ∎∎<br>≣‼i<br>QR code                  |                  |         |          |           |                       |      |      | Pulse length (us) | 10.000   | Jump lin    | nit (us)                                | 0                      |
| Setting               | Ō                                     |                  |         |          |           |                       |      |      | lump delay (us)   | 180      | Length      | mit (mm                                 | 0.00                   |
|                       | Delayer                               |                  |         |          |           |                       |      |      | sump delay (ds)   | 100      | Lengui      | (,,,,,,,,,,,,,,,,,,,,,,,,,,,,,,,,,,,,,, | 0.00                   |
|                       | Ō                                     | ۹.               |         |          |           |                       |      |      | Dot times(us)     | 10       | Ye Length o | ontrol (n                               | 0.00                   |
| 8                     | Output port                           | Ê                | 7       | +        | $\Theta$  |                       | 7    |      |                   |          |             |                                         |                        |
| Administrator         |                                       | Doc              | ument   | ZoomIn   | ZoomOut   | Work                  | Sele | cted |                   |          |             |                                         |                        |

# 5.7 Панель инструментов

| Docume        | nt ZoomIn ZoomOut                       | Work Selected All |                                                         |
|---------------|-----------------------------------------|-------------------|---------------------------------------------------------|
| Document      | Сохранение,<br>копирование,<br>удаление |                   | Увеличение масштаба                                     |
| ZoomOut       | Уменьшение<br>масштаба                  |                   | Масштаб выделенной области                              |
| A<br>Selected | Выделение                               |                   | Масштабирование<br>всех элементов<br>выделенной области |

# 5.8 Клавиатура

Интерфейс клавиатуры показан на рисунке ниже

| <<   |           |     |    |      |   |   |   | >> | ÷       |
|------|-----------|-----|----|------|---|---|---|----|---------|
| q    | werty     | u   | i  | 0    | р | 1 | 2 | 3  | ×       |
| a    | s d f a   | hi  |    | k    |   | 4 | 5 | 6  | ABC     |
| u    | J G I G   | , j |    |      |   |   |   | -  | Chinese |
| z    | x c v b n | m   | Er | nter | 1 | 7 | 8 | 9  | Symbol  |
| Caps | <u> </u>  | :   | €  | +    | + | + | 0 |    | ^       |
|      |           |     | С  |      | Δ |   |   |    | ្ទ      |
| A    | B         |     |    |      | D |   |   |    | E       |

- А: кнопка переключения корпуса
- В: клавиша пробела
- С: перевод строки
- D: перемещение клавиш курсора влево, вправо, вверх, вниз
- Е: удалить, переключить способ ввода, закрыть

# 6. УСТАНОВКИ СИСТЕМЫ

6.1 Производственная линия (Production line)

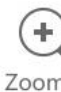

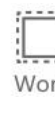

Инженер должен установить параметры производственной линии перед началом отладки лазерного принтера.

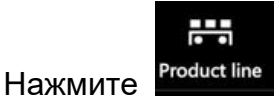

на левой функциональной панели.

|                  | System       | is ready.           |         |          |                     | Mark Info | 13:47:50<br>2020/12/10 |
|------------------|--------------|---------------------|---------|----------|---------------------|-----------|------------------------|
| Maintain         | Product line | Pipeline direction  |         |          |                     |           | 0                      |
| START            | Marking mode | Left to rig         | ht      | Right to | left                | Sto       | Þ                      |
| <b>€</b><br>Test |              | Enable encoder      | g order |          |                     |           |                        |
|                  |              | Encoder             |         |          | Simulated line spee | d         |                        |
| Product line     | <b>`</b>     | Wheel diameter (mm) | 64      |          | 50.00               |           | m/min                  |
| ŵ                | <u>_</u>     | Pulses per cycle    | 2500    |          | Flight parameters   |           |                        |
| Setting          |              | Move direction      | Reverse |          | Pipeline angle      | 0.00      |                        |
|                  |              | Flight coefficient  | 0.0804  | mm/pulse | Other parameters    | s Se      | etting                 |
|                  |              |                     | Calcul  | ate      |                     |           |                        |
| 2                |              |                     | Tachom  | neter    |                     |           |                        |
| Administrator    |              |                     |         |          |                     |           |                        |

#### 6.1.1. Тип линии

Выберите режим работы лазерного принтера. Печать в статическом режиме или в динамическом режиме, параметры энкодера, симуляция скорости и т. д.

#### 6.1.1.1. Направление производственной линии (Pipeline direction)

Существуют два направления производственной линии: слева направо, справа налево, а также печать сообщения в статическом режиме.

#### Направление движения линии относительно печатающей головки

Выберите рабочий режим конвейера - слева направо или справа налево, установите направление движения производственной линии.

**Примечание:** выбор направления определяется относительно перпендикуляра печатающей головки, как указано ниже на схеме.

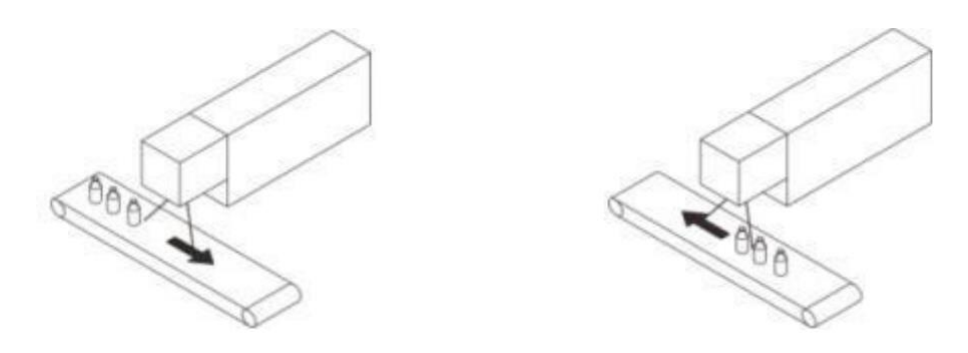

Слева направо

Справа налево

Установите направление движения линии при помощи следующих иконок:

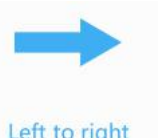

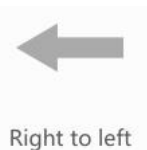

Слева направо

nistrate

Left to right

или справа налево

۲ Usa 13:48:08 System is ready. ഹ Mark Home Pipeline direction **Product line** Maintain Marking mode  $(\mathbf{I})$ Left to right Right to left Stop START Optimize marking **{** Test Enable encoder Simulated line speed Wheel diameter (mm) 64 50.00 m/min {õ} Pulses per cycle 2500 Flight parameters Setting 0.00 Pipeline angle Flight coefficient 0.0804 Setting Other parameters

Статический режим: режим статической печати. При печати объект маркировки остается на месте. После получения сигнала печати лазерный принтер распечатает сообщение на стационарном объекте. Часто используется в условиях гравюры, или при печати больших объемов информации на больших полях печати, а также для достижения наилучшего качества печати.

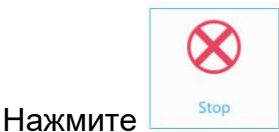

#### Stop «Печать статического кода» в интерфейсе настройки.

|               | System       | is ready.           |            |          |                     | Mark Info |            | 13:48:24<br>2020/12/16 |
|---------------|--------------|---------------------|------------|----------|---------------------|-----------|------------|------------------------|
|               | Product line | Pipeline direction  |            |          |                     | 6         | >          |                        |
| Maintain      | Marking mode | Left to rigi        | ▶<br>ht    | Right to | left                | St        | ע<br>יי ר  |                        |
| START         |              | Optimize marking    |            |          |                     |           | $\bigcirc$ | )                      |
|               |              | Enable encoder      |            |          | Simulated line spee | d         |            |                        |
| Product line  |              | Wheel diameter (mm) | 64<br>2500 |          | 50.00               |           | m/r        | nin                    |
| Setting       |              | Move direction      | V Reverse  |          | Pipeline angle      | 0.00      |            |                        |
|               |              | Flight coefficient  | 0.0804     | mm/pulse | Other parameters    |           |            |                        |
| R             |              |                     |            |          |                     |           |            |                        |
| Administrator |              |                     |            |          |                     |           |            |                        |

#### 6.1.1.2. Настройка энкодера

После того, как направление печати выбрано, необходимо подобрать соответствующую скорость печати. Только с установкой правильной скорости линии в лазерном принтере можно добиться эффекта печати высокого качества. В случае, если скорость линии переменная необходимо использовать энкодер (электронный датчик скорости), который сообщает лазерному принтеру о значении скорости в настоящий момент времени. При этом лазерный принтер понимает с какой скоростью необходимо печатать, чтобы избежать на продукции эффекта растянутости сообщения или его сжатия. Для активации энкодера - включите функцию «Использовать энкодер» и выберите «√» в поле, как показано на рисунке. Также установите корректное значение диаметра колеса энкодера (мм): диаметр фактического используемого колеса. Стандартный диаметр колеса 64 мм.

Количество импульсов на оборот: количество импульсов энкодера, которое можно посмотреть на этикетке энкодера. Стандартное количество назначенных импульсов 2500

Направление движения: установите его в направлении движения производственной линии. Если энкодер имеет положительное и отрицательное направление, его не нужно устанавливать.

Коэффициент импульсов: когда существует отклонение между фактической скоростью и измеренной скоростью, его можно исправить, отрегулировав коэффициент импульсов, чтобы обеспечить получение актуальной скорости производственной линии.

Способ регулировки, следующий:

В случае Рисунка 1 или Рисунка 2 увеличивайте или уменьшайте коэффициент в соответствии с расположением лазерной головки и направлением движения производственной линии, пока напечатанный символ не будет показан как на рис. 3.

Вы также можете использовать систему для автоматического расчета коэффициента, непосредственно ввести систему, измеренную по вычисленному значению коэффициента.

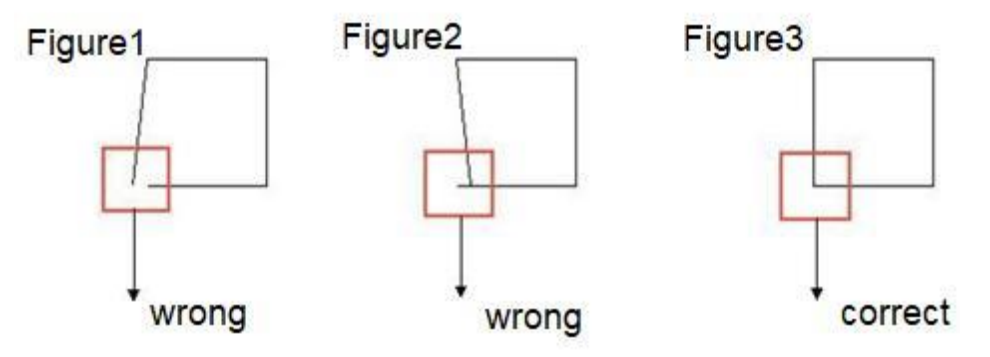

Расчет коэффициента: система вычисляет коэффициент скорости сопоставления в соответствии с фактической скоростью и вводит значение в коэффициент

**Тест:** Система автоматически измеряет скорость работы текущей производственной линии

# 6.1.1.3. Расчет скорости производственной линии

Когда скорость линии является неизменной, внешний энкодер не требуется.

Метод настройки:

Инженер использует контактный тахометр для измерения фактической скорости производственной линии.

2. Отключите функцию «Использование Энкодера», а затем заполните измеренную скорость производственной линии в моделируемую скорость производственной линии, как показано на рисунке.

3. При отладке лазерного принтера может возникнуть следующая ситуация. Значение скорости производственной линии может быть изменено и скорректировано до нормы.

Если вид маркировки соответствует изображениям рис. 1 или рис. 2, в соответствии с направлением расположения лазерной головки и направления производственной линии, то необходимо увеличивать или уменьшать значение скорости производственной линии, пока изображение не будет соответствовать рис. 3.

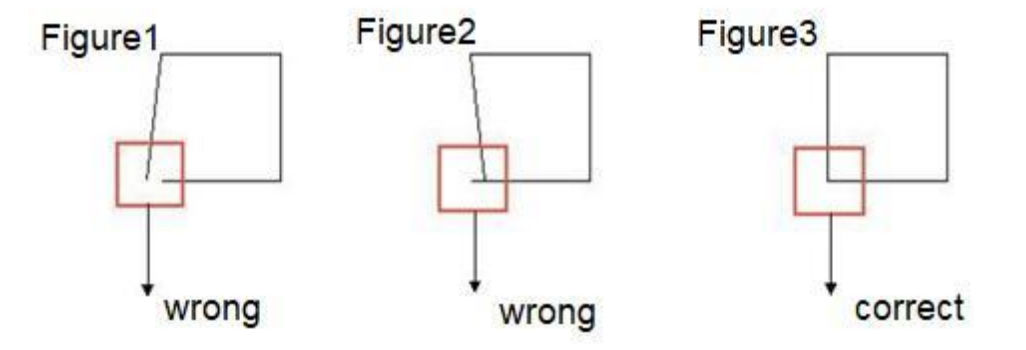

# 6.1.1.4. Параметры печати (Flight parameters)

# Угол печати (Pipeline angel)

Угол между лазером и производственной линией. Когда угол между лазером и сборочной линией очень мал, а физическая регулировка не является возможной, угол может быть скорректирован путем настройки программного обеспечения.

| G                | System       | is ready.           |         |          |                      | Mark Info      | 13:48:08<br>2020/12/16 |
|------------------|--------------|---------------------|---------|----------|----------------------|----------------|------------------------|
|                  | Product line | Pipeline direction  |         |          |                      |                |                        |
| Maintain         |              |                     |         |          |                      | $(\mathbf{X})$ |                        |
| ()<br>START      | Marking mode | Left to rig         | ht      | Right to | left                 | Stop           |                        |
| <b>€</b><br>Test |              | Enable encoder      | g order |          |                      |                |                        |
|                  |              | Encoder             |         |          | Simulated line speed |                |                        |
| Product line     |              | Wheel diameter (mm) | 64      |          | 50.00                |                | m/min                  |
| <b>(()</b>       |              | Pulses per cycle    | 2500    |          | Flight parameters    |                |                        |
| Setting          |              | Move direction      |         |          | Pipeline angle       | 0.00           |                        |
|                  |              | Flight coefficient  | 0.0804  | mm/pulse | Other parameters     | Setting        | )                      |
|                  |              |                     |         |          |                      |                |                        |
| Administrator    |              |                     |         |          |                      |                |                        |

Когда угол составляет 90 градусов, маркировка получается наиболее качественной. Поэтому при установке лазерной головки постарайтесь убедиться, что угол с печатным объектом составляет 90 градусов.

Когда угол не верен (то есть не 90°), будут происходить следующие две ситуации, как показано на рисунке ниже: когда изображение маркировки получается как указано на рис. 1 или рис. 2, в соответствии углом между лазерной головкой и направлением производственной линии, угол линии может быть увеличен или уменьшен (это может быть изменено до отрицательного числа) до тех пор, пока печатаемая фигура не станет правильной, как указано на рисунке 3.

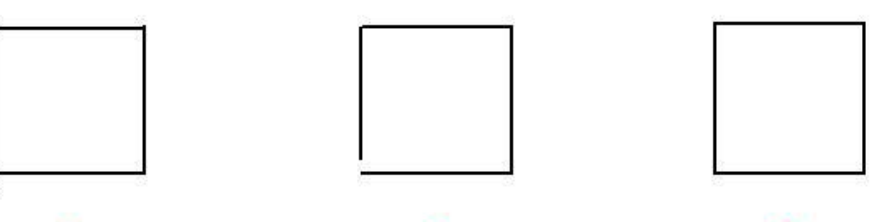

2

1

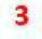

## Другие параметры (Other parameters)

Нажмите «Hacтройки» (Settings) справа от "Другие параметры» (Other parameters), чтобы открыть интерфейс настроек.

| G             | Syste        | em is ready.                 |        |         |        |         |             | Mark Info |         | 13:49:39<br>2020/12/16 |
|---------------|--------------|------------------------------|--------|---------|--------|---------|-------------|-----------|---------|------------------------|
|               | Product line | Pipeline direction           |        |         |        |         |             |           |         |                        |
| Maintain      | Froduct line | Other parameters             |        |         |        |         |             | 6         | 6       |                        |
|               | Marking mode | Mandatory update:            | Yes    |         |        |         |             | St        | op      |                        |
| START         |              | Enable location restrictions | Yes    |         |        |         |             |           |         |                        |
| ÷11-          |              | Position offset (mm):        | 0.00   |         |        |         |             |           |         |                        |
| Test          |              | Close warning:               | Yes    |         |        |         |             |           |         |                        |
|               |              | Range:                       | X1     | 100 % > | (2     | 100     | %<br>ie spe | ed        |         |                        |
| Product line  |              | Variable refresh (ms) :      | 0      |         |        |         |             |           | m       | /min                   |
| <b>(</b> 3)   |              |                              | ОК     | Cancel  |        |         | eters       |           |         |                        |
| Setting       |              | move direction               | -      | 1.27-   |        | Pipeiir | e angle     | 0.00      |         |                        |
|               |              | Flight coefficient           | 0.0804 | mm      | /pulse | Other   | parameter   | rs        | Setting |                        |
|               |              |                              |        |         |        |         |             | \         |         | -1                     |
| Administrator |              |                              |        |         |        |         |             |           |         |                        |

Отключить предупреждение: эту опцию можно активировать, когда есть предупреждение о скорости линии.

#### 6.1.1.5. Режим преждевременной печати

 $\odot$ 

При печати сообщения, содержимое можно перетащить к краю границы, чтобы получить более высокую скорость, доступно только в режиме «Coordinate position». Например, установить направление движения маркировки «слева направо», затем нажмите на домашнюю страницу, чтобы войти на страницу редактирования, добавьте содержание кода: 2019/9/03. Данные будут установлены в центр по умолчанию.

Нажмите <sup>ssessmer</sup> функция расчета на панели редактирования справа. Максимальная скорость производственной линии, разрешенная системой при текущем положении данных, составляет 20,52 м/мин.

Перетащите данные за левую границу, чтобы получить обновленную скорость производственной линии: 28,41 м/мин.

**Примечание.** Если направление производственной линии слева направо, данные можно перетаскивать за левую границу, чтобы повысить скорость производства.

Когда производственная линия движется справа налево, данные можно перетаскивать за правую границу, чтобы увеличить скорость производственной линии.

Общее правило размещения: объект для печати исходит из этого направления, данные размещаются с этой стороны.

#### Система обеспечивает максимальную скорость

| Home          | $\bigcirc$                  | ) sy | /stem i    | s ready. |         |       |       |        |     | M384.44                 | Mark Info |               | 13:51:07<br>2020/12/16 |
|---------------|-----------------------------|------|------------|----------|---------|-------|-------|--------|-----|-------------------------|-----------|---------------|------------------------|
|               | Nou                         |      |            |          |         | Pada  |       |        |     | File name<br>Precision( | mm, deg): | 456<br>1.0    |                        |
| Maintain      | LO INEW                     | Open | Save       | Save as  | Undo    | Redo  | сору  | Delete |     |                         |           |               |                        |
|               | Draw                        |      |            |          |         |       |       |        |     | O<br>L-rotate           | Up        | O<br>R-rotate | X-Mirror               |
| START         | Graph                       |      |            |          |         |       |       |        |     | $\Diamond$              |           | $\Diamond$    |                        |
| Test          | T<br>Text                   |      |            |          |         |       |       |        |     | Left                    | Move      | Right         | Y-Mirror               |
|               |                             |      |            |          | 0561    |       |       |        |     | L-shear                 | Down      | R-shear       | Center                 |
| Product line  | Barcode                     |      |            |          |         |       |       |        |     | Edit                    | M-select  | All-Select    | ssessmer               |
| \$            | QR code                     |      |            |          |         |       |       |        |     | Object                  | Fill      | Array         | Arc text               |
| Setting       | <ul> <li>Delayer</li> </ul> |      |            |          |         |       |       |        |     | Width (mm):             | 42        | Marking pa    | rame Modify            |
|               | Ō                           | 4    |            |          |         |       |       |        | ×.  | Height (mm):            | 84        | 1             | ~                      |
| Administrator | Output po                   | Doci | ]<br>Iment | ZoomIn   | ZoomOut | t Wor | k Sel | A      | All | X(mm):                  | 0.00      | Y(mm):        | 0.00                   |

#### Самая высокая скорость линии после обновления

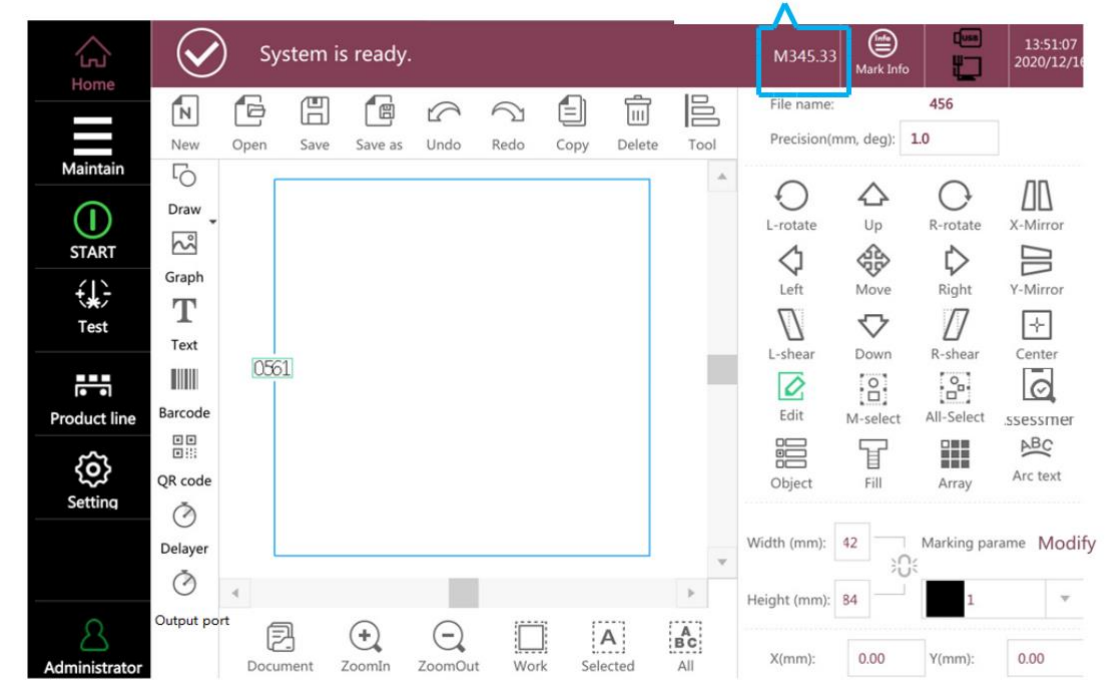

## 6.1.2. Режим печати (Marking mode)

В Этом разделе можно установить параметры датчика и режим печати.

| G                | Systen       | n is ready.                                       |                   | Mark Info   | 13:52:02<br>2020/12/1 |
|------------------|--------------|---------------------------------------------------|-------------------|-------------|-----------------------|
|                  | Product line | Sensor                                            |                   |             |                       |
| Maintain         | Marking mode | High level                                        | Low level         | 1000        |                       |
| START            |              | FootSwitch                                        |                   |             |                       |
| <b>€</b><br>Test |              | Pedal Mode Close                                  | PedalFi           | lter (us) 0 |                       |
| Product line     |              | Marking Mode Mode Sensor mode 💌                   |                   |             |                       |
| Setting          |              | Mark times 1<br>TSBOT(ms) 0<br>Red light mode Ves | Cont. mode Ves 10 | 000         | (ms)                  |
| Administrator    |              |                                                   |                   |             |                       |

# 6.1.2.1. Датчик

Во время движении продукта на линии, лазерный принтер печатает код в соответствии с входным сигналом внешнего датчика.

# Способ настройки, следующий:

1. Активируйте функцию «Открыть датчик» и нажмите кнопку «Тест», чтобы открыть тестовый интерфейс.

| G             | System       | n is ready.             |                 |            |     |             | Mark Info |   | 13:52:14<br>2020/12/ |
|---------------|--------------|-------------------------|-----------------|------------|-----|-------------|-----------|---|----------------------|
|               | Product line | Sensor                  | stastas         |            |     | DroboEiltor | (nc) 100  | 0 |                      |
| Maintain      | Marking mode | High ley                |                 |            | low | level       | (IIS) 100 | U |                      |
| START         |              | Sensor status           |                 |            |     | X           |           |   |                      |
| Test          |              |                         | Current status: | Low        |     | PedalFilter | (us) 0    |   |                      |
| Product line  |              |                         | Cance           | I          |     |             |           |   |                      |
| ر<br>Setting  |              | Mark times<br>TSBOT(ms) | 1               | Cont. mode |     | 1000        |           |   | (ms)                 |
|               |              | Red light mode          |                 |            |     |             |           |   |                      |
| Administrator |              |                         |                 |            |     |             |           |   |                      |

2. По результатам проверки датчик сработал по низкому уровню.

3. Параметры датчика настроены на низкоуровневый режим запуска сигнала NPN, который является заводским значением по умолчанию для Dikai.

4. При наличии помех во входном сигнале, вызывающих многократное срабатывание, значение «Фильтрация датчиков» может быть изменена.

#### Фильтрация сигнала датчика

Когда датчик подаст сигнал после срабатывания, система произведет маркировку. Однако при включении режима фильтрации сигналы дребезга не будут многократно запускать режим маркировки и создавать предупреждения системы о наличии сигнала на входе во время маркировки. Другими словами, после получения предыдущего сигнала запуска печати, все триггерные сигналы, полученные в течение времени фильтрации, установленного этой настройкой, экранируются и все триггерные сигналы, полученные принтером в процессе печати, будут игнорироваться системой.

Иногда датчик легко выдает несколько сигналов, когда обнаруживает на продукте разные цвета. Функция может хорошо экранировать хаотические сигналы.

## 6.1.2.2. Ножной/ручной переключатель (Foot switch)

Режим триггера ножного/ручного переключателя в основном используется в режиме статической печати. Оператор положит предмет для печати под лазерный принтер, наступит на педаль или нажмет кнопку, система получит сигнал печати, то есть на выполнение работы по печати сообщения.

Установите ножной/ручной режим на «триггер кода» (Trigger), а затем активируйте (нажмите на педаль или кнопку) сигнал печати с помощью ножного/ручного переключателя.

| G                | Syster Syster | n is ready.                                                  | Mark Info             | 13:52:29<br>2020/12/ |
|------------------|---------------|--------------------------------------------------------------|-----------------------|----------------------|
|                  | Product line  | Sensor                                                       | ProbeFilter (ns) 1000 |                      |
| Maintain         | Marking mode  | High level                                                   | Low level             |                      |
| START            |               | FootSwitch                                                   |                       |                      |
| <b>€</b><br>Test |               | Pedal Mode Close<br>Trigger                                  | PedalFilter (us) 0    |                      |
| Product line     |               | Marking Mode Mode Sensor mode 💌                              |                       |                      |
| Setting          |               | Mark times 1 Cont. mode<br>TSBOT(ms) 0<br>Red light mode Ves | Yes 1000              | (ms)                 |
| Administrator    |               |                                                              |                       |                      |

Педальный фильтр предназначен для устранения постоянного срабатывания педального переключателя в течение короткого периода времени при работе человека, а множественные срабатывания, вызываемые за короткий период времени, можно устранить, установив время фильтрации.

## 6.1.2.3. Модель

Существует три типа режима выброса кода: тестовый режим, режим датчика и обычный режим.

Тестовый режим, другими словами, сообщение печатается вручную. Нажмите «Test» один раз и лазерный принтер выполнит действие печати сообщения.

Непрерывная тестовая печать: печать с временным интервалом. После нажатия кнопки «Начать печать».

## 6.1.2.3. Режим триггера (Mode)

Существует три типа режима работы триггера: режим нажатия кнопки, режим датчика и обычный режим.

- Режим нажатия копки (Jog mode). Другими словами, код печатается вручную. Кнопка печати нажимается один раз и система выполняет действие печати кода,
- Непрерывная печать: печать с временным интервалом. После сигнала «Начать печать» система будет кодировать в соответствии с установленным временным интервалом. Пример: Время установки равно 1000 мс, то есть каждые 1000 мс система автоматически выполняет печать.

| لم<br>Home       | System       | ı is ready.                  | Image: Mark Info         Image: Mark Info         Image: Mark Info< |  |  |  |
|------------------|--------------|------------------------------|----------------------------------------------------------------------------------------------------|--|--|--|
|                  | Product line | Sensor<br>Open detector Test | ProbeFilter (ns) 1000                                                                                                    |  |  |  |
|                  | Marking mode | High level                   | Low level                                                                                                    |  |  |  |
| START            |              | FootSwitch                   |                                                                                                    |  |  |  |
| <b>€</b><br>Test |              | Pedal Mode Close 🔻           | PedalFilter (us)                                                                                                    |  |  |  |
|                  |              | Marking Mode                 |                                                                                                    |  |  |  |
| Product line     |              | Mode Jog mode 💌              |                                                                                                    |  |  |  |
| <b>(</b> 3)      |              | Mark times 1                 | Cont. mode Ves 1000 (ms)                                                                                                    |  |  |  |
| Setting          |              | TSBOT(ms) 0                  |                                                                                                    |  |  |  |
|                  |              | Red light mode Yes           |                                                                                                    |  |  |  |
| Administrator    | System       | is ready.                    |                                                                                                    |  |  |  |
| Home             | $\smile$     | -                            | Mark IIIIO                                                                                                    |  |  |  |
|                  | Product line | Open detector Test           | ProbeFilter (ns) 1000                                                                                                    |  |  |  |
|                  | Marking mode | High level                   | Low level                                                                                                    |  |  |  |
| START            |              | FootSwitch                   |                                                                                                    |  |  |  |
| <b>€</b><br>Test |              | Pedal Mode Close 🔻           | PedalFilter (us) 0                                                                                                    |  |  |  |
|                  |              | Marking Mode                 |                                                                                                    |  |  |  |
| Product line     |              | Mode Sensor mode 🔻           |                                                                                                    |  |  |  |
| ŝ                |              | Mark times 1                 | Cont. mode 🗸 Yes 1000 (ms)                                                                                                    |  |  |  |
| Setting          |              | TSBOT(ms) 0                  |                                                                                                    |  |  |  |
|                  |              | Red light mode Ves           |                                                                                                    |  |  |  |
| 8                |              |                              |                                                                                                    |  |  |  |

**Количество маркировок**: после получения сигнала система устанавливает количество раз выполнения операции маркировки. После получения сигнала можно выполнить несколько операций маркировки.

Время экранирования сигнала срабатывания (TBOS) (мс): когда датчик дает сигнал уровня после срабатывания, система выполнит действие печати сообщения после получения сигнала. Когда датчик выдает ложное срабатывание, то есть контактный объект дает несколько сигналов срабатывания, но нужно
отмаркировать только один раз, тогда необходимо установить время экранирования сигнала срабатывания.

Пример: установите время экранирования триггерного сигнала на 10 мс, то есть после того, как система получит первый триггерный сигнал, все внешние сигналы в течение следующих 10 мс будут игнорированы, чтобы избежать многократного ошибочного запуска лазерного принтера.

 Нормальный режим. Этот режим часто используется при применении конвейерной ленты. Датчик установлен перед корпусом лазера. Расстояние между датчиком и центром гальванометра лазерной установки измеряется измерительной линейкой, а измеренный размер вводится в расстояние до датчика.

| G                | System       | is ready.            |       |                |           | Mark Info    |          | 13:53:38<br>2020/12/16 |
|------------------|--------------|----------------------|-------|----------------|-----------|--------------|----------|------------------------|
|                  | Product line | Sensor               |       | 1              |           |              |          |                        |
| Maintain         | Madine mode  | Open detector        | Test  | ]              | ProbeFil  | ter (ns) 100 | 0        |                        |
|                  | Marking mode | High level           | It    | C              | Low level | Ţ            |          |                        |
| START            |              | FootSwitch           |       |                |           |              |          |                        |
| <b>↓</b><br>Test |              | Pedal Mode Close     |       |                | PedalFil  | ter (us) 0   |          |                        |
|                  |              | Marking Mode         |       |                |           |              |          |                        |
| Product line     |              | Mode Continuous mo   | ode 💌 |                |           |              |          |                        |
| ŝ                |              | Sensor Distance (mm) | 10.00 | Mark times     | 1         | U .          | nlimited |                        |
| Setting          |              | TSBOT(mm)            | 1.00  | Mark Space(mm) | 0.00      |              |          |                        |
| Administrator    |              |                      |       |                |           |              |          |                        |

Расстояние до датчика (мм): расстояние от места установки датчика до центра лазерного гальванометра.

Расстояние экранирования сигнала срабатывания (мм): в пределах установленного расстояния экранирования система получает сигнал только один первый сигнал, а все остальные сигналы будут экранированы на установленную дистанцию.

# 6.2 Параметры маркировки (Marking parameters)

6.2.1. Отображение параметров кода

Интерфейс настройки параметров печати показан на рис. 6.2.1. В этом интерфейсе можно установить такие параметры, как скорость и мощность лазера, а подробное содержимое можно просмотреть, как описано выше в разделе (5.6.15).

| G                    | System           | is ready.            |        | N                    | Image: Control of the second second |
|----------------------|------------------|----------------------|--------|----------------------|----------------------------------------------------------------------------------------------------|
| Maintain             | Marking paramete | Marking parameters   | 1 *    | Restore to default   | Default value modification                                                                                                    |
|                      | Area             | Marking speed (mm/s) | 4000   | Marking delay (us)   | q                                                                                                    |
|                      | Laser            | Jump speed (mm/s)    | 10000  | Corner delay (us)    | 10                                                                                                    |
| Test                 | User rights      | Power (%)            | 90     | Laser on delay (us)  | 40                                                                                                    |
|                      | System settings  | Frequency (KHz)      | 20.00  | Laser off delay (us) | 140                                                                                                    |
| Product line         | -,               | Pulse length (us)    | 10.000 | Jump limit (us)      | 0                                                                                                    |
| <b>کې</b><br>Setting | IO settings      | Jump delay (us)      | 180    | Length limit (mm)    | 0.00                                                                                                    |
|                      | Comm settings    | Dot times(us)        | 10 Yes | Length control (mm)  | 0.00                                                                                                    |
| 8                    | System info      |                      |        |                      |                                                                                                    |
| Administrator        |                  |                      |        |                      |                                                                                                    |

Рисунок 6.2.1.

# 6.2.2. Область (Area)

| 습<br>Home     | System             | is ready.      |             |                 | Mark Info  |                    | 08:59:14<br>2021/08/11 |
|---------------|--------------------|----------------|-------------|-----------------|------------|--------------------|------------------------|
|               | Marking parameters | Graphics area  |             |                 | Debuggin   | 9                  |                        |
| Maintain      | Area               | Area size (mm) | 112         | Len1=X          |            | Manual trigg       | jer                    |
| START         | Laser              | 5              |             |                 | Paramet    | ers<br>Treate Para | meters                 |
| Test          | User rights        | Correction     | Len1        | Len2            | Laser test |                    |                        |
| Product line  | Font management    | Pincushion     | 0.1500      | -0.1000         |            | Forced ligh        | t                      |
| <u>(</u> )    | System settings    | Miscut         | 0.0000      | 0.0000          | Guide ligh | nt<br>Guide Light  | t                      |
| Setting       | IO settings        | Trapezoidal    | 0.0000      | 0.0000          |            |                    |                        |
|               | Comm settings      | Proportional   | 0.8298 Cour | ot 0.8423 Count |            |                    |                        |
| Administrator | System info        |                |             |                 |            |                    |                        |

**Графическое поле.** Размер области (мм): В сочетании с используемой спецификацией отклоняющих зеркал введите максимальный диапазон печати.

Гальванометр 1=Х: диапазон печати от X до гальванометра 1

Гальванометр 2=Х: диапазон печати от Х до гальванометра 2

Этот шаг очень важен, при неправильной настройке гальванометр может быть поврежден.

# Коррекция:

1. Добавьте поле печати. Если диапазон печати составляет 110Х110 мм, измените размер квадрата на 100Х100 мм, как показано на рисунке ниже.

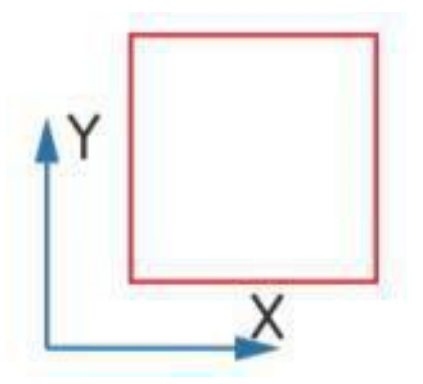

2. Отрегулируйте расстояние от линзы сканирующего модуля лазера на правильное фокусное расстояние (держите напечатанный объект плоским), нажмите «Пробная печать» и наблюдайте за фактическим эффектом печати. Конкретные методы коррекции, следующие:

Коэффициент коррекции подушки

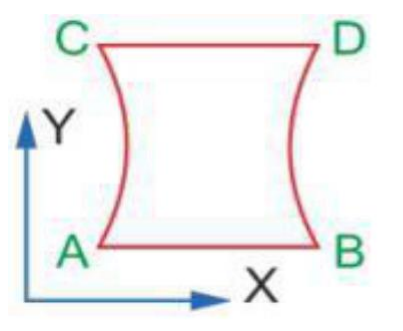

Уменьшите коэффициент коррекции гальванометра на 1

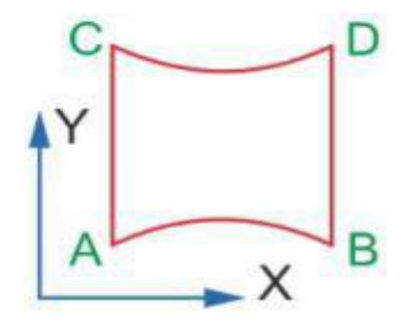

Уменьшить поправочный коэффициент гальванометра 2

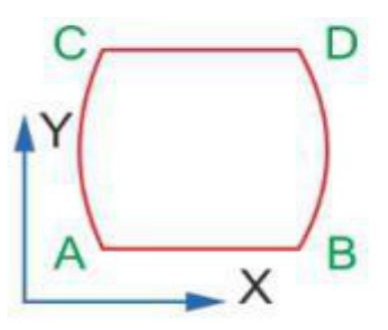

Увеличьте коэффициент коррекции гальванометра на 1

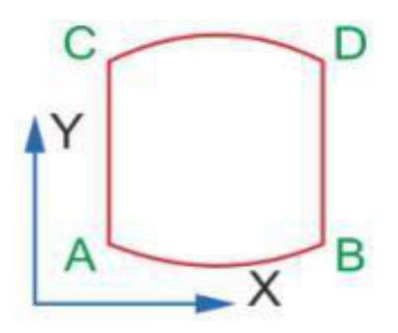

Amplification mirror 2 corresponds to correction

#### Коррекция эффекта трапеции

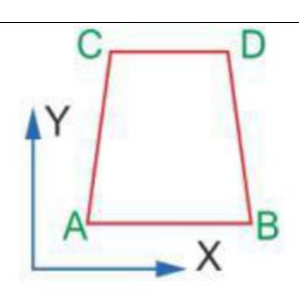

Уменьшите поправку коэффициента гальванометра

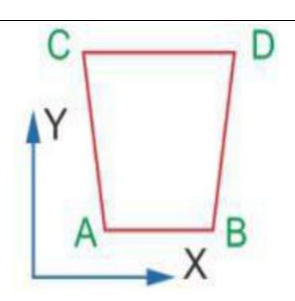

Увеличьте поправку коэффициента гальванометра 1

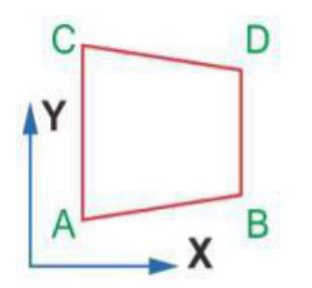

Уменьшите поправку коррекции гальванометра 2

Необходимо увеличить коэффициент поправки зеркала 2

# Поправочный коэффициент сдвига

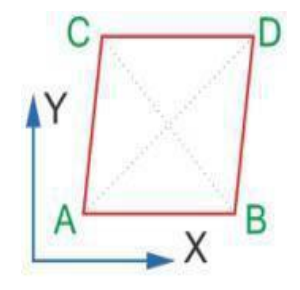

Уменьшите коэффициент поправки гальванометр

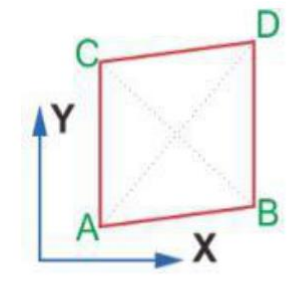

Уменьшите коэффициент коррекции гальванометра

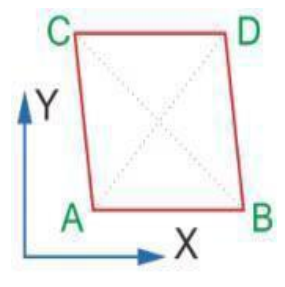

Необходимо увеличить коэффициент поправки зеркала 1

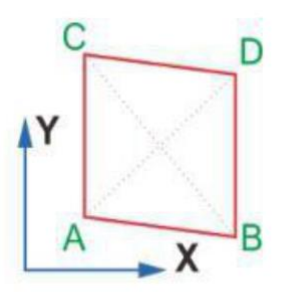

Необходимо увеличить коэффициент поправки зеркала 2

#### Коэффициент пропорциональной коррекции

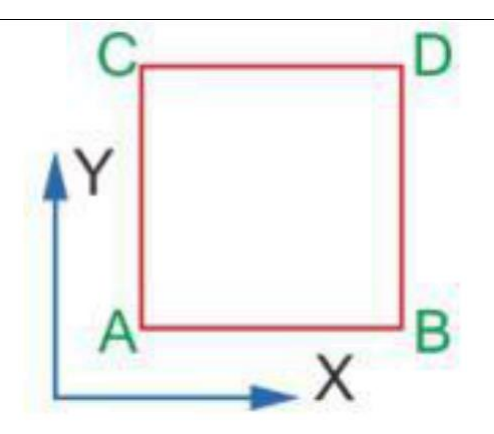

Если длина AB или CD меньше установленного значения, поправочный коэффициент соответствует уменьшению гальванометра 1, а в противном случае увеличивается.

Если длина AC или BD меньше установленного значения, поправочный коэффициент соответствует уменьшению гальванометра 2; в противном случае он увеличивается.

Кроме того, вы можете выбрать функцию поправочный коэффициент для расчета, ввести отмеченный размер и измеренный размер, и система автоматически скорректирует коэффициент после подтверждения.

| G                    | Syster             | m is ready.                                    |             |             |              |       | Mark Info  |              | 08:59:44<br>2021/08/11 |
|----------------------|--------------------|------------------------------------------------|-------------|-------------|--------------|-------|------------|--------------|------------------------|
|                      | Marking parameters | Graphics area                                  |             |             |              |       | Debuggin   | ig           |                        |
| Maintain             | Area               | Area size (mm)                                 | 112         |             | Len1         | =X    |            | Manual trigg | jer                    |
| ()<br>START          | Laser              | Len1Calculation o                              | f proportic | onal correc | tion coeffic | cient | Paramet    | ers          | ameters                |
| test                 | User rights        | Marking dimension (mm<br>Measured dimension (m | i)          |             |              |       | Laser test |              |                        |
| Product line         | Font management    | D                                              | etermine    | Cancel      |              |       |            | Forced ligh  | t                      |
| ~~~                  | System settings    | Miscut //                                      | 0.0000      |             | 0.0000       |       | Guide ligh | nt           |                        |
| <b>کې</b><br>Setting | IO settings        | Trapezoidal                                    | 0.0000      |             | 0.0000       |       | -          | Guide Ligh   | ť                      |
|                      | Comm settings      | Proportional                                   | 0.8298      | Count       | 0.8423       | Count |            |              |                        |
| Administrator        | System info        |                                                |             |             |              |       |            |              |                        |

**Примечание.** При коррекции используйте точные инструменты для максимально возможного измерения и вносите коррективы для пациента, чтобы обеспечить максимальную точность данных.

# Отладка

| Manua     | l trigger |
|-----------|-----------|
|           |           |
| arameters |           |

Нажмите «Тест параметров» (Test Parameters) для открытия соответствующего интерфейса.

| G                       | Sys              | tem is ready.        |         |   | 47     |          | Mark Info  | шан<br>Н      | 13:54:57<br>2020/12/16 |
|-------------------------|------------------|----------------------|---------|---|--------|----------|------------|---------------|------------------------|
|                         | Marking paramete | Graphics area        |         |   |        |          | Debuggir   | ng            |                        |
| Maintain                | Area             | Area size (mm)       | 100     |   | Len1   | =X<br>=X | -          | Manual trigg  | jer                    |
| ()<br>START             |                  | Test parameter set   | ting    |   | Save   | Quit     | Parame     | reate Par     | ameters                |
| <del>(</del> <b>)</b> - | Laser            | Rectangle size (mm): | 90.00   |   |        |          |            |               |                        |
| Test                    | User rights      | Power (%)            | 70.00   |   |        |          | Laser test | en. 1949-0    |                        |
| Product line            | System setting:  | Marking speed (mm/s) | 3000.00 |   |        |          |            | Forced ligh   | it                     |
| ۲iodadet inic           | IO settings      | Frequency (KHz)      | 50.00   |   |        |          | Guide lig  | ht Cuide Lieb |                        |
| Setting                 |                  | Trapezoidal          | 0.0000  |   | 0.0000 |          |            | Guide Ligh    | t                      |
|                         | Comm settings    | Proportional         | 1.0000  | 算 | 1.0000 | 算        |            |               |                        |
| 8                       | System info      |                      |         |   |        |          |            |               |                        |
| Administrator           |                  |                      |         |   |        |          |            |               |                        |

Световой тест. Нажмите кнопку «Force light», лазер будет стимулировать энергию на объекте, чтобы распечатать набор графиков. Эта функция предназначена для удобства использования инженерами при отладке.

**Подсветка области печати**. Индикатор инфракрасного света, для понимания фактической области печати, избегая отпечатков в других областях. После замены гальванометра и красного светового индикатора его необходимо перезапустить.

Последовательность действий:

 Создайте новый файл, добавьте прямоугольник размером 50\*50мм, выберите плоскую печать объект, поместите объект печати под корпус лазера; отрегулируйте лазер на правильное фокусное расстояние и используйте «Тестовая печать» для однократной печати.

- 2. Не перемещайте напечатанный объект и корпус лазера после печати и сохраняйте положение без изменений. Проверьте, соответствует ли красная направляющая световой дорожке следу печати. Если он полностью соответствует, корректировка не требуется.
- 3. Войдите в интерфейс настроек Area-Red Light Guide и нажмите кнопку «Настройки Red Light Guide», чтобы открыть интерфейс маркера.

| ŝ                   | $\bigcirc$ | Guide Light   | t       |          |        |       | Sav       | 'e       | Quit  |          | <b>€</b> 550 | 08:59:36<br>2021/08/11 |
|---------------------|------------|---------------|---------|----------|--------|-------|-----------|----------|-------|----------|--------------|------------------------|
| Home                |            | Frame         |         | Yes      |        |       |           |          |       | ebuggi   |              |                        |
|                     | Marking    | Guide speed   | :       | 6000.00  |        |       |           |          |       | 35       | Manual trigo | ler                    |
| Maintain            | A          | Fly Mode      |         | Yes      |        |       |           |          |       | Paramo   | torc         |                        |
| START               | La         | Red light par | ameters | s Set up |        |       |           |          |       |          | Create Para  | meters                 |
| € <b>¥</b> ∋        |            |               |         |          | x      | Y     | Step size | : 1      |       |          |              |                        |
| Test                | User       |               |         |          |        |       | <br>Foo   | us adjus | tment | aser tes | t.           |                        |
|                     |            | Offset:       | þ       | -0.20    |        | 0.40  |           | +        |       |          | Forced ligh  | t                      |
| Product line        | Font ma    | Zoom:         | X       | 1.00     |        | 1.00  |           |          |       |          |              |                        |
|                     | System     | Rotate:       |         | 0.00     |        |       | -         | Move     | -     | uide lig | ht           |                        |
| <b>ک</b><br>Setting |            | Focus offse   | t:      | -9.00    |        | -8.20 |           | ٠        |       |          | Guide Light  |                        |
|                     | IO se      |               |         | [        | Charle |       |           |          |       |          |              |                        |
|                     | Comm       |               |         |          | Start  | 2100  |           |          |       |          |              |                        |
| Administrator       | Syster     | n info        |         |          |        |       |           |          |       |          |              |                        |

- 4. Активируйте опцию «Справочник». Скорость направляющей 6000, никаких изменений не требуется.
- 5. В соответствии с положением отклонения используйте клавиши со стрелками вверх, вниз, влево и вправо в правой части интерфейса, чтобы фактически отрегулировать красное поле, чтобы оно соответствовало следу печати.
- 6. Если имеется отклонение в размере, измените коэффициенты соответствующей оси X\Y для корректировки.
- 7. Перед завершением регулировки убедитесь, что красная направляющая рамка полностью совмещена с печатной меткой.

При настройке следует учитывать, что печатный объект нельзя перемещать. Если во время процесса происходит какое-либо движение, его следует снова отрегулировать с первого шага. Кроме того, следует обратить внимание на лазерную безопасность, не подвергать кожу и глаза воздействию лазера.

# 6.2.3. Лазер (настройка предела)

Параметры в этой опции были установлены в их значения по умолчанию при отправке с завода. Не меняйте их по желанию, это может привести к повреждению лазера. Если параметры изменены без профессионального руководства, его нормальная работа не гарантируется. Нажмите кнопку «Лазер» (Laser), чтобы войти в интерфейс настройки лазера.

| G             | System             | is ready.        |                 | Mark Info | 13:55:38<br>2020/12/16 |
|---------------|--------------------|------------------|-----------------|-----------|------------------------|
|               | Marking parameters | Laser type Fiber | Parameter range |           |                        |
| Maintain      | Area               | MO signal        |                 |           |                        |
| START         | Laser              |                  |                 |           |                        |
| Test          | User rights        | Enable           |                 |           |                        |
| Product line  | System settings    |                  |                 |           |                        |
| ر<br>Setting  | IO settings        |                  |                 |           |                        |
|               | Comm settings      |                  |                 |           |                        |
| 8             | System info        |                  |                 |           |                        |
| Administrator |                    |                  |                 |           |                        |

### Тип лазерного принтера

Щелкните раскрывающийся список «Тип лазера» (Laser type). В системе доступно минимум 4 типа лазеров.

| <b>↓</b><br>Home    | System             | is ready.     | 02          |                 | Mark Info | €<br>■ | 13:55:38<br>2020/12/16 |
|---------------------|--------------------|---------------|-------------|-----------------|-----------|--------|------------------------|
| E                   | Marking parameters | Laser type Fi | ber         | Parameter range |           |        |                        |
| Maintain            | Area               | MO signal     | V<br>V_INNO |                 |           |        |                        |
| START               | Laser              | MOPA          | V_PI        |                 |           |        |                        |
| <b>₹</b> ¥7<br>Test | User rights        | Enable        | 2           |                 |           |        |                        |
| Product line        | System settings    |               |             |                 |           |        |                        |
| ر<br>Setting        | IO settings        |               |             |                 |           |        |                        |
|                     | Comm settings      |               |             |                 |           |        |                        |
| 8                   | System info        |               |             |                 |           |        |                        |
| Administrator       |                    |               |             |                 |           |        |                        |

СО2 — это СО2-лазер, работающий на углекислом газе.

Fiber — Оптоволоконный лазер.

UV — лазер фиолетового света.

UV INNO — представляет собой INNO фиолетовый световой лазер.

После настройки необходимо перезагрузить систему. Если выбранный тип лазера не соответствует фактическому типу лазера, он не будет работать должным образом. В некоторых случаях может привезти к возгоранию маркируемого продукта.

#### Установка диапазона параметров лазера

Нажмите кнопку «Установить диапазон параметров лазера», и появится интерфейс настройки, как показано на рисунке 6-2-3.

#### Минимальное значение мощности

Установите минимальную мощность лазера (единица измерения: %), по умолчанию 0 %.

#### Максимальная мощность

Максимальная мощность (единица измерения: %) лазера по умолчанию установлена на 100%.

#### Минимальная частота

Установите минимальную частоту лазера (единица измерения: кГц) на 0 кГц по умолчанию.

#### Максимальная частота

Установите максимальную частоту лазера (единица измерения: кГц) на 100 кГц по умолчанию.

| G              | Sys              | tem is ready.   | 16<br>16   |         |       |               | Mark Info | 13:56:07<br>2020/12/16 |
|----------------|------------------|-----------------|------------|---------|-------|---------------|-----------|------------------------|
| Maintain       | Marking paramete | Laser type      | Fiber      |         | ▼ Pa  | rameter range |           |                        |
|                | Area             | Laser parame    | eter range | setting | I.    |               |           |                        |
| START          | Laser            | D (9/1)         | Min-value  |         |       | Max-value     |           |                        |
| Test           | User rights      | Frequency (KHz) | 0          |         |       | 100           |           |                        |
| Product line   | System settings  |                 |            | ОК      | Cance | I             |           |                        |
| رمک<br>Setting | IO settings      |                 |            |         |       |               |           |                        |
|                | Comm settings    |                 |            |         |       |               |           |                        |
| ۵              | System info      |                 |            |         |       |               |           |                        |
| Administrator  |                  |                 |            |         |       |               |           |                        |

#### МО-сигнал

Установите флажок «Обычно включено». Задержка по умолчанию составляет 7 мс.

## MOPA

Если используется лазер МОРА, установите флажок «Вкл.».

#### Лазерный тест

Чтобы проверить, излучает ли лазер свет, установите соответствующие параметры.

**Примечание.** Когда лазер установлен и выполняется отладка оптического пути, используйте термобумагу. В зависимости от мощности лазера мощность устанавливается на уровне 1%-3%, а время теста устанавливается на 1-2 секунды. Если необходимо измерить мощность лазера, мощность устанавливается на 100%, а время проверки устанавливается на 5 секунд. Затем тестовый прибор можно использовать для выравнивания сканера

#### 6.2.4. Управление полномочиями

Функция этого раздела заключается в установке прав доступа и паролей пользователей в иерархическом порядке.

**Пользователь-администратор** (пароль по умолчанию: DK8888) — это пользователь с наивысшими привилегиями. Он может вносить любые изменения в устройство и открывать любые функции в устройстве, включая изменение пароля и привилегий других пользователей.

|                | System             | is ready.     |                              | Mark Info       | 13:56:22<br>2020/12/16 |
|----------------|--------------------|---------------|------------------------------|-----------------|------------------------|
|                | Marking parameters | User list     | User rights                  |                 |                        |
| Maintain       |                    | Empty user    | Permission name              | Enable          | 2                      |
|                | Area               | Administrator | Add object                   | Enable          |                        |
| $(\mathbf{I})$ |                    | Level1        | Edit object                  | <b>Enable</b>   |                        |
| START          | Laser              | Level2        | File operations              | Enable          |                        |
| <b>{</b>       |                    |               | Marking parameters           | <b>C</b> Enable |                        |
| Test           | User rights        |               | Production line              | Enable          |                        |
|                | C <sup>1</sup>     |               | Start marking                | <b>Enable</b>   |                        |
| Product line   | System settings    | ſ             | Test marking                 | <b>Enable</b>   |                        |
| 52             |                    |               | Red light control            | <b>Enable</b>   |                        |
| Setting        | IO settings        |               | Reset serial number          | Enable          |                        |
| betting        | <b>C</b>           |               | Clear count                  | Enable          |                        |
|                | Comm settings      |               | Clear alarm                  | <b>Enable</b>   |                        |
|                | System info        |               | Daramatar tomolato           | Fashia          |                        |
| 8              | - System mo-       | Add user      | Delete users Change Password |                 |                        |
| Administrator  |                    |               |                              |                 |                        |

Например: Нажмите кнопку «Добавить пользователя», и появится всплывающее окно добавления пользователя, как показано на рисунке ниже.

| Add user      |       |        |  |
|---------------|-------|--------|--|
| Username:     |       |        |  |
| Password:     |       |        |  |
| Confirm passw | vord: |        |  |
|               | OK    | Cancel |  |

Введите имя пользователя, установите пароль для входа и еще раз подтвердите пароль, нажмите ОК, чтобы создать нового пользователя.

Затем установите разрешение пользователя и отмените три функции пользователя (добавление объекта, редактирование объекта, операция с файлом).

| کے<br>Home    | System             | is ready.     |                 |                     | Mark Info     | 13:57:21<br>2020/12/16 |
|---------------|--------------------|---------------|-----------------|---------------------|---------------|------------------------|
|               | Marking parameters | User list     |                 | User rights         |               |                        |
| Maintain      |                    | . Empty user  |                 | Permission name     | Enable        | -                      |
| Maintain      | Area               | Administrator |                 | Add object          | Enable        |                        |
|               |                    | Level1        |                 | Edit object         | Enable        |                        |
| START         | Laser              | Level2        |                 | File operations     | Enable        |                        |
| ÷¥;           |                    |               |                 | Marking parameters  | Enable        |                        |
| Test          | User rights        |               |                 | Production line     | Enable        |                        |
|               |                    | r i           |                 | Start marking       | Enable        |                        |
| Product line  | System settings    |               |                 | Test marking        | Enable        |                        |
| 5~            |                    |               |                 | Red light control   | <b>Enable</b> |                        |
| Setting       | IO settings        |               |                 | Reset serial number | <b>Enable</b> |                        |
| Setting       |                    |               |                 | Clear count         | <b>Enable</b> |                        |
|               | Comm settings      |               |                 | Clear alarm         | <b>Enable</b> |                        |
|               |                    |               |                 | Daramatar tamplata  | Tashia        | *                      |
| 8             | System info        | 9. Add user   | 2 Delete users  |                     |               |                        |
| Administrator |                    | C+ Add user   | C= Delete users | L change rassword   |               |                        |

Выйдите из учетной записи администратора и войдите в систему пользователя уровня 1, а отключенная функция пользователя станет серой и не может быть использована. Благодаря настройке уровня входа в систему можно эффективно управлять разрешениями по доступу к настройкам и функциям оборудования, чтобы избежать ненужных, неправильных операций.

| Ś                      | $\odot$            | ) sy | /stem i    | s ready       |        |        |        |        |     |   |                             | Mark Info    |                  | 13:58:00<br>2020/12/16  |
|------------------------|--------------------|------|------------|---------------|--------|--------|--------|--------|-----|---|-----------------------------|--------------|------------------|-------------------------|
| Home                   | New                | Open | E<br>Save  | Save as       | Undo   | Redo   | Сору   | Delete | Too |   | File name:<br>Precision(r   | mm, deg):    | 456<br>1.0       | ]                       |
| Maintain<br>I<br>START | Draw               |      |            |               |        |        |        |        |     | * | O<br>L-rotate               |              |                  |                         |
| €<br>★<br>Test         | Graph<br>T<br>Text |      |            |               | 1055   | 4      |        |        |     |   | Left<br>L-shear             | Move<br>Down | Right<br>R-shear | Y-Mirror<br>H<br>Center |
| Product line           | Barcode            |      |            |               | 000    | 1      |        |        |     |   | Edit                        | M-select     | All-Select       | ssessmer<br>NBC         |
| Setting                | QR code            |      |            |               |        |        |        |        |     |   | Object                      | Fill         | Array            | Arc text                |
|                        | Delayer            | 4    |            |               |        |        |        |        | ÷   | Ŧ | Width (mm):<br>Height (mm): | 42 30        | Marking pa       | rame Modify             |
| 2                      | Output por         | Doc  | 2<br>iment | (+)<br>Zoomin | ZoomOu | it Wor | k Sele | cted   | All |   | X(mm):                      |              | Y(mm):           |                         |

#### 6.2.5. Системные настройки

Эта функция используется для установки основной информации о системе, такой как время и дата, настройки экранной заставки и т. д.

| G                       | System             | is ready.        |               |          |      |               | Mark Info | 13:58:30<br>2020/12/16 |
|-------------------------|--------------------|------------------|---------------|----------|------|---------------|-----------|------------------------|
|                         | Marking parameters | System           | Scre          | eensaver | Of   | ther          |           |                        |
| Maintain                | Area               | Date:            | Year<br>2020  | 12       | onth | Day<br>16     |           |                        |
| START                   | Laser              | Time:            | Time          | Mi<br>58 | nute | Second<br>26  |           |                        |
| Test                    | User rights        | Internet Info:   | 192.168.1.158 |          |      | Setting       |           |                        |
| Product line            | System settings    | Language:        | English       |          | v    | ]             |           |                        |
| <pre>product mile</pre> | IO settings        | BC settings:     |               | Setting  |      | Delete parame | eter      |                        |
| Setting                 | Comm settings      | Keniote control. |               | Jetting  |      |               |           |                        |
| 8                       | System info        | 2                |               |          |      |               |           |                        |
| Administrator           |                    |                  |               |          |      |               |           |                        |

#### Система

Дата: Установка текущей даты

Время: установка текущего времени

**Сетевая информация:** Активируйте автоматическое определение сетевого адреса DHCP, или задайте параметры сетевого устройства вручную. После завершения настройки нажмите «Сохранить».

| G                    | System             | is ready.    |         |           |     |   |       |           | Mark Info | 13:58:42<br>2020/12/16 |
|----------------------|--------------------|--------------|---------|-----------|-----|---|-------|-----------|-----------|------------------------|
|                      | Marking parameters | System       |         | Screensav | /er |   | Other | _         |           |                        |
| Maintain             |                    | Network set  | ings    |           | Sav | e | Quit  | Day       | _         |                        |
|                      | Area               | DHCP         | Ena     | ble       |     |   |       | acond     |           |                        |
| START                | Laser              | Host name:   | SmarkX  |           |     |   |       | econd     |           |                        |
| t <b>*</b> -<br>Test | User rights        | IP address:  | 192.168 | .1.158    |     |   |       | Setting   |           |                        |
|                      |                    | Subnet mask: | 255.255 | .255.0    |     |   |       |           |           |                        |
| Product line         | System settings    | Gateway:     | 192.168 | 3.1.254   |     |   |       | te parame | ter       |                        |
| <b>()</b>            | IO settings        | DNS:         | 192.168 | 3.1.254   |     |   |       |           |           |                        |
| Setting              | Comm settings      |              |         |           |     |   |       |           |           |                        |
| 8                    | System info        |              |         |           |     |   |       |           |           |                        |
| Administrator        |                    |              |         |           |     |   |       |           |           |                        |

Имя хоста: установите сетевое имя, используя значение по умолчанию. IP-адрес: установите IP-адрес материнской платы, по умолчанию 192.168.1.158. Код подсети: установите 255.255.255.0. Шлюз: установите на 192.168.1.254 DNS: установите на 192.168.1.254

**Язык:** установите язык системы. В настоящее время поддерживаются только китайский и английский языки. После переключения языков необходимо перезагрузить систему.

**Дистанционное управление:** подключитесь к устройству через компьютер и ведите дистанционное управление. Нажмите «Настройки», чтобы войти в интерфейс настроек.

| <b>∂</b><br>Home | System             | is ready.       |              |           |      |                | Mark Info | <br>13:58:56<br>2020/12/16 |
|------------------|--------------------|-----------------|--------------|-----------|------|----------------|-----------|----------------------------|
|                  | Marking parameters | System          | Scre         | ensaver   | o    | ther           |           |                            |
| Maintain         | Area               | Date:           | Year<br>2020 | Mor<br>12 | nth  | Day            |           |                            |
| START            |                    | Time            | Time         | Min       | ute  | Second         |           |                            |
| € <b>¥</b> >     | Laser              | Remote m        | ode          | Save      | Exit | Catting        |           |                            |
| Test             | User rights        | Enable remot    | e: 🔽 Yes     |           |      | Setting        |           |                            |
| Product line     | System settings    | BC settings:    |              | Setting   |      | Delete paramet | er        |                            |
| Setting          | IO settings        | Remote control: |              | Setting   |      |                | _         |                            |
|                  | Comm settings      |                 |              |           |      |                |           |                            |
| 8                | System info        |                 |              |           |      |                |           |                            |
| Administrator    |                    |                 |              |           |      |                |           |                            |

Если необходимо включить Удаленное управление отметьте «Да», нажмите «Сохранить» и перезагрузите устройство. Затем установите IP-адрес со стороны компьютера и выполните следующие действия:

Панель — Сеть и Интернет — Центр управления сетями и общим доступом, щелкните значок «Ethernet», чтобы войти в интерфейс состояния Ethernet.

Нажмите кнопку «Property (P)» в интерфейсе, чтобы войти в интерфейс свойств Ethernet, как показано на рисунке ниже

Выберите опцию «Протокол Интернета версии 4 (TCP/IPv4)» и нажмите кнопку «Свойства (R)», чтобы войти в интерфейс настроек IP.

Подключите лазерный принтер к компьютеру с помощью сетевого кабеля, а затем выполните удаленное управление принтером.

| tworking Authentication                                                                                                    | Sharing                                                                                                    |                                                                                                    |                               |        |  |
|----------------------------------------------------------------------------------------------------|----------------------------------------------------------------------------------------------------|----------------------------------------------------------------------------------------------------|-------------------------------|--------|--|
| onnect using                                                                                                    |                                                                                                    |                                                                                                    |                               |        |  |
| Intel/R) Ethemet Conn                                                                                                    | ection (4) [219-] M                                                                                                    | 1                                                                                                    |                               |        |  |
| The first control                                                                                                    | ection (4) 12 13-LIV                                                                                                    |                                                                                                    |                               |        |  |
|                                                                                                    |                                                                                                    | Configu                                                                                                    | ure                           |        |  |
| his connection uses the follo                                                                                                    | owing items:                                                                                                    |                                                                                                    |                               |        |  |
| Client for Microsoft N                                                                                                    | Vetworks                                                                                                    |                                                                                                    | ^                             |        |  |
| File and Printer Shar                                                                                                    | ring for Microsoft N                                                                                                    | letworks                                                                                                    |                               |        |  |
| Juniper Network Se                                                                                                    | rvice                                                                                                    |                                                                                                    |                               |        |  |
| Internet Protocol Ve                                                                                                    | rsion 4 (TCP/IPv4                                                                                                    | 4)                                                                                                    |                               |        |  |
| A Microsoft Network A                                                                                                    | Adapter Multiplexor                                                                                                    | Protocol                                                                                                    |                               |        |  |
| Microsoft LLDP Prot                                                                                                    | tocol Driver                                                                                                    | _                                                                                                    | × *                           |        |  |
| ·                                                                                                    |                                                                                                    |                                                                                                    | /                             |        |  |
| Install                                                                                                    | Uninstall                                                                                                    | Propert                                                                                                    | ies                           |        |  |
|                                                                                                    |                                                                                                    |                                                                                                    |                               |        |  |
|                                                                                                    |                                                                                                    | ОК                                                                                                    | Cance                         | ł      |  |
|                                                                                                    |                                                                                                    | ОК                                                                                                    | Cance                         | ł      |  |
|                                                                                                    |                                                                                                    | ОК                                                                                                    | Cance                         | 4      |  |
| ternet Protocol Version 4 (TC                                                                                                    | CP/IPv4) Properties                                                                                                    | OK                                                                                                    | Cance                         | 1<br>× |  |
| ternet Protocol Version 4 (TC                                                                                                    | CP/IPv4) Propertie:                                                                                                    | OK                                                                                                    | Cance                         | 4      |  |
| ternet Protocol Version 4 (TC<br>ieneral<br>You can get IP settings assign                                                                                                    | CP/IPv4) Properties                                                                                                    | OK<br>s                                                                                                    | Cance                         | 4      |  |
| ternet Protocol Version 4 (TC<br>eneral<br>You can get IP settings assign<br>this capability. Otherwise, you<br>for the appropriate IP settings                                                                                                    | CP/IPv4) Properties<br>ed automatically if y<br>u need to ask your n                                                                                                    | OK<br>s<br>your network s<br>network admin                                                                                   | Cance                         | 4      |  |
| ternet Protocol Version 4 (TC<br>ieneral<br>You can get IP settings assign<br>this capability. Otherwise, you<br>for the appropriate IP settings                                                                                                    | CP/IPv4) Properties<br>ed automatically if y<br>u need to ask your m                                                                                                    | OK<br>s<br>your network s<br>network admin                                                                                   | Cance<br>supports<br>istrator | 4      |  |
| ternet Protocol Version 4 (TC<br>ieneral<br>You can get IP settings assign<br>this capability. Otherwise, you<br>for the appropriate IP settings<br>O Obtain an IP address aut                                                                                                    | CP/IPv4) Properties<br>ed automatically if y<br>need to ask your n<br>s.<br>comatically<br>ress:                                                                                               | OK<br>s<br>your network s<br>network admin                                                                                   | Cance                         | 4      |  |
| ternet Protocol Version 4 (TC<br>ieneral<br>You can get IP settings assign<br>this capability. Otherwise, you<br>for the appropriate IP settings<br>O Obtain an IP address aut<br>IP address:                                                                                                    | CP/IPv4) Properties<br>ed automatically if y<br>need to ask your n<br>s,<br>tomatically<br>ress:                                                                                               | OK<br>s<br>your network s<br>network admin                                                                                   | Cance<br>supports<br>istrator | 4      |  |
| ternet Protocol Version 4 (TC<br>ieneral<br>You can get IP settings assign<br>this capability. Otherwise, you<br>for the appropriate IP settings<br>O Obtain an IP address aut<br>O Use the following IP addr<br>IP address:<br>Subcat mask:                                                                                                    | CP/IPv4) Properties<br>ed automatically if y<br>uneed to ask your m<br>s.<br>tomatically<br>ress:<br>192 . 16                                                                                  | OK<br>s<br>your network s<br>network admin                                                                                   | Cance<br>supports<br>istrator | 4      |  |
| ternet Protocol Version 4 (TC<br>eneral<br>You can get IP settings assign<br>this capability. Otherwise, you<br>for the appropriate IP settings<br>Obtain an IP address aut<br>Obtain an IP address aut<br>Use the following IP addr<br>IP address:<br>Subnet mask:<br>Definit astronom                                                                                                    | CP/IPv4) Properties<br>ed automatically if y<br>need to ask your n<br>s.<br>tomatically<br>ress:<br>192 . 16<br>255 . 25                                                                       | OK<br>s<br>your network s<br>network admin<br>8 . 0 . 21<br>5 .255 . 0                                                       | Cance<br>supports<br>istrator | ×      |  |
| ternet Protocol Version 4 (TC<br>ieneral<br>You can get IP settings assign<br>this capability. Otherwise, you<br>for the appropriate IP settings<br>O Obtain an IP address aut<br>O Use the following IP addr<br>IP address:<br>Subnet mask:<br>Default gateway:                                                                                                    | CP/IPv4) Properties<br>ed automatically if y<br>need to ask your n<br>s.<br>tomatically<br>ress:<br>192 . 16                                                                                   | OK                                                                                                    | Cance<br>supports<br>istrator | 4      |  |
| ternet Protocol Version 4 (TC<br>ieneral<br>You can get IP settings assign<br>this capability. Otherwise, you<br>for the appropriate IP settings<br>Obtain an IP address aut<br>Obtain an IP address aut<br>IP address:<br>Subnet mask:<br>Default gateway:<br>Obtain DNS server addre                                                                                                    | CP/IPv4) Properties<br>ed automatically if y<br>need to ask your m<br>s.<br>tomatically<br>ress:<br>192 . 16<br>255 . 25<br>192 . 16                                                           | OK                                                                                                    | Cance<br>supports<br>istrator | ×      |  |
| ternet Protocol Version 4 (TC<br>ieneral<br>You can get IP settings assign<br>this capability. Otherwise, you<br>for the appropriate IP settings<br>Obtain an IP address aut<br>Obtain an IP address aut<br>Use the following IP addr<br>IP address:<br>Subnet mask:<br>Default gateway:<br>Obtain DNS server addre<br>Obtain DNS server addre                                                                         | CP/IPv4) Properties<br>ed automatically if y<br>need to ask your m<br>s.<br>tomatically<br>ress:<br>192 . 16<br>255 . 25<br>192 . 16                                                           | OK<br>s<br>your network s<br>network admin<br>8 . 0 . 21<br>5 . 255 . 0<br>8 . 1 . 254                                       | Cance<br>supports<br>istrator | ×      |  |
| ternet Protocol Version 4 (TC<br>ieneral<br>You can get IP settings assign<br>this capability. Otherwise, you<br>for the appropriate IP settings<br>O Obtain an IP address aut<br>IP address:<br>Subnet mask:<br>Default gateway:<br>Obtain DNS server addree<br>I Use the following DNS ser<br>Preferred DNS server:                                                                                                  | CP/IPv4) Properties<br>ed automatically if y<br>need to ask your n<br>comatically<br>ress:<br>192 . 16<br>255 . 25<br>192 . 16<br>crss automatically<br>rver addresses:<br>192 . 16            | OK                                                                                                    | Cance<br>supports<br>istrator | ×      |  |
| ternet Protocol Version 4 (TC<br>ieneral<br>You can get IP settings assign<br>this capability. Otherwise, you<br>for the appropriate IP settings<br>Obtain an IP address aut<br>Obtain an IP address aut<br>Use the following IP addr<br>IP address:<br>Subnet mask:<br>Default gateway:<br>Obtain DNS server addree<br>Obtain DNS server addree<br>Preferred DNS server:<br>Alternate DNS server:                     | CP/IPv4) Properties<br>ed automatically if y<br>need to ask your m<br>tomatically<br>ress:<br>192 . 16<br>255 . 25<br>192 . 16<br>ess automatically<br>rver addresses:<br>192 . 16<br>192 . 16 | OK                                                                                                    | Cance<br>supports<br>istrator | ×      |  |
| ternet Protocol Version 4 (TC<br>ieneral<br>You can get IP settings assign<br>this capability. Otherwise, you<br>for the appropriate IP settings<br>Obtain an IP address aut<br>Obtain an IP address aut<br>Use the following IP addr<br>IP address:<br>Subnet mask:<br>Default gateway:<br>Obtain DNS server addre<br>Obtain DNS server addre<br>Obtain DNS server:<br>Alternate DNS server:<br>Alternate DNS server: | CP/IPv4) Properties<br>ed automatically if y<br>need to ask your m<br>tomatically<br>ress:<br>192 . 16<br>255 . 25<br>192 . 16<br>rver addresses:<br>192 . 16<br>192 . 16<br>192 . 16          | OK<br>s<br>your network s<br>network admin<br>8 . 0 . 21<br>5 . 255 . 0<br>8 . 1 . 254<br>8 . 1 . 254<br>8 . 1 . 254<br>Adva | Cance<br>supports<br>istrator | ×      |  |

#### Настройки защиты экрана

Эта функция представляет собой индивидуальный дизайн, в котором Вы можете включить «Настройка экрана» в интерфейсе, вы можете установить время, отображаемое содержимое защиты экрана. Содержание экрана можно настроить по Вашему усмотрению

| G             | System             | System is ready.                                |                             |          |  |  |   |  |  |  |  |  |
|---------------|--------------------|-------------------------------------------------|-----------------------------|----------|--|--|---|--|--|--|--|--|
|               | Marking parameters | System                                          | Scre                        | Other    |  |  |   |  |  |  |  |  |
| Maintain      | Area               | Enable screen saver:                            | Ves Ves                     |          |  |  |   |  |  |  |  |  |
| START         | Laser              | Display text:                                   | LC2000 LASER CONTROL SYSTEM | Preview  |  |  |   |  |  |  |  |  |
| Test          | User rights        | Screen saver time(min)                          | 20.00                       | ]        |  |  |   |  |  |  |  |  |
|               | System settings    | Switching time (s)                              | 180                         |          |  |  |   |  |  |  |  |  |
| 202           | IO settings        | Font size:                                      | 45                          |          |  |  |   |  |  |  |  |  |
| Setting       | Comm settings      | Backlight brightness:<br>Screensaver backlight: |                             | <u> </u> |  |  |   |  |  |  |  |  |
|               | Sustem info        |                                                 |                             |          |  |  |   |  |  |  |  |  |
| Administrator | - System mo        |                                                 |                             |          |  |  | Δ |  |  |  |  |  |

**Графическая защита экрана:** установите флажок «Да», чтобы выбрать графику в качестве защиты экрана. Нажмите кнопку «Загрузить изображение» справа, выберите нужный графический файл в системной или USB-папке и нажмите OK.

Отображение текста: щелкните поле ввода, чтобы напрямую ввести отображаемое содержимое. Размер шрифта можно установить в поле «Размер текста». После ввода вы можете выбрать предварительный просмотр, чтобы увидеть фактический эффект, а затем внести соответствующие корректировки.

**Время сохранения экрана (мин)**: Щелкните поле ввода, чтобы ввести требуемое время ожидания в минутах. Если установлено значение 20.00, установленное ранее содержимое защиты экрана будет отображаться через 20 минут.

**Яркость подсветки:** яркость подсветки в нормальных условиях можно настроить в соответствии с условиями эксплуатации. Не рекомендуется ставить максимальную яркость 100. Чем выше яркость, тем серьезнее будет нагрев пользовательского интерфейса.

**Подсветка экранной заставки:** яркость подсветки в защите экрана, соответствующим образом уменьшающая яркость, может эффективно замедлить нагрев пользовательского интерфейса, продлить срок службы пользовательского интерфейса.

**Другой. Нажмите** кнопку «Другое». В интерфейсе есть несколько специальных возможностей, которые очень полезны для специальных целей.

| G                     | System             | is ready.                 |                    |         | Mark Info | 13:59:46<br>2020/12/16 |
|-----------------------|--------------------|---------------------------|--------------------|---------|-----------|------------------------|
|                       | Marking parameters | System                    | Screensaver        |         |           |                        |
| Maintain              | Area               | Automatically load files: | Yes                |         |           |                        |
| START                 | Laser              | Automatic code spraying   | after startup: Yes |         |           |                        |
| +<br><b>*</b><br>Test | User rights        | Curve resolution:         | 0.500              |         |           |                        |
|                       | System settings    | Menu displays:            |                    | Setting |           |                        |
| Product line          | System settings    | Keyboard characters:      |                    | Setting |           |                        |
| <b>رم)</b><br>Setting | IO settings        | Input method:             |                    | Setting |           |                        |
|                       | Comm settings      |                           |                    |         |           |                        |
| 8                     | System info        |                           |                    |         |           |                        |
| Administrator         |                    |                           |                    |         |           |                        |

**Автозагрузка файла:** отметьте «Да». После запуска и работы системы последний использованный файл будет автоматически загружен как текущий рабочий файл без ручной настройки.

Автоматическая печать кода после запуска: отметьте «Да», и система автоматически переключится на «В работе» после запуска. Получив сигнал печати кода, система может сразу маркировать продукцию и нет необходимости вручную нажимать кнопку «Начать кодирование».

**Отображение меню:** Нажмите «Настройки», чтобы открыть интерфейс отображения системного меню. В интерфейсе можно управлять отображением управления красным светом, красным фокусом, пробной печатью и меню онлайн-обновления.

| Home                           | Syst             | tem is ready.           |             | Mark Info | 14:00:06<br>2020/12/16 |  |  |
|--------------------------------|------------------|-------------------------|-------------|-----------|------------------------|--|--|
|                                | Marking paramete | rs System               | Screensaver | Other     |                        |  |  |
| Maintain                       |                  |                         |             |           |                        |  |  |
|                                | Area             | System menu display     |             | Save Quit | ŧ                      |  |  |
| START                          | Laser            | 1. Display Guide light  |             |           |                        |  |  |
| <b>()</b>                      |                  | 2. Display Focus light  |             |           |                        |  |  |
| Test                           | User rights      | 3. Display test marks   |             |           | H                      |  |  |
| Product line                   | System settings  | 4. Display online updat | es          |           |                        |  |  |
| දි <mark>ර</mark> ු<br>Setting | IO settings      | Input method:           |             | Setting   |                        |  |  |
|                                | Comm settings    |                         |             |           |                        |  |  |
| 8                              | System info      |                         |             |           |                        |  |  |
| Administrator                  |                  |                         |             |           |                        |  |  |

Символы клавиатуры: если пользователю необходимо ввести некоторые специальные символы, их можно просмотреть и добавить здесь. Часто используемые символы были добавлены в библиотеку символов и могут быть вызваны напрямую.

| <b>↓</b><br>Home |     | ک در<br>Keyboa               | rd cha                        | is read                      | du<br>manag                 | jemen                   | t                            | _                                        | _                           |                              | <br>Quit                    |  | 14:00:20<br>2020/12/16 |
|------------------|-----|------------------------------|-------------------------------|------------------------------|-----------------------------|-------------------------|------------------------------|------------------------------------------|-----------------------------|------------------------------|-----------------------------|--|------------------------|
| Maintain         | Mar | 0-2103<br>°C<br>9-339d<br>cm | 1-2109<br>°F<br>10-339e<br>km | 2-2030<br>%0<br>11-00a5<br>¥ | 3-00b0<br>∘<br>12-20ac<br>€ | 4-338e<br>mg<br>13-0e3f | 5-338f<br>kg<br>14-ffe1<br>£ | 6-03bc<br>µ<br>15-33a1<br>m <sup>2</sup> | 7-006d<br>m<br>16-006d<br>m | 8-339c<br>mm<br>17-00b3<br>3 | Add symbol<br>Delete symbol |  |                        |
| START            |     | 18-33c4<br>CC<br>27-300d     | 19-006d<br>m<br>28-0023<br>#  | 20-33d5<br>mil<br>29-007c    | 21-2033<br>"                | 22-ffe5<br>¥            | 23-00a3<br>£                 | 24-ffe0<br>¢                             | 25-20a0<br>E                | 26-300c                      |                             |  |                        |
| Product line     | Sy  | -                            |                               |                              |                             |                         |                              |                                          |                             |                              |                             |  |                        |
| Setting          | c   |                              |                               |                              |                             |                         |                              |                                          |                             |                              |                             |  |                        |
| Administrator    | Sy  | /stem info                   |                               |                              |                             |                         |                              |                                          |                             |                              |                             |  |                        |

Настройки метода ввода: в системе можно выбрать несколько методов ввода, как показано на рисунке ниже. Вы можете добавить элемент метода ввода слева который не показывает метод ввода для элемента метода ввода справа, и переключите метод ввода на клавиатуре. По умолчанию метод ввода АВС

| G<br>Home             | Sy Sy         | vstem is ready.               |   |              |                |      | Mark Info | 14:00:43<br>2020/12/16 |
|-----------------------|---------------|-------------------------------|---|--------------|----------------|------|-----------|------------------------|
|                       | Marking param | Input method settings         |   |              | Save           | Quit |           |                        |
| Maintain              |               | Don't show input method items |   | Display inpu | t method items |      |           |                        |
| $\bigcirc$            | Area          | Traditional                   |   | ABC          |                |      |           |                        |
| START                 | Laser         | Korean                        |   | Chinese      |                |      |           |                        |
| <del>(</del> <b>)</b> |               | Arab                          | Þ | Symbol       |                |      |           |                        |
| Test                  | User rights   | Russian                       | _ |              |                |      |           |                        |
| Product line          | System settin | Greece<br>Latin               | • |              |                | •    |           |                        |
| ر<br>Setting          | IO settings   |                               |   |              |                |      |           |                        |
|                       | Comm setting  | gs                            |   |              |                |      |           |                        |
| Administrator         | System info   |                               |   |              |                |      |           |                        |

#### 6.2.6. Настройки ввода/вывода

Устройство содержит порты ввода/вывода для обратной связи различных функций устройства. Например, вывод сигнала тревоги, сигнал окончания печати и т. д., чтобы удовлетворить различные требования пользователей. Нажмите кнопку «Настройки ввода/вывода» и появится соответствующий интерфейс.

| 公<br>Home           | System             | is read    | у.                                 |    | Mark Info |   | 09:01:17<br>2021/08/11 |
|---------------------|--------------------|------------|------------------------------------|----|-----------|---|------------------------|
|                     | Marking parameters | IO output  | t settings                         |    |           |   |                        |
|                     |                    | OUT-0 :    | None                               |    |           | v |                        |
| Maintain            | Area               | OUT-1 :    | None                               |    |           | Ŧ |                        |
| $\bigcirc$          |                    |            |                                    |    |           |   |                        |
| START               | Laser              | OUT-2 :    | None                               |    |           | * |                        |
| <i>4</i> 12         |                    | OUT-3 :    | None                               |    |           |   |                        |
| <b>∖</b> ₩∕<br>Test | User rights        | Marking    | g end signal width (MS)            | 10 |           |   |                        |
|                     | Font management    | Output     | signal width of serial number (MS) | 20 |           |   |                        |
| Product line        |                    | IO input s | settings                           |    |           |   |                        |
| ŝ                   | System settings    | IN-0 :     | None                               |    | 1         |   |                        |
| Setting             | IO settings        | IN-1 :     | None                               | 7  | 1         |   |                        |
|                     | Comm settings      | IN-2 :     | None                               |    | 1         |   |                        |
| Administrator       | System info        | IN-3 :     | None                               |    | 1         |   |                        |

Функция настройки обнаружения в основном используется разработчиками в процессе отладки. Не рекомендуется активировать эту функцию в обычное время. Нажмите кнопку «Настройки» справа от настроек обнаружения, и появится диалоговое окно настроек обнаружения.

| G             | System             | is read  | у.                                 |    | м | tark Info |   | 09:01:17<br>2021/08/11 |
|---------------|--------------------|----------|------------------------------------|----|---|-----------|---|------------------------|
|               |                    | IO outpu | t settings                         |    |   |           |   |                        |
|               | Marking parameters | OUT-0    | : None                             |    |   |           |   | )                      |
| Maintain      | Area               |          | Nene                               |    |   |           | - |                        |
| $\bigcirc$    | Aiea               | 001-1    | . None                             |    |   |           |   |                        |
| START         | lacor              | OUT-2    | : None                             |    |   |           |   |                        |
| (1)           | Lasei              | OUT-3    | : None                             |    |   |           |   | )                      |
| Test          | User rights        | Markin   | g end signal width (MS)            | 10 |   |           |   |                        |
|               | Font management    | Output   | signal width of serial number (MS) | 20 |   |           |   |                        |
| Product line  |                    | IO input | settings                           |    |   |           |   |                        |
| \$            | System settings    | IN-0 :   | None                               |    | v | 1         |   |                        |
| Setting       | IO settings        | IN-1 :   | None                               |    | * | 1         |   |                        |
|               | Comm settings      | IN-2 :   | None                               |    | • | 1         |   |                        |
| Administrator | System info        | IN-3 :   | None                               |    | • | 1         |   |                        |

Установите флажок «Да», чтобы включить обнаружение, и установите время обнаружения, например 100 мс. Нажмите «Сохранить», и система будет определять состояние порта ввода/вывода.

#### I/О настройки

Нажмите кнопку «Настройки» справа от настроек вывода ввода-вывода, и появится всплывающий интерфейс настроек ввода-вывода, как показано на рисунке 6-43. Устройство может обеспечить до четырех наборов выходов ввода-вывода, и каждый порт можно настроить отдельно.

| G                 | System                | is read  | ly.                                |    | Mark Info | <br>09:01:19<br>2021/08/11 |
|-------------------|-----------------------|----------|------------------------------------|----|-----------|----------------------------|
|                   | Marking assessmentary | IO outpu | it settings                        |    |           |                            |
|                   | Marking parameters    | OUT-0    | : None                             |    |           |                            |
| Maintain          | Area                  |          | . Marking output                   |    |           |                            |
| $\bigcirc$        | Alea                  | 001-1    | . End of marking                   |    |           |                            |
| START             | larar                 | OUT-2    | :                                  |    |           |                            |
| (1)               | Laser                 | OUT-3    | : None                             |    |           |                            |
| <b>**</b><br>Test | User rights           | Markin   | g end signal width (MS)            | 10 |           |                            |
|                   | Font management       | Output   | signal width of serial number (MS) | 20 |           |                            |
| Product line      |                       | IO input | settings                           |    |           |                            |
| ŝ                 | System settings       | IN-0 :   | None                               |    | 1         |                            |
| Setting           | IO settings           | IN-1 :   | None                               |    | 1         |                            |
|                   | Comm settings         | IN-2 :   | None                               |    | 1         |                            |
| Administrator     | System info           | IN-3 :   | None                               | 3  | 1         |                            |

В раскрывающемся списке справа от OUT-0 вы можете выбрать один из пунктов «Нет, Маркировка выход (Mark Out), Маркировка закончена (Mark End)» и т.д., как показано на рисунке ниже.

| ŝ             | System is ready.                             | Mark Info | 14:01:43<br>2020/12/16 |
|---------------|----------------------------------------------|-----------|------------------------|
| Home          | IO output settings Save                      | Quit      |                        |
| Maintain      | OUT-0: No                                    |           |                        |
| ()<br>START   | OUT-1: Mark output<br>Marking end            |           |                        |
| £112          | OUT-2: No                                    | *         |                        |
| Test          | UUT-3: No                                    | Ψ.        |                        |
| Product line  | Sys Marking end signal width (ms): 10        |           |                        |
| Setting       | I Serial number output signal width (ms): 20 |           |                        |
|               | Co                                           |           |                        |
| Administrator | System info                                  |           |                        |

Аналогично можно настроить выходы OUT1, OUT2, OUT3.

| <b>↓</b><br>Home | System             | is ready    |                                           | Mark Info                |
|------------------|--------------------|-------------|-------------------------------------------|--------------------------|
|                  | Marking parameters | IO output s | settings                                  | Output properties        |
| Maintain         |                    | OUT-0 :     | None v                                    | End signal width(ms): 10 |
| $\bigcirc$       | Area               | OUT-1 ·     | None                                      | SN signal width(ms): 20  |
| START            | Laser              | 00111       |                                           |                          |
| (1)-             |                    | OUT-2 :     | None                                      |                          |
| Test             | User rights        | OUT-3 :     | Marking ready output                      |                          |
| Product line     | Font management    | IO input se | Marking output<br>End of marking          |                          |
| ŝ                | System settings    | IN-0 : N    | Fault output<br>Serial number end output  |                          |
| Setting          | IO settings        | IN-1 : N    | Manual output control<br>Sensor detection |                          |
|                  | Comm settings      | IN-2 : N    | CTDa                                      |                          |
| Login            | System info        | IN-3 : N    | one Vite machine                          |                          |

В раскрывающемся списке справа от OUT-2 вы можете выбрать «Нет, Готовность маркировать (Mark Ready Output), Маркировка выход (Mark Output), Маркировка закончена (Mark End), выход неисправности (Fault Output), выход счетчика (Meter output), выход конца серийного номера (Serial number end output)», как показано на рисунке ниже. Наиболее часто используемой опцией является вывод ошибок, который можно выбрать здесь для связи с упаковочным оборудованием, чтобы избежать пропусков маркировки продукции.

| G            | System             | is ready.                                                      | Mark Info             | 17:18:49<br>2023/02/13 |
|--------------|--------------------|----------------------------------------------------------------|-----------------------|------------------------|
|              | Marking parameters | IO output settings                                             | Output properties     |                        |
| Maintain     |                    | OUT-0: None 🔻                                                  | End signal width(ms): | 10                     |
|              | Агеа               | OUT-1: None 👻                                                  | SN signal width(ms):  | 20                     |
| START        | Laser              |                                                                |                       |                        |
| Test         | User rights        | OUT-2 : None<br>Marking ready output<br>OUT-3 : Marking output |                       |                        |
| Product line | Font management    | IO input se End of marking                                     |                       |                        |
| ŝ            | System settings    | IN-0 : N<br>Serial number end output                           |                       |                        |
| Setting      | IO settings        | IN-1 : N<br>Sensor detection                                   |                       |                        |
|              | Comm settings      | IN-2 : N CTDa                                                  |                       |                        |
| Login        | System info        | IN-3 : None Transferrer Filtering: 1                           |                       |                        |

В раскрывающемся списке справа от OUT-3 выбираемое содержимое такое же, как и у OUT-2.

# 6.2.7. Настройки связи

Если необходим RS232 для настройки связи, установите соответствующие параметры в этой функции.

| ہے۔<br>Home           | System             | is ready.                                                       | Mark Info              |              | 14:02:50<br>2020/12/16 |  |  |  |  |
|-----------------------|--------------------|-----------------------------------------------------------------|------------------------|--------------|------------------------|--|--|--|--|
|                       |                    | Communication settings                                          | Communication settings |              |                        |  |  |  |  |
|                       | Marking parameters | Enable communication:                                           | Not enabled            | r            |                        |  |  |  |  |
| Maintain              | Area               | Number of buffers:                                              | 100                    |              |                        |  |  |  |  |
|                       |                    | Process mode:                                                   | Normal mode            |              |                        |  |  |  |  |
|                       | Laser              | Enable verification:                                            | Yes                    |              |                        |  |  |  |  |
| Test                  | User rights        | Allow repeat:                                                   | Yes                    |              |                        |  |  |  |  |
|                       |                    | Debug mode:                                                     | Yes                    |              |                        |  |  |  |  |
| I• •I<br>Product line | System settings    | Clear on startup:                                               | Yes                    |              |                        |  |  |  |  |
| <br>                  | IO settings        | Send request:                                                   | Yes                    |              |                        |  |  |  |  |
| Setting               |                    | Sending completed:                                              | Yes                    |              |                        |  |  |  |  |
|                       | Comm settings      | Direction setting:  45 2#45 135 3#135 225 1#225 315 4#315 360 2 |                        | 2 Right-> le | ft 💌                   |  |  |  |  |
| 8                     | System info        |                                                                 |                        |              |                        |  |  |  |  |
| Administrator         |                    |                                                                 |                        |              |                        |  |  |  |  |

Если Вам необходимо подробное описание команд протокола порта RS232 обратитесь к производителю Dikai

# 6.2.8. Системная информация

Отображение соответствующей информации о системе, а также обновлений программного обеспечения и регистрации.

|                  | System             | is ready.                  | Mark Info |
|------------------|--------------------|----------------------------|-----------|
| Home             |                    | System info                |           |
|                  | Marking parameters | Device model: 06           |           |
| Maintain         | Area               | System info: 1.0.2         |           |
| START            | Laser              | Device No: 2008000003-2008 |           |
| <del>(</del> 1)- |                    |                            |           |
| Test             | User rights        | Operation hours:D0 0:49:43 |           |
|                  |                    | Update                     |           |
| Product line     | System settings    | System update Update Logo  |           |
| ŝ                | IO settings        | Registration message       |           |
| Setting          |                    | Machine code: 4847-2650    | Export    |
|                  | Comm settings      | Use permissions: Unlimited |           |
|                  | Sustan info        | Registration code:         | Import    |
| 8                | System Info        | Registered                 |           |
| Administrator    |                    |                            |           |

#### Системная информация

Содержимое этого столбца предназначено только для просмотра и не может быть изменено. Здесь отображаются такие параметры как: модель принтера, информацию о версии системы, номер устройства и время работы.

#### Обновление программного обеспечения

Шаги обновления программного обеспечения, следующие:

- 1. Сохраните файл обновления в корневой каталог USB-диска, выключите лазерный принтер и вставьте USB-носитель в USB-интерфейс на панели оператора.
- Через одну минуту включите питание лазерного принтера, войдите в интерфейс системной информации в настройках, нажмите кнопку «Обновление ПО», и откроется интерфейс, как показано на рисунке ниже:

| oftware upd  | ate          |        |        |
|--------------|--------------|--------|--------|
| Update file: |              |        | Select |
|              | Start Update | Cancel |        |

- 3. В интерфейсе обновления ПО нажмите кнопку «Выбрать», чтобы выбрать местоположение файла;
- Нажмите USB, выберите файл обновления и нажмите OK. Нажмите кнопку «Начать обновление» в интерфейсе обновления ПО. Весь процесс обновления займет несколько минут.

# Регистрационная информация:

В этом столбце вы можете просмотреть регистрационную информацию. Вся продукция компании DIKAI прошла регистрацию. Нет необходимости регистрироваться повторно.

# 7. ДИАГНОСТИКА И УСТРАНЕНИЕ НЕПОЛАДОК

# 7.1. Описание световых индикаторов

На интерфейсной плате блока управления имеются функциональные индикаторы.

Состояние Название Описание SRDY Galvanometer is Ready -Неиспользованный, свободный Гальванометр готов IO output indicator light, which will be on when the system sets IO\_1 to have signal Long Bright output - Индикатор выхода Ю, который будет гореть, когда система установит Длинный яркий OUT1 выход 1 Ю 1 для вывода сигнала Назначенного в меню. Когда IO 1 не имеет выходного сигнала, Put OUT лампа выключена IO output indicator light, which will be on Long Bright when the system sets IO\_2 to have signal Длинный яркий output - Индикатор выхода Ю. который будет гореть, когда система установит OUT2 выход 2 IO 2 для вывода сигнала Назначенного в меню. Put OUT Когда IO 2 не имеет выходного сигнала, лампа выключена IO output indicator light, which will be on when the system sets IO\_3 to have signal Long Bright output - Индикатор выхода IO, который будет гореть, когда система установит Длинный яркий OUT3 выход 3 IO 3 для вывода сигнала Назначенного в меню. Когда IO 3 не имеет выходного сигнала, Put OUT лампа выключена EN 1 input status indicator light, when EN\_1 has input signal, this light will be on. Long Bright -Индикатор состояния входа EN 1, когда Длинный яркий EN 1 имеет входной сигнал, этот EN индикатор будет гореть When EN\_1 has no signal input, the lamp is Put OUT off. Когда EN 1 не имеет входного сигнала, лампа выключена Laser state 1 indicator light, which will be Long Bright on when the laser is excited Длинный яркий Индикатор состояния лазера 1, который S1 Laser power enablement загорается при возбуждении лазера. лазер включен When there is no laser excitation, the lamp Put OUT is off. Когда лазерное возбуждение отсутствует, лампа выключена

Конкретные функции показаны в Таблице 7-1:

|                         | Long Bright -<br>Длинный яркий | Laser output state indicator, high level<br>when the laser comes out, the light is on<br>Индикатор состояния лазера, высокий<br>уровень, когда лазер печатает,<br>индикатор горит           |
|-------------------------|--------------------------------|----------------------------------------------------------------------------------------------------|
| LASER_ON Лазер Печатает | Put OUT                        | When not out of the laser for the low level,<br>the lamp off Когда отсутствует выход<br>лазера на низком уровне, индикатор<br>выключен                                                      |
|                         | Long Bright -<br>Длинный яркий | PWM indicator light, the light is on when<br>there is output Световой индикатор PWM,<br>свет горит, когда есть выход                                                                        |
|                         | Put OUT                        | When there is no PWM output, the lamp is<br>off. Когда нет выхода PWM, лампа<br>выключена                                                                                                   |
| LASER_MO                | Long<br>bright                 | MO indicator light, which will be on when<br>the laser comes out<br>Индикатор MO, который загорится, когда<br>лазер выходит в рабочее состояни                                              |
|                         | Put OUT                        | The lamp goes out when there is no laser<br>output Лампа гаснет, когда нет выхода<br>лазера                                                                                                 |
| LASER_LACTH             | Long<br>bright                 | Laser power latch signal indicator light, the<br>light is on when there is a latch signal<br>Световой индикатор защелки мощности<br>лазера, индикатор горит когда есть<br>сигнал блокировки |
|                         | Put out                        | The lamp goes out when there is no latch<br>signal. Лампа гаснет, когда нет сигнала<br>блокировки                                                                                           |
|                         | Long<br>bright                 | Laser enabled signal indicator light<br>Световой индикатор с включенным<br>лазером                                                                                                    |
| LEN                     | Put out                        | When there is no laser enabling signal, the<br>lamp goes Out<br>Когда нет сигнала включения лазера,<br>индикатор гаснет                                                                     |
| S2                      | Long<br>bright                 | Laser state 1 indicator light, which will be on<br>when the<br>laser is excited<br>Индикатор состояния лазера 1, который<br>загорается при возбуждении лазера.                              |
| במשבו שומוש ב           | Put out                        | When there is no laser excitation, the lamp<br>is off<br>Когда лазерное возбуждение<br>отсутствует, лампа выключена                                                                         |

Световые индикаторы интерфейсной платы:

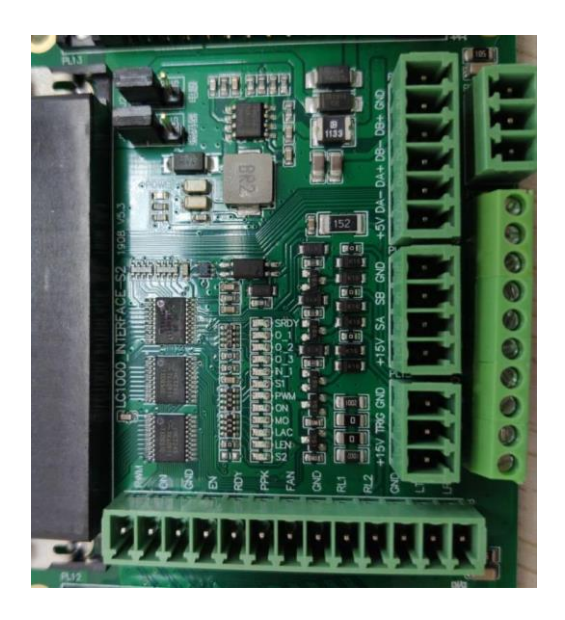

# 7.2 Общие неисправности

В этом разделе руководства по эксплуатации описаны возможные неисправности, их причины и действия по устранению неполадок. Кроме того, описаны все сигналы и предупреждения лазерной установки и меры по предотвращению выхода из строя. Упомянутые здесь меры могут быть реализованы персоналом по эксплуатации и техническому обслуживанию, прошедшим техническое руководство.

#### Будьте осторожны

Устранение неполадок, упомянутое в данном руководстве, разрешается выполнять только специально обученным специалистам! Обязательно соблюдайте правила безопасности!

| The<br>serial<br>number<br>Номер | The fault<br>phenomenon<br>Неисправность                                                       | Possible reasons<br>Вероятные причины                                                       | Solution<br>Решение                                                                                                    |
|----------------------------------|------------------------------------------------------------------------------------------------|---------------------------------------------------------------------------------------------|----------------------------------------------------------------------------------------------------|
| 1                                | The laser machines<br>stops working.<br>Лазерный принтер<br>не работает                        | There is a malfunction<br>with the equipment<br>Произошел сбой в<br>работе оборудования     | Please check the fault signal on the<br>user interface, and then please<br>troubleshoot according to the prompts.<br>Пожалуйста, проверьте сигнал<br>неисправности на пользовательском<br>интерфейсе, а затем пожалуйста,<br>устраните неполадки в соответствии<br>с подсказками. |
| 2                                | Start — the button<br>has started but the<br>print is very light or<br>the print is very light | The selected parameter<br>set does not apply to<br>the current material.<br>Выбранный набор | Please select another parameter<br>Group<br>Выберите другую группу<br>параметров                                                                                                    |

|   | Старт — кнопка<br>сработала, но<br>печать очень                                                                                              | параметров не<br>применяется к<br>текущему материалу                                                                                                    |                                                                                                    |
|---|----------------------------------------------------------------------------------------------------|----------------------------------------------------------------------------------------------------|----------------------------------------------------------------------------------------------------|
|   | светлая/                                                                                                    | The control part of the<br>laser machine is<br>Damaged Блок<br>управления лазерной<br>установки повреждена                                                                                                    | Please contact DIKAI company<br>Пожалуйста обратитесь в компанию<br>Дикай<br>Восстановите работоспособность<br>лазера в соответствии с<br>обнаруженными повреждениями                                                                                |
|   |                                                                                                    | The lens has been<br>Polluted Объектив был<br>загрязнен                                                                                                    | Please clean the lens Необходимо<br>почистить линзу                                                                                                    |
|   |                                                                                                    | CO2 optic cable broken<br>Обрыв оптического<br>кабеля CO2                                                                                                    | To check for illegal bending or heavy<br>weight damage of CO2 optic cables,<br>please contact Для проверки<br>оптических кабелей CO2 на наличие<br>неправильных изгибов или тяжелых<br>повреждений, пожалуйста<br>обратитесь в сервисный центр Dikai |
|   |                                                                                                    | The focal length<br>between the product<br>and the laser head is<br>inaccurate Фокусное<br>расстояние между<br>продуктом и лазерной<br>головкой неточное                                                          | Check the working focal length to<br>ensure proper use of focal length<br>Проверьте рабочее фокусное<br>расстояние, чтобы обеспечить<br>правильное использование<br>фокусного расстояния.                                                            |
| 3 | The width of the                                                                                                    | The working focal length<br>between the laser head<br>and the product has<br>Рабочее фокусное<br>расстояние между<br>лазерной головкой и<br>изделием не<br>соответствует<br>характеристика<br>установленной линзы | Adjust the working focus of the laser<br>head to ensure that the working<br>focus is correct Отрегулируйте<br>рабочий фокус лазерной головки,<br>чтобы убедиться, что рабочий<br>фокус правильный                                                    |
|   | stroke nas been<br>changed (too<br>thick/not thick<br>enough). Ширина<br>линии была<br>изменена (слишком<br>толстая/недостаточ<br>но толстая | Parameter set error or<br>parameter set error<br>Ошибка набора<br>параметров                                                                                                    | Please open the exact parameter<br>group file or revise the parameter<br>Пожалуйста, откройте файл<br>группы параметров или измените<br>параметр                                                                                                    |
|   |                                                                                                    | The surface or material<br>of the product has been<br>Changed Поверхность<br>или материал<br>продукта были<br>изменены                                                                                            | Please match the parameters with the<br>product. If you have any questions,<br>please contact DIKAI Пожалуйста,<br>согласуйте параметры с<br>продуктом. Если остаются вопросы<br>обратитесь в компанию Дикай                                         |
| 4 | Software operating<br>normally, but no laser<br>Output Программное<br>обеспечение<br>работает<br>нормально, но нет                           | Incorrect laser<br>machine type setting<br>Неправильная<br>настройка типа<br>лазерного принтера<br>File error Ошибка                                                                                              | Modify the laser type in the setting<br>interface of the laser machine to be<br>the model of the current device.<br>Измените тип лазера в интерфейсе<br>настройки лазерного станка, чтобы<br>он соответствовал модели                                |

|   | печати                                                                                                    | файла                                                                                                    | текущего устройства. Create a new<br>file to test. Создайте новый файл<br>для проверки.                                                                                                    |
|---|----------------------------------------------------------------------------------------------------|----------------------------------------------------------------------------------------------------|----------------------------------------------------------------------------------------------------|
|   |                                                                                                    | Trigger parameter<br>setting error or sensor<br>failure Ошибка<br>настройки<br>параметра триггера<br>или неисправность<br>датчика | Check that the trigger parameters are<br>set correctly. Check if the sensor is<br>working Убедитесь, что параметры<br>триггера установлены правильно.<br>Проверьте работает ли датчик                                      |
|   |                                                                                                    | No coded signal input<br>(flight print mode) Нет<br>входного<br>кодированного<br>сигнала                                          | Check whether the encoder works<br>normally and whether the roller is in<br>good contact with the packaging film.<br>Проверьте, нормально ли работает<br>энкодер и хорошо ли прилегает<br>ролик к упаковке                 |
|   |                                                                                                    | Laser machine power<br>Failure<br>Сбой питания<br>лазерного принтера                                                              | If you need to replace the laser power<br>supply, please contact DIKAI. Если<br>вам нужно заменить блок питания<br>лазера, обращайтесь в компанию<br>Дикай                                                                 |
|   |                                                                                                    | Laser machine damage<br>Повреждение<br>лазерной машины                                                                            | If you need to replace the laser,<br>please contact DIKAI. Если вам<br>нужно заменить лазер,<br>обращайтесь в компанию Дикай                                                                                               |
| 5 | After starting the<br>laser power switch,<br>no screen display<br>appears on the user<br>Interface. После<br>включения<br>мощности лазера в<br>пользовательском<br>интерфейсе не<br>отображается экран. | Power switch fault<br>Неисправность<br>переключателя<br>питания                                                                   | Check whether the power switch<br>display lamp is working Проверьте,<br>работает ли индикаторная лампа<br>выключателя питания.                                                                                             |
|   |                                                                                                    | Filter fault Ошибка<br>фильтра                                                                                                    | Check whether the fuse in the filter is<br>normal and whether there is power<br>input. Проверьте, исправен ли<br>предохранитель в фильтре и есть<br>ли на входе напряжение.                                                |
|   |                                                                                                    | Laser machine power<br>cable connection failure<br>Неисправность<br>подключения кабеля<br>питания лазерного<br>принтера           | Check the power cable connection of<br>the laser machine for obvious failure.<br>Проверьте подключение кабеля<br>питания лазерного станка на<br>наличие очевидных<br>неисправностей неисправностей.                        |
|   |                                                                                                    | Laser machine power<br>Failure<br>Сбой питания<br>лазерной машины                                                                 | Check whether the working voltage<br>used is 220V. If the power supply of<br>the laser machine needs to be<br>replaced at Проверьте,<br>используется ли рабочее<br>напряжение 220 В. Нуждается ли<br>блок питания в замене |
|   |                                                                                                    | The control part is<br>Damaged Поврежден<br>блок управления                                                                       | If you need to replace the handle,<br>please contact DIKAI. Если вам<br>нужно заменить панель, обратитесь<br>в компанию Дикай                                                                                              |
|   |                                                                                                    | Abnormal power                                                                                                    | To check whether the output voltage of the laser power is normal, please                                                                                                    |

|   |                                                                                                    | supply of laser<br>machine Проблемы с<br>питанием машины                          | contact DIKAI. Чтобы проверить,<br>является ли выходное<br>напряжение мощности лазера<br>нормальным, пожалуйста<br>обратитесь в компанию Дикай.                                                                                                    |
|---|----------------------------------------------------------------------------------------------------|-----------------------------------------------------------------------------------|----------------------------------------------------------------------------------------------------|
|   |                                                                                                    | Laser machine failure<br>Сбой лазерной<br>машины                                  | If you need to replace the laser,<br>please contact DIKAI. Если вам<br>нужно заменить лазер,<br>пожалуйста, свяжитесь с DIKAI.                                                                                                    |
|   |                                                                                                    | The cable connection<br>is Loose Кабельное<br>соединение<br>ослаблено             | Refix. If still unable to tighten,<br>please contact DIKAI. Исправить.<br>Если по-прежнему не удается<br>зафиксировать, пожалуйста,<br>свяжитесь с DIKAI.                                                                                                    |
|   |                                                                                                    | The control board is<br>Damaged<br>Плата управления<br>повреждена                 | If you need to replace the handle,<br>please contact DIKAI. Если вам<br>нужно заменить плату,<br>пожалуйста, свяжитесь с DIKAI.                                                                                                    |
| 6 | The laser machine<br>never gets Ready<br>Лазерная машина<br>не готова                                                                                                   | System software<br>Corruption<br>Повреждение<br>программного<br>обеспечения       | Use SD card to re-burn the software<br>system. If the problem cannot be<br>solved, please contact DIKAI.<br>Используйте SD-карту для<br>повторной записи системы<br>программного обеспечения. Если<br>проблема не может быть решена<br>обратитесь в Дикай                                                    |
| 7 | The control<br>board<br>keeps<br>Restarting Плата<br>управления<br>постоянно<br>перезагружается                                                                         | Control board PSU<br>power<br>Failure<br>Отказ блока питания<br>платы управления  |                                                                                                    |
|   |                                                                                                    | Loss of encrypted<br>Information<br>Потеря<br>зашифрованной<br>информации         | Please contact DIKAI company.<br>Обратитесь в компанию Дикай                                                                                                    |
| 8 | After booting up,<br>the progress bar<br>Displayed После<br>загрузки<br>отображается<br>индикатор<br>выполнения                                                         | Software information<br>loss Потеря<br>информации о<br>программном<br>обеспечении | Test again after using the usb flash<br>drive to update the software. If you<br>cannot resolve the problem, please<br>contact DIKAI. Повторите попытку<br>после использования флэш-<br>накопителя USB для обновления<br>программного обеспечения. Если<br>вы не можете решить проблему<br>обратитесь в Дикай |
| 9 | After starting up, the<br>screen display always<br>stays at the nterface<br>of "connecting.<br>После запуска экран<br>всегда остается на<br>интерфейсе<br>«подключкение | Incorrect IP address<br>Setting<br>Неверная настройка<br>IP-адреса                | Check whether the CONTROLLER's<br>IP address is set correctly. If not,<br>please set the controller's IP address<br>to the current controller's IP setting<br>and restart the device. Проверьте<br>правильно ли установлен адрес<br>контроллера, если нет, установите<br>IP-адрес контроллера на текущий     |

|    | контроллера».                                                                                                    |                                                                                                    | IP-адрес контроллера и перезапустите устройство.                                                                                                    |
|----|----------------------------------------------------------------------------------------------------|----------------------------------------------------------------------------------------------------|----------------------------------------------------------------------------------------------------|
| 10 | The print position<br>only stays at one<br>point, and other<br>contents cannot be<br>Printed Позиция<br>печати остается<br>только в одной<br>точке, и другое<br>задание не может<br>быть напечатано | Incorrect laser<br>machine<br>type setting<br>Не верная настройка<br>принтера                                               | Modify the laser type in the setting<br>interface of the laser machine to be<br>the model of the current device.<br>Power off and restart the device.<br>Измените настройки типа лазера<br>на актуальную модель.                                                                    |
|    |                                                                                                    | Error printing file<br>Ошибка печати<br>файла                                                                               | Create a new print file and use the<br>default print parameters for static<br>printing to see if it works. Создайте<br>новый файл печати и используйте<br>параметры печати по умолчанию<br>для<br>статической печати, чтобы увидеть,<br>происходит ли печать.                       |
|    |                                                                                                    | User interface<br>connection cable failure<br>Неисправность<br>соединительного<br>кабеля<br>пользовательского<br>интерфейса | Сheck the connection cable of the user interface for any obvious looseness. If you cannot resolve the problem, please contact DIKAI. Проверьте соединительный кабель пользовательского интерфейса на наличие очевидных ослаблений.Если не можете решить проблему обратитесь в Дикай |
|    |                                                                                                    | The galvanometer fault<br>Неисправность<br>гальванометра                                                                    | The galvanometer is out of order, do<br>not disassemble without permission,<br>please contact DIKAI company.<br>Гальванометр вышел из строя, не<br>разбирать без разрешения,<br>пожалуйста, свяжитесь с DIKAI                                                                       |

# 7.3. Информация об ошибках и решения

| Code<br>Номе<br>p | Content<br>Содержание                                                                                                    | May be the<br>Result<br>Результат                                                                                                   | Trigger factors<br>Вероятная причина                                                                                                    | The solution Решение                                                                                                    |
|-------------------|----------------------------------------------------------------------------------------------------|----------------------------------------------------------------------------------------------------|----------------------------------------------------------------------------------------------------|----------------------------------------------------------------------------------------------------|
| W205              | The controller is<br>too cold<br>Контроллер<br>холодный                                                                                                    | The system<br>cannot run<br>correctly and<br>cannot print<br>Система не<br>может<br>работать<br>корректно и<br>не может<br>печатать | The operating<br>environment<br>temperature of<br>equipment is too Low<br>Температура рабочей<br>среды оборудования<br>слишком низкая                                                                                                    | Ensure that the equipment<br>operates within the specified<br>operating temperature range<br>of 5 ~40°C<br>Убедитесь, что<br>оборудование работает в<br>пределах указанного<br>диапазона рабочих<br>температур от 5-40<br>градусов                                                                                                    |
| W206              | Controller<br>temperature is<br>too high<br>Температура<br>контроллера<br>слишком<br>высокая                                                                | The system<br>cannot run<br>correctly and<br>cannot print<br>Система не<br>может<br>работать<br>правильно и<br>не может<br>печатать | The temperature of the<br>controller is too hot<br>Температура<br>контроллера<br>слишком высокая                                                                                                    | Рlease check whether the<br>controller cooling fan is<br>working normally and<br>whether the filter is<br>blocked. If necessary,<br>please replace the<br>controller cooling fan and<br>filter<br>Пожалуйста, проверьте,<br>нормально ли работает<br>вентилятор охлаждения<br>контроллера и не<br>заблокирован ли фильтр.<br>Если необходимо<br>пожалуйста замените<br>вентилятор охлаждения и<br>фильтр                                                                                                    |
| W209              | Product moving<br>too fast, marking<br>can not be<br>Completed<br>Товар<br>перемещается<br>слишком<br>быстро,<br>изготовление не<br>может быть<br>завершено | The print<br>cannot be<br>completed<br>Completely<br>Печать не<br>может быть<br>завершена<br>полностью                              | Some printing cannot be<br>done, usually when the<br>product is moving too<br>fast and not printing fast<br>enough. At this time, the<br>control system cannot<br>print compensation<br>correctly.<br>Некоторые виды<br>печати выполнить<br>невозможно, обычно<br>это происходит, когда<br>устройство<br>перемещается<br>слишком быстро, а<br>печать выполняется<br>недостаточно быстро.<br>.В этот момент система<br>управления не может<br>правильно распечатать<br>компенсацию. | <ol> <li>1. Optimize the parameters<br/>so that printing can be<br/>performed faster.</li> <li>2. Shrink the print area so<br/>that it can be executed<br/>faster.</li> <li>3. Use other character sets<br/>optimized for speed.</li> <li>4. If possible, choose a<br/>lens with a larger print area</li> <li>1. Оптимизируйте<br/>параметры так, чтобы<br/>печать выполнялась<br/>быстрее.</li> <li>2. Уменьшите область<br/>печати, чтобы ее можно<br/>было выполнить быстрее.</li> <li>3. Используйте другие<br/>наборы символов,<br/>оптимизированные для<br/>скорости.</li> <li>4. Если возможно,<br/>выберите линзу с более<br/>крупной областью печати.</li> </ol> |

| W210 | The trigger<br>signal is lost<br>and the<br>product is<br>Missed<br>Триггерный<br>сигнал потерян,<br>и продукт<br>пропущен | The product<br>that triggered<br>the trigger<br>signal cannot<br>be printed<br>Продукт,<br>вызвавший<br>триггерный<br>сигнал, не<br>может быть<br>распечатан | Trigger pulse string<br>overflow, when a new<br>trigger pulse must be<br>cancelled. This means<br>that the trigger pulse<br>arrives faster than it can<br>be processed. There is a<br>so-called buffer for the<br>triggering pulse<br>phenomenon, that is, the<br>trigger pulse array is<br>available to use, if it is<br>already full, and there is<br>still a new trigger pulse<br>coming, it will send an<br>alarm signal.<br>Переполнение строки<br>триггерных импульсов,<br>когда необходимо<br>отменить новый<br>триггерный импульс.<br>Это означает, что<br>импульс запуска<br>приходит быстрее, чем<br>он может быть<br>обработан. Существует<br>так называемый буфер<br>для явления<br>триггерных импульсов<br>доступен для<br>использования, если<br>это все еще новый<br>триггерный импульс, он<br>отправит сигнал<br>тревоги. | <ol> <li>Since the phenomenon of triggering an impulse arrives faster than it can be processed, the printing time must be reduced.</li> <li>If the printing time can no longer be reduced, then the printing frequency must be reduced.</li> <li>If the usual phenomenon of too many trigger pulses arriving is excluded, it should be interpreted as an impulse triggering error. If the print duration is such as 50 ms and it is determined that there is only one new product per 100 ms, the blockade is usually at least 90% of the time between two triggering pulse phenomena, in this case 90 ms.</li> <li>Поскольку явление запуска импульса приходит быстрее, чем может быть обработано, время печати надо сократить.</li> <li>Если время печати надо сократить, необходимо. Уменьшить частоту печати.</li> <li>Если обычное явление слишком больше количества импульсов запуска исключено, его следует интерпретировать как ошибку запуска импульса. Если продолжительность печати составляет, например, 50 мс, и определено, что есть только один новый продукт на 100 мс, блокировка обычно составляет не менее 90% времени между двумя явлениями запускаощего импульса, в этом случае случае 90 мс.</li> </ol> |
|------|----------------------------------------------------------------------------------------------------|----------------------------------------------------------------------------------------------------|----------------------------------------------------------------------------------------------------|----------------------------------------------------------------------------------------------------|
|      |                                                                                                    |                                                                                                    |                                                                                                    |                                                                                                    |

| W211 | The main control<br>board does not<br>match the<br>Software<br>Главный пульт<br>управления не<br>соответствует<br>программному<br>обеспечению                        | May cause<br>software not<br>to work<br>properly<br>может<br>привести к<br>неправильно<br>й работе<br>программног<br>о<br>обеспечения | The main control board<br>does not match the<br>software version<br>Основная плата<br>управления не<br>соответствует версии<br>программного<br>обеспечения                 | Refresh software version<br>Обновить версию ПО                                                                                |
|------|----------------------------------------------------------------------------------------------------|----------------------------------------------------------------------------------------------------|----------------------------------------------------------------------------------------------------|----------------------------------------------------------------------------------------------------|
| W212 | No file found<br>Файл не найден                                                                                                    | Failed to<br>open print<br>File.<br>Не удалось<br>открыть<br>файл печати                                                              | The printed file<br>may be deleted<br>Распечатанный файл<br>может быть удален                                                                                              | Recreate the file<br>Воссоздайте файл                                                                                         |
| W213 | Print file format<br>Error<br>Ошибка<br>формата файла<br>печати                                                                                                    | Failed to<br>open print не<br>удалось<br>открыть<br>печать                                                                            | The system does<br>not support Система<br>не поддерживается                                                                                                    | Recreate the file<br>Воссоздайте файл                                                                                         |
| W213 | Print file format<br>Error<br>Ошибка<br>формата файла<br>печати                                                                                                    | Failed to<br>open print<br>Не удалось<br>открыть<br>печать                                                                            | The system does<br>not support Система<br>не поддерживается                                                                                                    | Recreate the file<br>Воссоздайте файл                                                                                         |
| W216 | Error loading<br>print file Ошибка<br>загрузки файла<br>печати                                                                                                    | Failed to<br>open print<br>File<br>Не удалось<br>открыть<br>файл печати                                                               | File is corrupted Файл<br>поврежден                                                                                                    | Recreate the file<br>Воссоздайте файл                                                                                         |
| W222 | Print file version<br>too High<br>Файл печати<br>более высокой<br>версии ПО                                                                                          | Failed to<br>open print<br>File<br>Не удалось<br>открыть<br>файл печати                                                               | The print system<br>version used is<br>too low to load<br>this print file<br>Используемая версия<br>системы печати<br>слишком низкая для<br>загрузки этого файла<br>печати | Recreate the file<br>Воссоздайте файл                                                                                         |
| E307 | The controller<br>application<br>software does<br>not match the<br>system version<br>Программное<br>обеспечение<br>контроллера не<br>соответствует<br>версии системы | May cause<br>the controller<br>application to<br>Fail<br>Может<br>привести к<br>сбою<br>приложения<br>контроллера                     | The controller<br>system or<br>controller<br>application<br>version does not<br>Match Версия<br>системы контроллера<br>или приложения<br>контроллера не<br>соответствуют   | Update the<br>controllervsystem or<br>controller Application<br>Обновите систему<br>контроллера или<br>приложение контроллера |
| E308 | DSP connection                                                                                                    | The system is                                                                                                    | System failure                                                                                                    | Please contact the                                                                                                    |
|      | Error<br>Ошибка<br>подключения<br>DSP                                                                         | not<br>Functioning<br>Система не<br>работает<br>не является                                                                                        | Системная ошибка                                                                                        | Company<br>Пожалуйста обратитесь в<br>компанию Дикай                                                                                                    |
|------|----------------------------------------------------------------------------------------------------|----------------------------------------------------------------------------------------------------|----------------------------------------------------------------------------------------------------|----------------------------------------------------------------------------------------------------|
| E309 | Loss of<br>encrypted<br>Information<br>Потеря<br>зашифрованной<br>информации                                  | The system is<br>not<br>Functioning<br>Система не<br>работает                                                                                      | System failure<br>Системная ошибка                                                                      | Please contact the company<br>Пожалуйста обратитесь в<br>Дикай                                                                                                    |
| E310 | System file<br>Corruption<br>Повреждение<br>системного<br>файла                                               | The system is<br>not<br>functioning<br>Properly<br>Система не<br>работает<br>должным<br>образом                                                    | System<br>failureСистемная<br>ошибка                                                                    | <ol> <li>Update software</li> <li>The above operation still<br/>cannot solve the problem,<br/>please call to apply for<br/>Repair</li> <li>Обновите программное<br/>обеспечение</li> <li>Если вышеупомянутая<br/>операция по-прежнему не<br/>может решить проблему,<br/>пожалуйста,подайте<br/>заявку на ремонт.</li> </ol> |
| E312 | Light maser high<br>reflection<br>Warning<br>Предупреждени<br>е о сильном<br>отражении<br>светового<br>лазера | Laser<br>machine<br>cannot run<br>correctly, stop<br>printing<br>Лазерный<br>станок не<br>работает<br>правильно,<br>остановите<br>печать           | The laser<br>machine has high<br>Reflection Лазерная<br>машина имеет<br>высокое отражение               | Check for excessive<br>bending of the laser<br>transmitting CO2<br>Проверьте на<br>чрезмерный изгиб<br>лазера, передающего<br>CO2                                                                                                    |
| E313 | Laser MO<br>Abnormal Лазер<br>MO не работает<br>нормально                                                     | Laser<br>machine<br>cannot run<br>correctly, stop<br>printing<br>Лазерный<br>принтер не<br>может<br>работать<br>правильно,<br>остановите<br>печать | Laser machine MO<br>failure<br>Отказ МО лазерной<br>машины                                              | Check whether the laser<br>machine is running<br>Normally<br>Проверьте, нормально ли<br>работает лазерный<br>станок.                                                                                                    |
| E316 | Batch processing<br>is Complete<br>Пакетная<br>обработка<br>завершена                                         | Stop printing<br>Остановите<br>печать                                                                                                    | The batch counter has<br>reached the specified<br>value Счетчик пакетов<br>достиг заданного<br>значения |                                                                                                    |
| E317 | Encoder<br>direction error<br>Ошибка                                                                          | Unable to<br>Print<br>Невозможно                                                                                                    | This error occurs if the information is triggered to print in continuous                                | To set the encoder direction,<br>the user<br>interface can set the                                                                                                    |

|      | направления<br>энкодера                                                                                                    | печатать                                                                            | print mode and the<br>encoder rotates in the<br>wrong direction<br>Эта ошибка возникает,<br>если информация<br>инициируется для<br>печати в режиме<br>непрерывной печати, а<br>кодировщик вращается<br>в неправильном<br>направлении.                | direction of the encoder<br>scale value to correct this<br>error. The criterion for<br>determining the encoder<br>direction is that the                                                                                                    |
|------|----------------------------------------------------------------------------------------------------|-------------------------------------------------------------------------------------|----------------------------------------------------------------------------------------------------|----------------------------------------------------------------------------------------------------|
| E318 | Print outside<br>the maximum<br>print area of<br>the laser<br>Machine Печать<br>за пределами<br>максимальной<br>области печати<br>лазерного<br>аппарата                                                                                          | Unable to<br>Print<br>Печать<br>невозможна                                          | The print content is<br>outside the range of the<br>region described by the<br>maximum print range of<br>the laser head<br>Содержимое печати<br>выходит за пределы<br>области, описываемой<br>максимальным<br>диапазоном печати<br>лазерной головки. | <ol> <li>Narrow the print</li> <li>Drag the print object to the print range</li> <li>Choose a lens with a larger focal length (larger print range)</li> <li>Сузить печать</li> <li>Перетащите объект печати в диапазон печати.</li> <li>Выберите объектив с большим фокусным расстоянием</li> </ol>                             |
| E319 | Preview failure:<br>Unable to<br>preview empty<br>information<br>Ошибка<br>предварительно<br>го просмотра<br>пустого<br>сообщения                                                                                                    | Unable to<br>preview<br>Невозможно<br>осуществить<br>предварител<br>ный<br>просмотр | The system configuration<br>does not accept a<br>preview of empty<br>information, but an<br>empty message is<br>loaded<br>Система не позволяет<br>использовать<br>предварительный<br>просмотр пустого<br>сообщения                                   | Use the information that<br>contains the data to place<br>the print object in the<br>current print file.<br>Используйте<br>информацию,<br>содержащую данные,<br>для размещения<br>объекта печати в<br>текущем файле печати.                                                                                                    |
| E320 | Ргеview failed:<br>the object is<br>outside the<br>maximum print<br>area of the<br>laser machine<br>Ошибка<br>предварительно<br>го просмотра:<br>объект<br>находится за<br>пределами<br>максимальной<br>области печати<br>лазерного<br>принтера. | Unable to<br>preview<br>Невозможно<br>просмотреть                                   | The print content<br>is outside the<br>range described<br>in the maximum<br>print area of the<br>laser machine<br>Содержимое печати<br>выходит за пределы<br>диапазона, указанного<br>в максимальной<br>области печати<br>лазерного принтера.        | <ol> <li>Narrow the print</li> <li>Drag the print object to<br/>the print range</li> <li>Choose a lens with a<br/>larger focal length (larger<br/>print range)</li> <li>Сузить печать</li> <li>Перетащите объект<br/>печати в диапазон<br/>печати.</li> <li>Выберите объектив с<br/>большим фокусным<br/>расстоянием</li> </ol> |
| E321 | Invalid print<br>parameter<br>Неверный<br>параметр<br>печати                                                                                                    | Unable to<br>print<br>Невозможно<br>напечатать                                      | The value of the<br>parameter set used by<br>the current project is<br>invalid<br>Недопустимое<br>значение набора                                                                                                    | Make sure you select the<br>correct print parameters<br>for all objects<br>Убедитесь, что вы<br>выбрали правильные<br>параметры печати для                                                                                                    |

|      |                                                                                                    |                                                                                                    | параметров,<br>используемого<br>текущим проектом.                                                                                                    | всех объектов                                                                                                    |
|------|----------------------------------------------------------------------------------------------------|----------------------------------------------------------------------------------------------------|----------------------------------------------------------------------------------------------------|----------------------------------------------------------------------------------------------------|
| E323 | File storage<br>failure<br>Ошибка<br>сохранения<br>файла                                                                                                    | File cannot<br>be stored<br>Файл не<br>может быть<br>сохранен                                       | Memory full<br>Память заполнена                                                                                                    | Сheck storage capacity,<br>delete expired files and<br>log information, or reduce<br>current storage. If storage<br>capacity is not enough,<br>please contact our<br>company.<br>Проверьте объем<br>хранилища, удалите<br>ненужные файлы и<br>журнал или уменьшите<br>количество хранимой<br>информации. Если<br>объема недостаточно<br>обратитесь в компанию<br>Dikai |
| E324 | Preview being<br>executed,<br>command<br>execution failed.<br>При выполнении<br>операции<br>предварительно<br>го просмотра,<br>ошибка<br>выполнения<br>команды. | The current<br>command<br>cannot be<br>executed<br>Текущая<br>команда не<br>может быть<br>выполнена | The current command<br>cannot be executed<br>during the execution<br>preview<br>Текущая команда не<br>может быть выполнена<br>во время<br>предварительного<br>просмотра выполнения                                                | Stop the preview and leave<br>the system in standby mode<br>Остановите<br>предварительный<br>просмотр и оставьте<br>систему в режиме<br>ожидания.                                                                                                    |
| E325 | Executing test,<br>command failed.<br>Выполнение<br>теста, команда<br>не удалась.                                                                               | The current<br>command<br>cannot be<br>executed<br>Текущая<br>команда не<br>может быть<br>выполнена | The current command<br>cannot be executed<br>during test execution<br>Текущая команда не<br>может быть выполнена<br>во время выполнения<br>теста                                                                                  | After stopping the test, leave<br>the system in standby mode<br>После остановки теста<br>оставьте систему в<br>режиме ожидания                                                                                                    |
| E326 | Data acquisition<br>error<br>Ошибка сбора<br>данных                                                                                                    | Stop printing<br>Печать<br>остановлена                                                              | Variable retrieval<br>failed<br>Не удалось получить<br>переменную                                                                                                    |                                                                                                    |
| E327 | Invalid file path<br>Неверный путь к<br>файлу                                                                                                    | Failed to load<br>file<br>Ошибка<br>загрузки<br>файла                                               | The file for which the<br>application or<br>information is referenced<br>could not be found<br>because the path<br>He удалось найти<br>файл, на который<br>ссылается приложение<br>или информация,<br>поскольку путь не<br>найден | Check that the file is in the<br>correct location<br>Убедитесь, что файл<br>находится в правильном<br>месте                                                                                                    |
| E328 | Invalid text<br>format<br>specification                                                                                                    | Incomplete<br>object                                                                                | The text link points to an<br>unrecognized or<br>incorrect text format                                                                                                    | Check for corrupt or<br>incorrectly formatted text<br>that the text link points to                                                                                                    |

|      | Недопустимая<br>спецификация<br>формата текста                                                    | Неверный<br>объект                                     | Текстовая ссылка<br>указывает на<br>нераспознанный или<br>неправильный<br>текстовый формат                                                                                                    | Проверьте наличие<br>поврежденного или<br>неправильно<br>отформатированного<br>текста, на который<br>указывает текстовая<br>ссылка                                                                                                    |
|------|---------------------------------------------------------------------------------------------------|--------------------------------------------------------|----------------------------------------------------------------------------------------------------|----------------------------------------------------------------------------------------------------|
| E329 | The file is too<br>large to load<br>Файл загрузки<br>слишком<br>большой                           | File loading<br>failed<br>Ошибка<br>загрузки<br>файла  | The file referenced by the<br>application or information<br>is too large to be<br>acceptable<br>Файл, на который<br>ссылается приложение<br>или информация,<br>слишком велик, чтобы<br>быть приемлемым | Reduce file size<br>Уменьшите размер файла                                                                                                    |
| E330 | Incomplete<br>object with no<br>external<br>reference<br>Неверный<br>объект без<br>внешней ссылки | Incomplete<br>object<br>Неверный<br>объект             | Not available for external<br>sources of reference, or<br>part of the resources are<br>missing<br>Недоступно для<br>внешних источников<br>ссылки, или часть<br>ресурсов отсутствует                    | Тhis usually happens if the<br>font that the text object<br>refers to is not in the<br>system or if some font in<br>the current font library is<br>missing from the current<br>information. Please<br>reinstall the font with<br>complete information or<br>change the font used.<br>Обычно это происходит,<br>если шрифт, на который<br>ссылается текстовый<br>объект, отсутствует в<br>системе или если какой-<br>либо шрифт в текущей<br>библиотеке шрифтов<br>отсутствует в текущей<br>информации.<br>Пожалуйста,<br>переустановите шрифт с<br>полной информацией<br>или измените<br>используемый шрифт. |
| E331 | Unable to print<br>empty message<br>Невозможно<br>напечатать<br>пустое<br>сообщение               | Unable to<br>print<br>Невозможно<br>распечатать        | The system configuration<br>does not accept printing<br>an empty message, but<br>it loads an empty<br>Конфигурация системы<br>не допускает печать<br>пустого сообщения                                 | Use the information that<br>contains the data to put<br>objects in the current<br>information. Используйте<br>информацию, которая<br>содержит данные, чтобы<br>поместить объекты в<br>текущую информацию.                                                                                                    |
| E332 | Failed to initialize<br>system<br>Ошибка<br>инициализации<br>системы                              | The system<br>is not working<br>Система не<br>работает | Internal error<br>Внутренняя ошибка                                                                                                    |                                                                                                    |
| E333 | DSP initialization<br>failed<br>Инициализация<br>DSP не удалась                                   | The system is<br>not working<br>properly<br>Система    | Internal error<br>Внутренняя ошибка                                                                                                    |                                                                                                    |

|      |                                                                                                    | работает<br>неправильно                                                        |                                                                                                    |                                                                                          |
|------|----------------------------------------------------------------------------------------------------|--------------------------------------------------------------------------------|----------------------------------------------------------------------------------------------------|------------------------------------------------------------------------------------------|
| E334 | Failed to turn<br>on laser system<br>Не удалось<br>включить<br>лазерную<br>систему                             | The system is<br>not working<br>properly<br>Система<br>работает<br>неправильно | Internal error<br>Внутренняя ошибка                                                                                                    |                                                                                          |
| E335 | Failed to print<br>out buffer<br>capacity<br>Не удалось<br>распечатать из-<br>за возможности<br>емкость буфера | Printing<br>failed<br>Печать не<br>удалась                                     | Print too much —<br>Слишком большой<br>объем печати                                                                                                    | Reduce the content of<br>printed information<br>Уменьшите объем<br>печатаемой информации |
| E335 | Failed to print<br>out buffer<br>capacity<br>Не удалось<br>распечатать из-<br>за возможности<br>емкость буфера | Printing<br>failed<br>Печать не<br>удалась                                     | Print too much —<br>Слишком большой<br>объем печати                                                                                                    | Reduce the content of<br>printed information<br>Уменьшите объем<br>печатаемой информации |
| E336 | Software<br>cancel print<br>Программная<br>отмена печати                                                       | Print to stop<br>Печать<br>остановлена                                         | Software<br>command raises<br>to stop printing<br>Команда программного<br>обеспечения<br>остановила печать                                                                                                    |                                                                                          |
| E337 | Stop signal<br>cancels printing<br>Останов<br>печати Стоп<br>сигналом                                          | Print to stop<br>Печать<br>остановлена                                         | Stop Signal<br>causes the<br>printing to Stop<br>Причина останова —<br>стоп сигнал                                                                                                    |                                                                                          |
| E338 | DSP is busy<br>DSP занята                                                                                      | Printing failed<br>Печать не<br>удалась                                        | DSP is working<br>DSP работает                                                                                                    |                                                                                          |
| E339 | Limited print<br>times<br>Ограниченное<br>число<br>отпечатков                                                  | Printing<br>failed<br>Печать не<br>удалась                                     | The number of printing<br>times exceeds the<br>maximum number of<br>printing times set by the<br>system Количество<br>раз печати<br>превышает<br>максимальное<br>количество раз<br>печати,<br>установленное<br>системой |                                                                                          |
| E340 | Wait for pause<br>action<br>Дождитесь<br>окончания                                                             | Printing<br>failed<br>Печать не<br>удалась                                     | The pause action is not<br>over<br>Действие паузы не<br>закончено                                                                                                    |                                                                                          |

|     | паузы                                                                                                    |                                                                             |                                                                                                    |                                                                                                    |
|-----|----------------------------------------------------------------------------------------------------|-----------------------------------------------------------------------------|----------------------------------------------------------------------------------------------------|----------------------------------------------------------------------------------------------------|
| 101 | In print…<br>Печать                                                                                                    | Status<br>indication<br>Индикация<br>статуса                                | The system has<br>entered the print<br>state<br>Система перешла в<br>состояние печати                                                                   |                                                                                                    |
| 103 | Static repeat<br>printing<br>Статическая<br>повторная<br>печать                                                                              | Status<br>indication<br>Индикация<br>статуса                                | The system runs<br>in static repeat<br>print mode<br>Система работает в<br>режиме статической<br>повторной печати.                                      |                                                                                                    |
| 104 | Static instant<br>external print<br>Статическая<br>мгновенная<br>внешняя<br>печать                                                           | Status<br>indication<br>Индикация<br>статуса                                | The system runs<br>in static real-time<br>external print<br>mode<br>Система работает в<br>статическом режиме<br>внешней печати в<br>реальном времени.   |                                                                                                    |
| 401 | Warning: The<br>network is<br>abnormal, the<br>controller is<br>disconnected!<br>Предупреждени<br>е: Ошибка сети,<br>контроллер<br>отключен! | System<br>failure<br>Системная<br>ошибка                                    | Loose connection<br>or software corruption<br>Слабое соединение<br>или повреждение<br>программного<br>обеспечения                                       | <ol> <li>Disconnect the power<br/>and restart the device</li> <li>If the laser machine<br/>cannot be connected after<br/>restarting, you need to<br/>update the software</li> <li>The above operation still</li> <li>Отключите питание и<br/>перезагрузите<br/>устройство.</li> <li>Если лазерная машина<br/>по прежнему не<br/>подключается после<br/>перезагрузки,<br/>необходимо обновить ПО</li> <li>Вышеупомянутая<br/>операция по-прежнему<br/>активна — обратитесь в<br/>компанию Dikai</li> </ol> |
| 501 | We're turning<br>on the light<br>maser<br>Включение<br>светового<br>маркера                                                                  | System<br>indication<br>information<br>Индикация<br>системной<br>информации | Laser machine control is<br>on, waiting for the laser<br>to be ready<br>Управление лазерной<br>машиной включено,<br>ожидайте когда лазер<br>будет готов | Wait for the laser machine to<br>be ready<br>Подождите, пока лазерный<br>принтер будет готов                                                                                                    |
| 502 | Laser machine<br>on timeout                                                                                                    | The laser<br>machine is<br>not ready to<br>print<br>Лазерный                | The laser<br>machine started<br>longer than<br>expected<br>Лазерный принтер                                                                             | Check the connection<br>between the controller and<br>the laser machine. The<br>problem cannot be solved.<br>Please contact our                                                                                                    |

|  | принтер не<br>готов к<br>печати | запускается дольше,<br>чем ожидалось | company<br>Проверьте соединение<br>между контроллером и<br>лазерным принтером.<br>Если роблема не может<br>быть решена.<br>Пожалуйста, свяжитесь с<br>нашей компанией |
|--|---------------------------------|--------------------------------------|----------------------------------------------------------------------------------------------------|
|--|---------------------------------|--------------------------------------|----------------------------------------------------------------------------------------------------|

**Примечание:** если есть какие-либо другие системные информационные коды, ошибки, предупреждения, влияющие на использование машины, обратитесь в компанию DIKAI. Не ВСКРЫВАЙТЕ лазерный принтер и не заменяйте устройства напрямую, если нет подробной информации о неисправности.

# 8. Техническое обслуживание и очистка

### 8.1 Советы по обслуживанию

Обслуживание лазерного принтера занимает короткое время. Пожалуйста, выполняйте работы по техническому обслуживанию вовремя и в соответствии с установленным циклом технического обслуживания. Этот лазерный принтер предназначен для безопасного и бесперебойного выполнения всех необходимых работ по техническому обслуживанию.

Обратите внимание, что все работы по техническому обслуживанию разрешается выполнять только персоналу по эксплуатации и техническому обслуживанию, прошедшему техническое инструктаж!

Все работы по техническому обслуживанию можно выполнять только после отключения питания! Лазерный принтер и периферийные устройства должны быть отключены перед обслуживанием. Пожалуйста, записывайте свои регулярные работы по техническому обслуживанию в памятке по техническому обслуживанию

Компания DIKAI оставляет за собой право ограничить гарантию, если указанный план технического обслуживания не соблюдается!

#### 8.2. План обслуживания

Цикл технического обслуживания установлен при работе лазерной установки около 12 часов в сутки, при умеренной степени загрязнения рабочей среды. Если время ежедневного использования превышает вышеуказанный предел или если рабочая среда сильно загрязнена, цикл технического обслуживания должен быть соответственно сокращен. Если у вас есть какие-либо вопросы по этому поводу, пожалуйста, свяжитесь с нами.

Работы по техническому обслуживанию подробно описаны в следующих разделах.

| The maintenance cycle<br>Период обслуживания | Measures<br>Действия                                                                                                    |  |  |
|----------------------------------------------|----------------------------------------------------------------------------------------------------|--|--|
|                                              | Please check whether the focusing mirror onthe laser head is contaminated. If so, pleaseclean the focusing mirror.                           |  |  |
| Monthly Ежемесячно                           | Пожалуйста, проверьте,<br>загрязнено ли фокусирующее зеркало на<br>лазерной головке. Если да, пожалуйста<br>очистите фокусировочное зеркало. |  |  |
|                                              | Please check whether the optic                                                                                                    |  |  |

|                                                                                                    | cablebetween the control box and the laser<br>head are bent or wound less than 200mm due<br>to the movement of the device;                                                                                                    |  |  |
|----------------------------------------------------------------------------------------------------|----------------------------------------------------------------------------------------------------|--|--|
|                                                                                                    | Пожалуйста, проверьте, не согнут ли<br>оптический кабель между блоком<br>управления и лазерной головкой менее чем<br>на 200 мм из-за движения устройства.                                                                                                    |  |  |
| Monthly or if the suction device<br>monitoring light is on<br>Ежемесячно или если горит<br>контрольная лампочка на<br>системе думоудаления.       | If suction device is present: replace filter bag or<br>clean filter cotton (see manufacturer's<br>instructions). При<br>наличии системы дымоудаления: замените<br>фильтровальный мешок или очистите<br>фильтровальтр (см инструкции)                                                                                                    |  |  |
| Every three months (should be<br>done frequently in case of severe<br>pollution) Каждые три месяца<br>(или чаще в случае сильного<br>загрязнения) | Сlean the metal dust cover of the front inlet of<br>the control box and the filter cotton of the rear<br>fan. If there is serious blockage, please replace<br>it in time. Очистите<br>металлическую пылезащитную крышку<br>переднего впускного отверстия блока<br>управления и хлопковый фильтр заднего<br>вентилятора. Если имеется серьезное<br>засорение, пожалуйста замените его<br>вовремя |  |  |
| Every half a year<br>Каждые 6 мес                                                                                                    | If there is a suction device: replace the activated<br>carbon filter (see manufacturer's instructions)<br>При наличии всасывающего устройства:<br>заменить фильтр с активированным углем.<br>(см. инструкцию)                                                                                                    |  |  |

Компания Dikai также может при необходимости организовать специальное обучение для персонала, которому требуется выполнять техническое обслуживание и эксплуатацию. Если у вас есть какие-либо вопросы, пожалуйста, свяжитесь с компанией Dikai или дистрибьютором.

Техническое обслуживание заменяемых принадлежностей:

| Part name         | Serial number | Drawing no. \<br>Specifications & models |
|-------------------|---------------|------------------------------------------|
| Metal dust cover  | P3201008      | CMS92                                    |
| Fan filter cotton | P3201009-1    | PM92                                     |

### 8.3 Охлаждение лазерного принтера

#### Предупреждение

Прежде чем проводить осмотр и очистку лазерного принтера, отключите питание.

Вентиляторы расположены внутри модуля печати. Неисправность вентилятора создает риск перегрева, что может привести к повреждению блока управления, поэтому вентиляторы необходимо проверять ежемесячно.

1. Если один из вентиляторов не шумит, замените его.

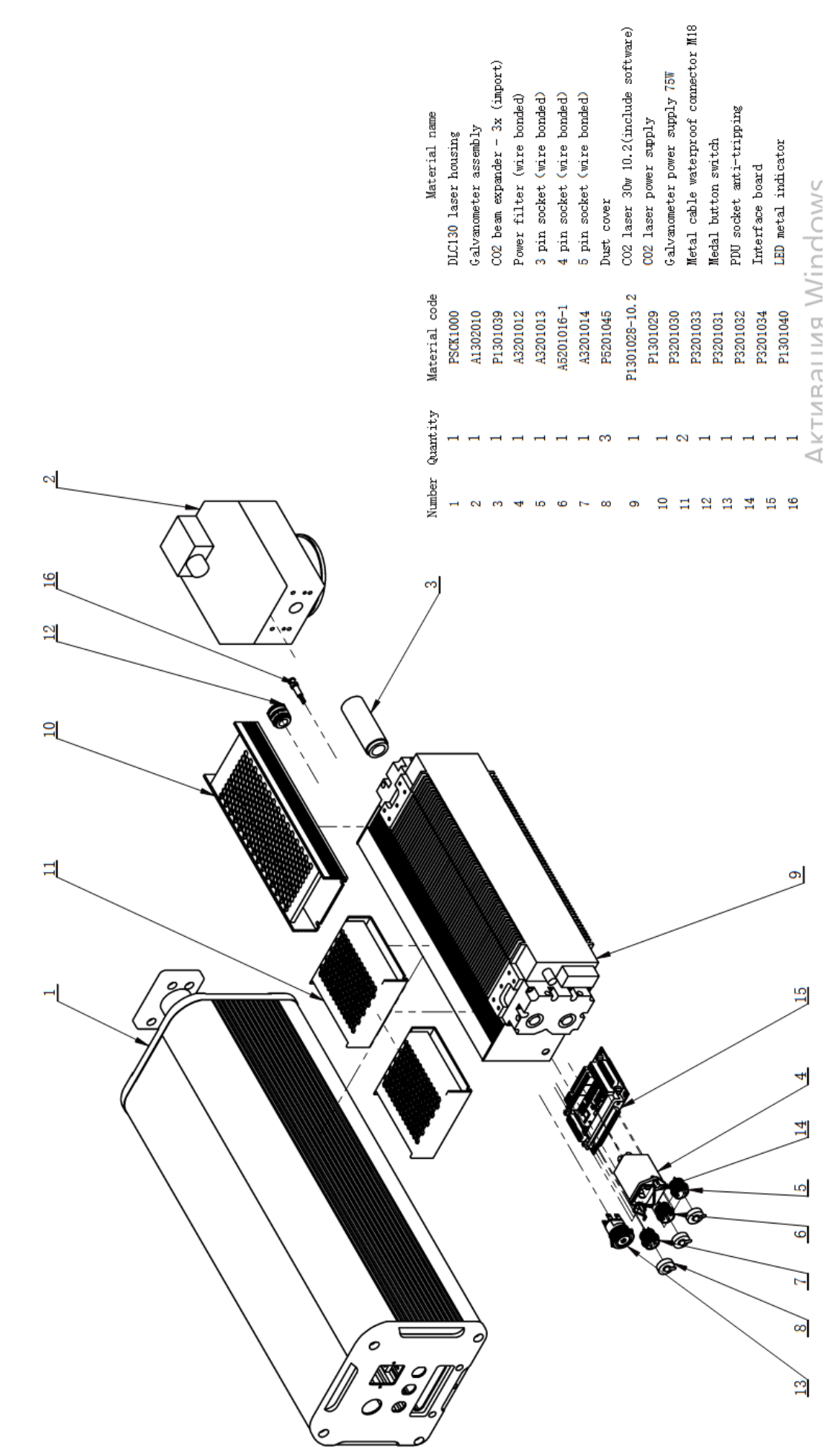

## 9. Список запасных частей